# Cuprins

| Notă de utilizare       2         Informații despre siguranță       2         Măsuri de precauție       3         Atenționări de siguranță a ochilor       5         Caracteristicile produsului       5         Introducere       6         Prezentare generală a pachetului       6         Prezentare generală a produsului       7         Unitatea principală       7         Tastatură       8         Conexiuni de intrare/ieşire       9         Telecomandă       10         Instalare       11         Conectarea la proiector       11         Conectarea unui computer/<br>notebook       11         Conectarea la dispozitive video       3D         Utilizarea ochelarilor 3D       15         Pornirea proiectorului       16         Oprirea proiectorului       17         Indicator de atenționare       18         Ajustarea îmaginii proiectate       19         Ajustarea zoom-ului / Focalizării<br>proiectorului       20         Ajustarea dimensiunii imaginii<br>de proiecție       20         Controale utilizator       22         Tastatură şi telecomandă       22                                            |
|----------------------------------------------------------------------------------------------------|
| Informații despre siguranță       2         Măsuri de precauție       3         Atenționări de siguranță a ochilor       5         Caracteristicile produsului       5         Introducere       6         Prezentare generală a pachetului       6         Prezentare generală a produsului       7         Unitatea principală       7         Tastatură       8         Conexiuni de intrare/ieşire       9         Telecomandă       10         Instalare       11         Conectarea la proiector       11         Conectarea unui computer/       notebook         notebook       11         Conectarea la dispozitive video 3D       13         Utilizarea ochelarilor 3D       15         Pornirea proiectorului       16         Oprirea proiectorului       17         Indicator de atenționare       18         Ajustarea imaginii proiectate       19         Ajustarea Zoom-ului / Focalizării       20         Ajustarea dimensiunii imaginii       20         Ajustarea dimensiunii imaginii       20         Ajustarea dimensiunii zați telecomandă       22                                                                |
| Măsuri de precauţie                                                                                                    |
| Atenţionări de siguranţă a ochilor5         Caracteristicile produsului                                                                                                    |
| Caracteristicile produsului                                                                                                    |
| Introducere       6         Prezentare generală a pachetului       6         Prezentare generală a produsului7       7         Unitatea principală       7         Tastatură       8         Conexiuni de intrare/ieşire       9         Telecomandă       10         Instalare       11         Conectarea la proiector       11         Conectarea unui computer/<br>notebook       11         Conectarea la dispozitive video 3D       12         Conectarea la dispozitive video 3D       13         Utilizarea ochelarilor 3D       15         Pornirea/Oprirea proiectorului       16         Oprirea proiectorului       17         Indicator de atenţionare       18         Ajustarea imaginii proiectate       19         Ajustarea Zoom-ului / Focalizării       20         Ajustarea dimensiunii imaginii       20         Ajustarea dimensiunii imaginii       20         Ajustarea dimensiunii zator       22         Tastatură şi telecomandă       22                                                                                                    |
| Prezentare generală a pachetului6         Prezentare generală a produsului7         Unitatea principală      7         Tastatură                                                                                                    |
| Prezentare generală a produsului                                                                                                    |
| Unitatea principală       7         Tastatură       8         Conexiuni de intrare/ieşire       9         Telecomandă       10         Instalare       11         Conectarea la proiector       11         Conectarea unui computer/       11         conectarea unui computer/       11         conectarea unei surse video       12         Conectarea la dispozitive video 3D       13         Utilizarea ochelarilor 3D       15         Pornirea/Oprirea proiectorului       16         Oprirea proiectorului       17         Indicator de atenţionare       18         Ajustarea îmaginii proiectate       19         Ajustarea îmaginii proiectorului       19         Ajustarea dimensiunii imaginii       20         Ajustarea dimensiunii imaginii       20         Ajustarea dimensiunii zați       20         Ajustarea dimensiunii zați       22         Tastatură şi telecomandă       22                                                                                                    |
| Tastatură8Conexiuni de intrare/ieşire9Telecomandă10Instalare11Conectarea la proiector11Conectarea unui computer/<br>notebook11Conectarea unei surse video12Conectarea la dispozitive video 3D13Utilizarea ochelarilor 3D15Pornirea/Oprirea proiectorului16Oprirea proiectorului16Oprirea proiectorului17Indicator de atenționare18Ajustarea îmălțimii proiectate19Ajustarea dimensiunii imaginii<br>de proiecție20Controale utilizator22Tastatură şi telecomandă22                                                                                                    |
| Conexiuni de intrare/ieşire9Telecomandă10Instalare11Conectarea la proiector11Conectarea unui computer/<br>notebook11Conectarea unei surse video12Conectarea la dispozitive video 3D13Utilizarea ochelarilor 3D15Pornirea/Oprirea proiectorului16Oprirea proiectorului16Oprirea proiectorului17Indicator de atenționare18Ajustarea îmaginii proiectate19Ajustarea dimensiunii imaginii<br>de proiecție20Controale utilizator22Tastatură şi telecomandă22                                                                                                    |
| Telecomandă10Instalare11Conectarea la proiector11Conectarea unui computer/<br>notebook11Conectarea unei surse video12Conectarea la dispozitive video 3D13Utilizarea ochelarilor 3D15Pornirea/Oprirea proiectorului16Oprirea proiectorului17Indicator de atenționare18Ajustarea îmălțimii proiectate19Ajustarea dimensiunii imaginii<br>de proiecție20Controale utilizator22Tastatură şi telecomandă22                                                                                                    |
| Instalare       11         Conectarea la proiector       11         Conectarea unui computer/       11         notebook       11         Conectarea unui computer/       11         conectarea unei surse video       12         Conectarea la dispozitive video 3D       13         Utilizarea ochelarilor 3D       15         Pornirea/Oprirea proiectorului       16         Oprirea proiectorului       17         Indicator de atenţionare       18         Ajustarea imaginii proiectate       19         Ajustarea Zoom-ului / Focalizării       19         proiectorului       20         Ajustarea dimensiunii imaginii       20         Ajustarea dimensiunii ate proiecţie       20         Controale utilizator       22         Tastatură şi telecomandă       22                                                                                                    |
| Conectarea la proiector       11         Conectarea unui computer/       11         notebook       11         Conectarea unei surse video       12         Conectarea la dispozitive video 3D       13         Utilizarea ochelarilor 3D       15         Pornirea/Oprirea proiectorului       16         Oprirea proiectorului       16         Oprirea proiectorului       17         Indicator de atenţionare       18         Ajustarea imaginii proiectate       19         Ajustarea Zoom-ului / Focalizării       20         Ajustarea dimensiunii imaginii       20         Ajustarea dimensiunii zoo       20         Ajustarea dimensiunii zoo       20         Ajustarea dimensiunii zoo       20         Ajustarea dimensiunii zoo       20         Ajustarea dimensiunii zoo       20         Ajustarea dimensiunii zoo       20         Ajustarea dimensiunii zoo       20         Ajustarea dimensiunii zoo       20         Ajustarea dimensiunii zoo       20         Ajustarea zoom-ului / 20       20         Ajustarea zoo       20         Ajustarea zoo       20         Ajustarea zoo       20         Ajustarea zoo |
| Conectarea unui computer/<br>notebook11Conectarea unei surse video12Conectarea la dispozitive video 3D13Utilizarea ochelarilor 3D15Pornirea/Oprirea proiectorului16Pornirea proiectorului16Oprirea proiectorului17Indicator de atenționare18Ajustarea imaginii proiectate19Ajustarea Zoom-ului / Focalizării<br>proiectorului20Ajustarea dimensiunii imaginii<br>de proiecție20Controale utilizator22Tastatură şi telecomandă22                                                                                                    |
| notebook                                                                                                    |
| Conectarea unei surse video                                                                                                    |
| Conectarea la dispozitive video 3D13<br>Utilizarea ochelarilor 3D                                                                                                    |
| Utilizarea ochelarilor 3D                                                                                                    |
| Pornirea/Oprirea proiectorului                                                                                                    |
| Pornirea proiectorului                                                                                                    |
| Oprirea proiectorului       17         Indicator de atenţionare       18         Ajustarea imaginii proiectate       19         Ajustarea înălţimii proiectorului       19         Ajustarea Zoom-ului / Focalizării       19         proiectorului       20         Ajustarea dimensiunii imaginii       20         Ajustarea dimensiunii zo       20         Ajustarea dimensiunii 20       20         Ajustarea dimensiunii 20       20         Ajustarea dimensiunii 20       20         Ajustarea dimensiunii 20       20         Ajustarea dimensiunii 20       20         Ajustarea dimensiunii 20       20         Ajustarea dimensiunii 20       20         Ajustarea dimensiunii 20       20         Ajustarea dimensiunii 20       20         Ajustarea dimensiunii 20       20         Ajustarea dimensiunii 20       20         Ajustarea dimensiunii 20       20         Controale utilizator       22         Tastatură și telecomandă       22                                                                                                    |
| Indicator de atenţionare                                                                                                    |
| Ajustarea imaginii proiectate                                                                                                    |
| Ajustarea înălțimii proiectorului                                                                                                    |
| Ajustarea Zoom-ului / Focalizării<br>proiectorului                                                                                                    |
| Ajustarea dimensiunii imaginii<br>de proiecție                                                                                                    |
| Ajustarea dimensiunii imaginii<br>de proiecție                                                                                                    |
| Controale utilizator                                                                                                    |
| Tastatură și telecomandă22                                                                                                    |
|                                                                                                    |
| Tastatură22                                                                                                    |
| Telecomandă23                                                                                                    |
| Meniuri afisai pe ecran30                                                                                                    |
| Cum functionează                                                                                                    |
| -                                                                                                    |
| Arborele meniului                                                                                                    |
| Arborele meniului                                                                                                    |

| IMAGINE   Avansat   Semnal                |    |
|-------------------------------------------|----|
| (RGB)                                     | 38 |
| AFISARE                                   | 39 |
| AFISARE   3D4                             | 42 |
| SETARI                                    | 43 |
| SETARI   Setări audio4                    | 45 |
| SETARI   Securitate                       | 46 |
| SETARI   Retea  LAN Settings              | 18 |
| SETARI   Retea  Control Settings5         | 50 |
| SETARI   Avansat                          | 51 |
| OPTIUNI                                   | 52 |
| OPTIUNI   Setări lampă                    | 55 |
| OPTIUNI   Setări Telecomandă              | 57 |
| OPTIUNI   Avansat                         | 58 |
| OPTIUNI   Setări filtru opțional          | 59 |
| Anexe6                                    | 0  |
| Depanare6                                 | 60 |
| Probleme de imagine6                      | 60 |
| Alte probleme6                            | 62 |
| Probleme cu telecomanda6                  | 62 |
| Mesaje transmise prin indicatorii         |    |
| LED                                       | 53 |
| Mesaje pe ecran6                          | 54 |
| Inlocuirea lămpii6                        | 55 |
| Instalarea și curățarea filtrului         |    |
| de prat6                                  | 57 |
| Moduri de compatibilitate6                | 6  |
| Comenzile RS232 și Lista                  |    |
| funcțiilor de protocol7                   | 0  |
| Sarcini pini RS232                        | 70 |
| Lista funcțiilor de protocol RS2327       | 71 |
| Instalarea plăcii de montare pe<br>tavan7 | 75 |
| Oficiile globale Optoma7                  | 76 |
| Regulament si Note de sigurantă7          | 78 |
| Notă FCC                                  | 78 |
| Declaratie de conformitate pentru         | 2  |
| ţările din UE                             | 79 |

### Informații despre siguranță

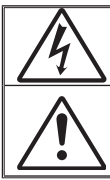

Fulgerul cu cap de săgeată într-un triunghi echilateral este destinat să alerteze utilizatorul despre prezența "tensiunii periculoase" neizolate în interiorul produsului, care ar putea avea putere suficientă pentru a constitui un risc de electrocutare a persoanelor.

Semnul de exclamare într-un triunghi echilateral este destinat să alerteze utilizatorul despre prezența instrucțiunilor importante de operare și întreținere (service) în literatura care însoțește aparatul.

ATENȚIONARE: PENTRU A REDUCE RISCUL DE INCENDIU SAU ȘOC ELECTRIC, NU EXPUNEȚI ACEST APARAT LA PLOAIE SAU UMEZEALĂ. ÎN INTERIORUL APARATULUI EXISTĂ TENSIUNI ÎNALTE PERICULOASE. NU DESCHIDEȚI CARCASA. APELAȚI DOAR LA SERVICIILE PERSONALULUI CALIFICAT.

#### Limitele emisiilor de Clasa B

Acest aparat digital de Clasa B îndeplineşte toate cerințele reglementărilor canadiene privind echipamentele cauzatoare de interferență.

#### Instrucțiuni importante de siguranță

- Nu blocați orificiile de ventilație. Pentru a asigura funcționarea fiabilă a proiectorului şi pentru a-l proteja de supraîncălzire, se recomandă să instalați proiectorul într-o locație care nu blochează ventilarea. De exemplu, nu plasați proiectorul pe o măsuță de cafea aglomerată, canapea, pat etc. Nu puneți proiectorul într-un spațiu închis, cum ar fi un dulap pentru cărți sau cutie care restricționează fluxul de aer.
- Nu utilizaţi proiectorul lângă apă sau umezeală. Pentru a reduce riscul de incendiu şi/sau şoc electric, nu expuneţi proiectorul la ploaie sau umezeală.
- 3. Nu instalați lângă surse de căldură, cum ar fi calorifere, radiatoare, sobe sau orice alte aparate, cum ar fi amplificatoare care emit căldură.
- 4. Curăţaţi numai cu o cârpă uscată.
- 5. Folosiți doar atașamente/accesorii specificate de producător.
- Nu folosiţi aparatul dacă acesta a fost deteriorat sau abuzat fizic. Exemple de daună/abuz fizic (nu se limitează la acestea):
  - Unitatea a fost scăpată pe jos.
  - Cablul de alimentare a fost deteriorat sau priza a fost deteriorată.

  - Proiectorul a fost expus la ploaie sau umezeală.
  - Ceva a căzut în proiector sau ceva este slăbit în interiorul lui.
     Nu încercați să reparați singuri aparatul. Deschiderea sau îndepărtarea carcasei vă poate expune la tensiuni periculoase sau alte pericole. Vă rugăm să sunați la Optoma înainte de a trimite aparatul la reparație.
- Nu lăsați obiecte sau lichide să pătrundă în proiector. Acestea pot atinge puncte periculoase de tensiune şi provoca scurt circuit la anumite piese, fapt ce ar putea duce la incendii sau şoc electric.
- 8. Verificați cabina proiectorului pentru a găsi marcajele legate de siguranță.
- 9. Aparatul trebuie să fie reparat doar de către personalul de întreținere corespunzător.

# Notă de utilizare

### Măsuri de precauție

. .

. ...

...

Vă rugăm să respectați toate atenționările, măsurile de precauție și de întreținere conform recomandărilor din acest ghid al utilizatorului.

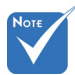

4

| Când lampa                                                                                                    | Avertisment! | când lampa este aprinsă. Lumina intensă vă poate afecta ochii.                                                                                                    |
|----------------------------------------------------------------------------------------------------|--------------|----------------------------------------------------------------------------------------------------|
| ajunge la sfârșitul<br>duratei de viață,<br>proiectorul nu va<br>porni din nou până<br>când modulul<br>lămpii nu este<br>înlocuit. Pentru<br>a înlocui lampa,<br>urmați procedurile<br>enumerate<br>în secțiunea<br>"Înlocuirea lămpii",<br>de la paginile<br>65-66. | Avertisment! | Pentru a reduce riscul de incendiu sau şoc<br>electric, nu expuneți acest proiector la ploaie sau<br>umezeală.                                                                                                    |
| când modulul<br>lămpii nu este<br>înlocuit. Pentru<br>a înlocui lampa,                                                                                                    | Avertisment! | Vă rugăm să nu deschideţi sau dezasamblaţi<br>proiectorul, deoarece acest lucru poate provoca<br>şoc electric.                                                                                                    |
| urmați procedurile<br>enumerate<br>în secțiunea                                                                                                    | Avertisment! | Atunci când înlocuiți lampa, lăsați aparatul să<br>se răcească. Urmați instrucțiunile descrise la<br>paginile 65-66.                                                                                                    |
| "Înlocuirea lămpii",<br>de la paginile<br>65-66.                                                                                                    | Avertisment! | Proiectorul detectează singur durata de exploatare a lămpii. Înlocuiți obligatoriu lampa atunci când se afişează un mesaj de atenționare.                                                                                                    |
|                                                                                                    | Avertisment! | Resetaţi funcţia "Reset lampă" din meniul<br>"OPTIUNI Setări lampă" afişat pe ecran, după<br>înlocuirea modulului lămpii (consultaţi pagina<br>55).                                                                                                    |
|                                                                                                    | Avertisment! | La oprirea proiectorului, asiguraţi-vă că ciclul de<br>răcire a fost finalizat înainte de deconectarea<br>energiei. Permiteţi proiectorului să se răcească<br>90 secunde.                                                                                             |
|                                                                                                    | Avertisment! | Nu utilizați protecția obiectivului atunci când<br>proiectorul este în funcțiune.                                                                                                    |
|                                                                                                    | Avertisment! | Atunci când lampa se apropie de<br>finalul perioadei de folosință, mesajul<br>"Durata de viață a lămpii e depăşită." va fi afişa<br>pe ecran. Vă rugăm să contactați distribuitorul<br>local sau centrul de service pentru a schimba<br>lampa cât mai curând posibil. |

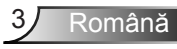

#### Trebuie:

- să opriţi şi să scoateţi ştecherul din priza de curent înainte de a curăţa produsul;
- să folosiţi o cârpă moale, uscată, cu detergent slab pentru a curăţa carcasa afişajului;
- să deconectați ştecherul de la priza de curent, dacă produsul nu este folosit pentru o perioadă lungă de timp.

#### Nu se permite:

- să blocaţi fantele şi orificiile de pe unitate prevăzute pentru ventilaţie;
- să folosiţi produse de curăţare abrazive, ceară sau solvenţi pentru a curăţa unitatea;
- Să utilizați în următoarele condiții:
  - în medii extrem de calde, reci sau umede.
    - Asiguraţi-vă că temperatura camerei este în limitele 5°C ~ 40°C
    - Umiditatea relativă este de 10 % ~ 85 %
  - în zonele susceptibile la praf și murdărie excesivă;
  - aproape de orice aparat care generează un câmp magnetic puternic;
  - în lumina directă a soarelui.

# Notă de utilizare

### Atenționări de siguranță a ochilor

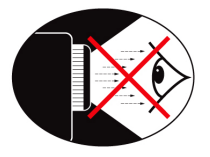

- Evitaţi tot timpul să vă uitaţi/să staţi cu faţa direct în fasciculul proiectorului. Staţi cu spatele la fasciculul de lumină pe cât e posibil.
- Atunci când proiectorul este utilizat într-o sală de clasă, supravegheaţi adecvat elevii atunci când li se cere să arate ceva pe ecran.
- În scopul de a reduce puterea lămpii, utilizaţi jaluzelele încăperii pentru a reduce nivelul luminii ambiante.

### Caracteristicile produsului

- Rezoluţie nativă XGA (1024x768)/WXGA (1280x800)
- Compatibil HD sunt acceptate rezoluţiile de 720p şi 1080p
- ✤ Tehnologie BrilliantColor™
- Sistem de blocare Kensington
- Control RS232
- Închidere rapidă
- Full 3D (consultaţi pagina 68)
- Caracteristicile produsului vor fi configurate de către producător pentru a corespunde celor mai multe condiţii de utilizare.

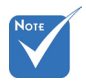

 Caracteristicile produsului pot varia, în funcţie de model.

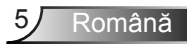

### Prezentare generală a pachetului

Despachetați și verificați conținutul cutiei pentru a vă asigura că toate elementele enumerate mai jos sunt în cutie. Dacă ceva lipsește, vă rugăm să contactați centrul de servicii pentru clienți Optoma.

#### Accesorii standard

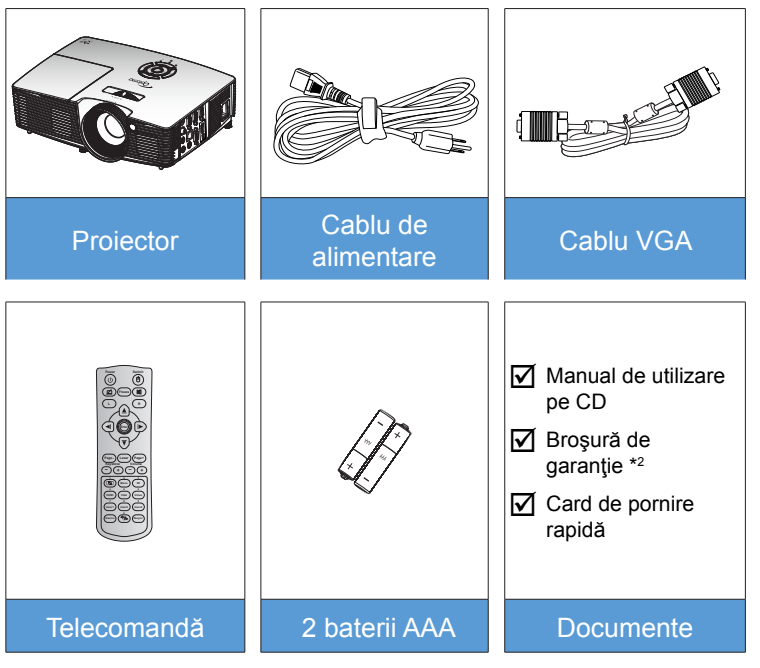

#### Accesorii opționale \*1

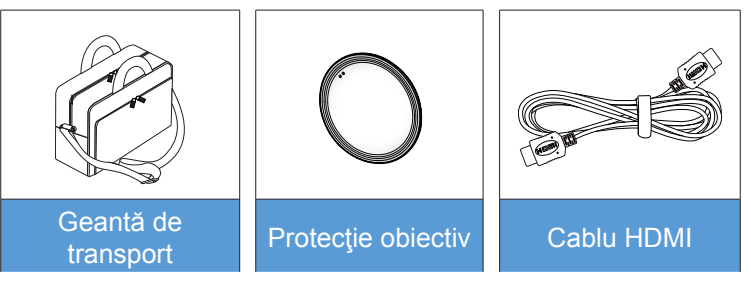

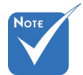

- \*1 Accesoriile opţionale diferă în funcţie de model, specificaţii şi regiune.
- \*<sup>2</sup> Pentru informaţii privind garanţia în Europa, vizitaţi adresa www. optomaeurope. com.

Atenționare:

Nu toate projectoarele sunt prevăzute cu un capac de protejare a Ientilei. Pentru siguranța dvs., dacă proiectorul este prevăzut cu un capac de protejare a lentilei, asigurați-vă că scoateti acest capac înainte de pornirea proiectorului.

6

Română

### Prezentare generală a produsului

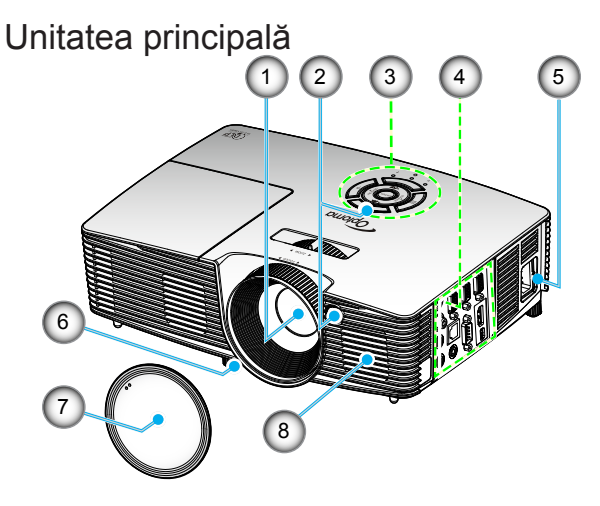

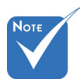

- Nu blocaţi orificiile de intrare/ieşire pentru ventilaţie ale proiectorului.
- (\*) Accesoriu opţional.

#### Atenţionare:

÷. Nu toate projectoarele sunt prevăzute cu un capac de protejare a Ientilei. Pentru siguranța dvs., dacă proiectorul este prevăzut cu un capac de protejare a lentilei, asigurați-vă că scoateți acest capac înainte de pornirea proiectorului.

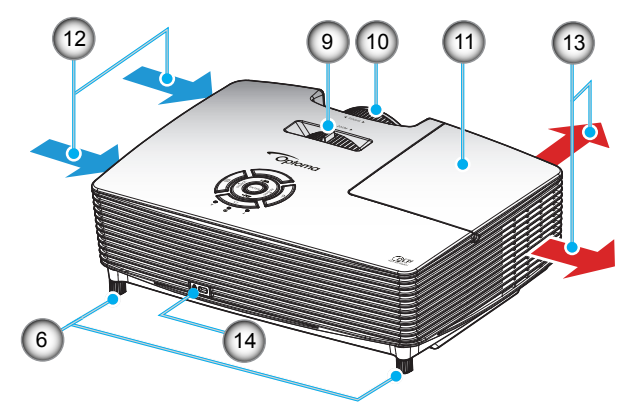

- 1. Obiectiv
- 2. Receptor IR
- 3. Tastatură
- 4. Conexiuni de intrare/ ieşire
- 5. Priză
- 6. Picioare de înclinareajustare
- 7. Protecție obiectiv (\*)

- 8. Difuzor
- 9. Pârghie pentru zoom
- 10. Inelul de focalizare
- 11. Capac lampă
- 12. Ventilare (intrare)
- 13. Ventilare (ieşire)
- Port de blocare Kensington™

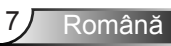

Tastatură

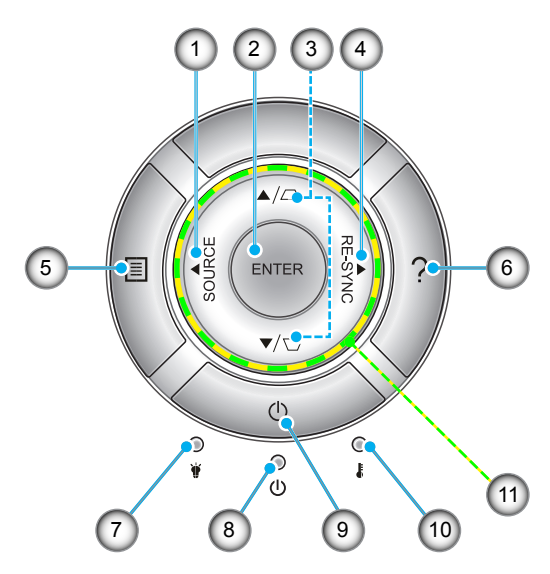

- 1. Sursă
- 2. Enter
- 3. Corectarea imaginii trapezoidale
- 4. Resincronizare
- 5. Menu
- 6. Ajutor
- 7. LED Lampă
- 8. LED Pornit/Standby
- 9. Power
- 10. LED Temperatură
- 11. Patru taste direcționale de selectare

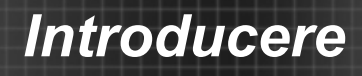

### Conexiuni de intrare/ieşire

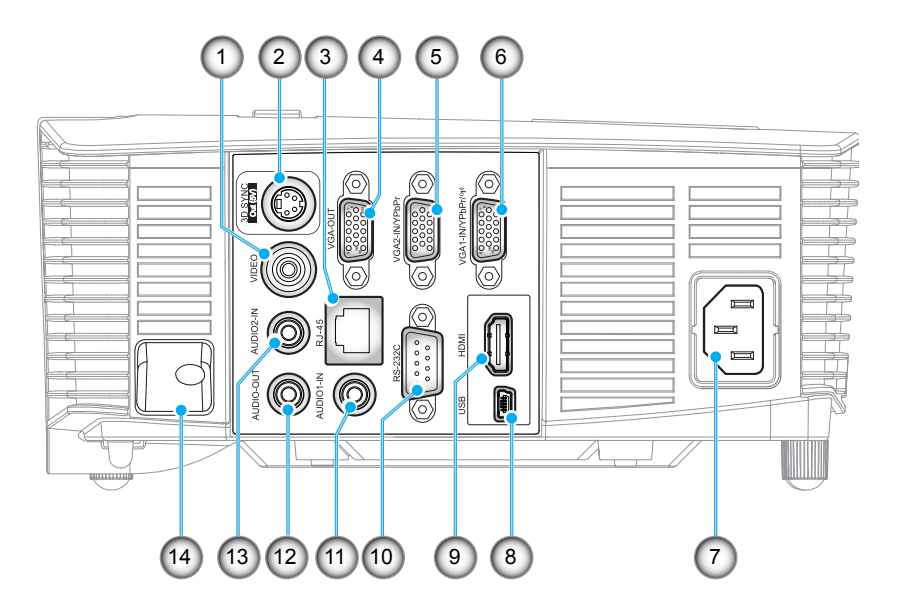

- 1. Conector video
- 2. Conector ieşire sincronizare 3D (5 V)
- 3. Conector RJ-45
- 4. Conector ieşire VGA
- 5. Conector intrare VGA2/YPbPr
- 6. Conector intrare VGA1/YPbPr/((p))
- 7. Priză
- 8. Conector mini USB-B (actualizare firmware)
- 9. Conector HDMI
- 10. Conector RS-232C
- 11. Conector intrare Audio1
- 12. Conector ieşire Audio
- 13. Conector intrare Audio2
- 14. Bară de securitate

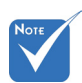

Pentru funcţia de controlare cu mouse de la distanţă este necesară o telecomandă specială.

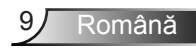

### Telecomandă

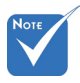

Este posibil ca unele taste să nu aibă nicio funcţie, în cazul modelelor care nu acceptă funcţiile respective.

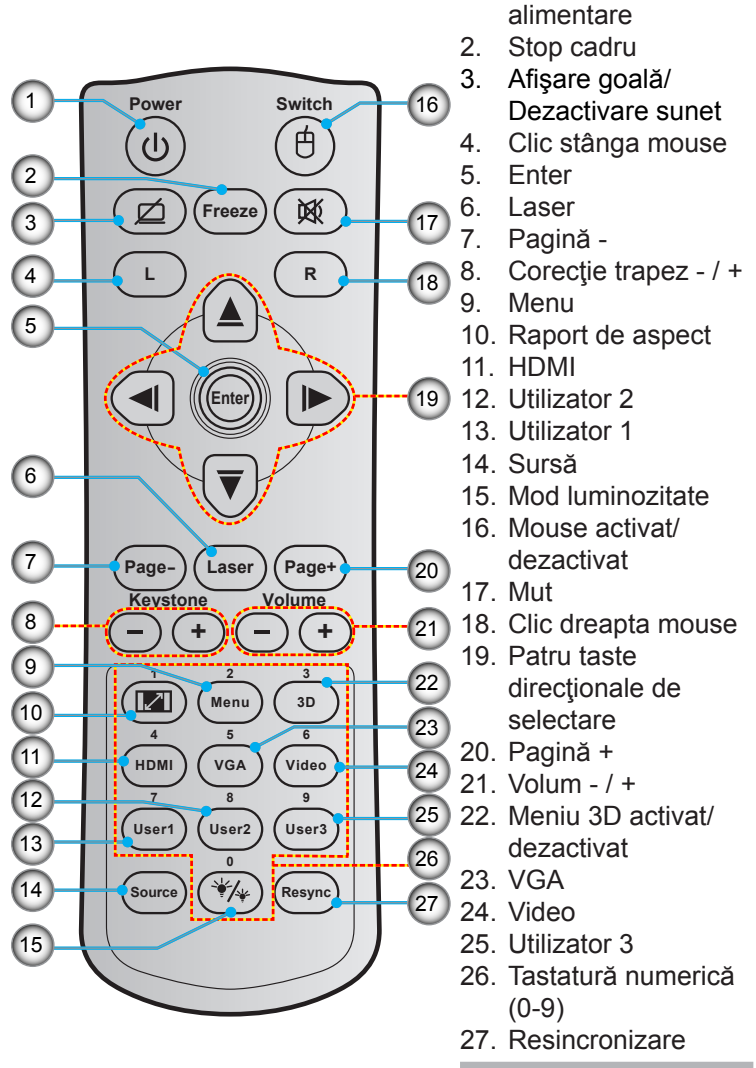

Pornire/Oprire

1.

### **Conectarea la proiector**

### Conectarea unui computer/notebook

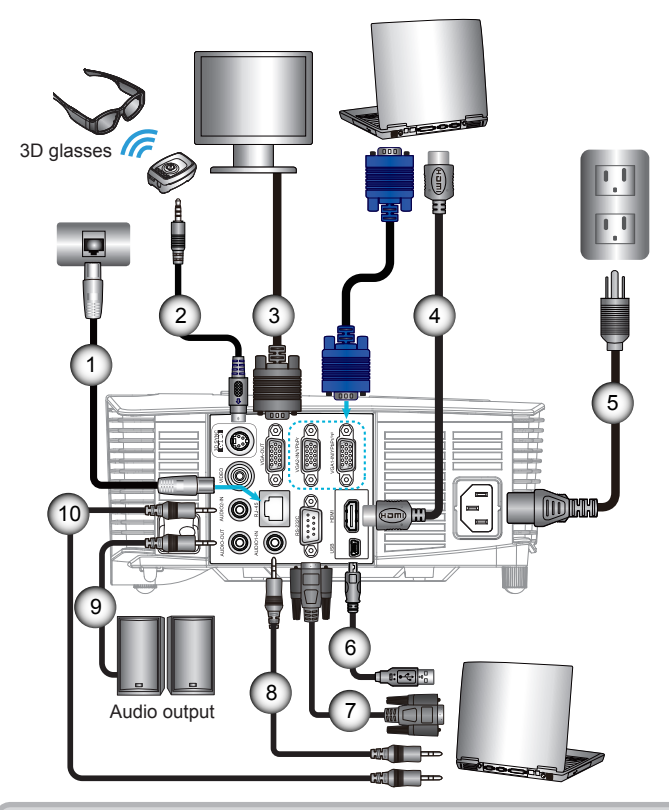

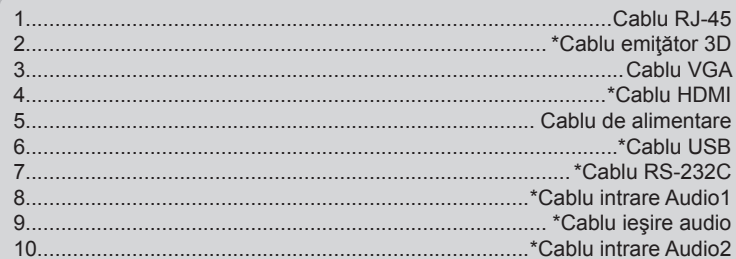

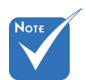

- Datorită aplicaţiilor diferite în fiecare ţară, unele regiuni pot avea diferite accesorii.
- (\*) Accesoriu opţional

### Conectarea unei surse video

Player DVD, player Blu-ray, dispozitiv Set-top box, receiver HDTV, consolă de jocuri

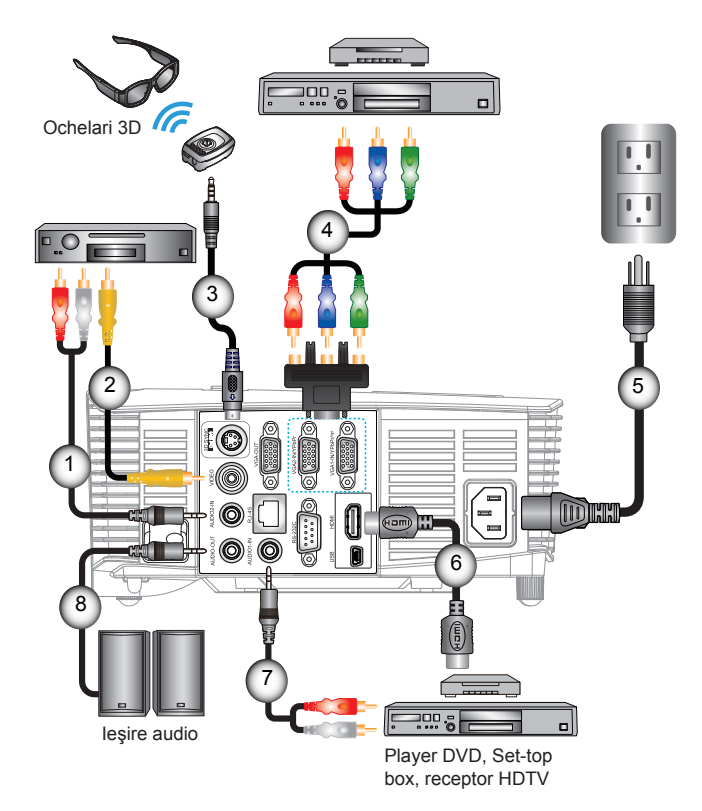

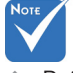

- Datorită aplicaţiilor diferite în fiecare ţară, unele regiuni pot avea diferite accesorii.
- (\*) Accesoriu opţional

| 1 | *Cablu intrare Audio2  |
|---|------------------------|
| 2 | *Cablu video           |
| 3 | *Cablu emiţător 3D     |
| 4 | *Cablu component 3 RCA |
| 5 |                        |
| 6 | *Cablu HDMI            |
| 7 | *Cablu intrare Audio1  |
| 8 | *Cablu ieşire audio    |

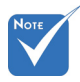

Dispozitivul sursei video 3D trebuie să fie pornit înaintea proiectorului 3D.

### Conectarea la dispozitive video 3D

Odată ce ați conectat dispozitivele cu cablurile HDMI, după cum este indicat în diagramă, sunteți pregătit să începeți. Porniți sursa video 3D și proiectorul 3D.

#### Jocuri PlayStation<sup>®</sup> 3

- Asigurați-vă că ați actualizat consola la cea mai recentă versiune software.
- Mergeţi la "meniu Setări -> setări Afişare -> ieşire Video -> HDMI". Selectaţi "Automat" şi urmaţi instrucţiunile de pe ecran.
- Introduceţi discul cu jocul 3D. Alternativ, puteţi să descărcaţi jocuri (şi actualizări 3D) prin reţeaua PlayStation<sup>®</sup>.
- Lansați jocul. În meniul jocului, selectați "Joc 3D".

#### Player Blu-ray 3D™

- Asiguraţi-vă că playerul poate accepta discuri 3D Blu-ray™ şi că ieşirea 3D este activată.
- Introduceţi discul 3D Blu-ray™ în player, apăsaţi "Redare".
- 3D TV (de exemplu, SKY 3D, DirecTV)
- Contactaţi furnizorul de servicii TV pentru a activa orice canale 3D din pachetul dvs. de canale.
- Odată activate, schimbați pe canalul 3D.
- Trebuie să vedeți două imagini alăturate.
- Comutați în "SBS" al proiectorului 3D. Opțiunea se află în secțiunea "AFISARE" a meniului OSD al proiectorului.

### Dispozitiv 3D (de exemplu 3D DV/DC) cu ieşire semnal pentru afişare alăturată 2D 1080i

- Conectați dispozitivul 3D şi comutați la ieşire conținut 3D cu transmisie afişare alăturată 2D la proiector 3D.
  - Trebuie să vedeți două imagini alăturate.
  - Comutaţi în "SBS" al proiectorului 3D. Opţiunea se află în secţiunea "AFISARE" a meniului OSD al proiectorului.

Dacă vizionați conținut 3D de la o sursă HDMI 1.4a (de exemplu, 3D Blu-ray) ochelarii dvs. 3D trebuie să fie întotdeauna sincronizați. Dacă urmăriți conținut 3D de la o sursă HDMI 1.3 (de exemplu transmisie 3D utilizând SBS), poate fi necesar să utilizați opțiunea Inversare sincronizare 3D pentru a optimiza experiența dvs. 3D. Opțiunea se află în secțiunea "AFISARE ->3D" a meniului OSD al proiectorului.

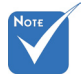

- Dacă intrarea video este 2D normal, apăsaţi "Format 3D" şi comutaţi la "AUTO".
- Dacă "SBS" este activ, conţinutul video 2D nu va fi afişat corect.

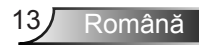

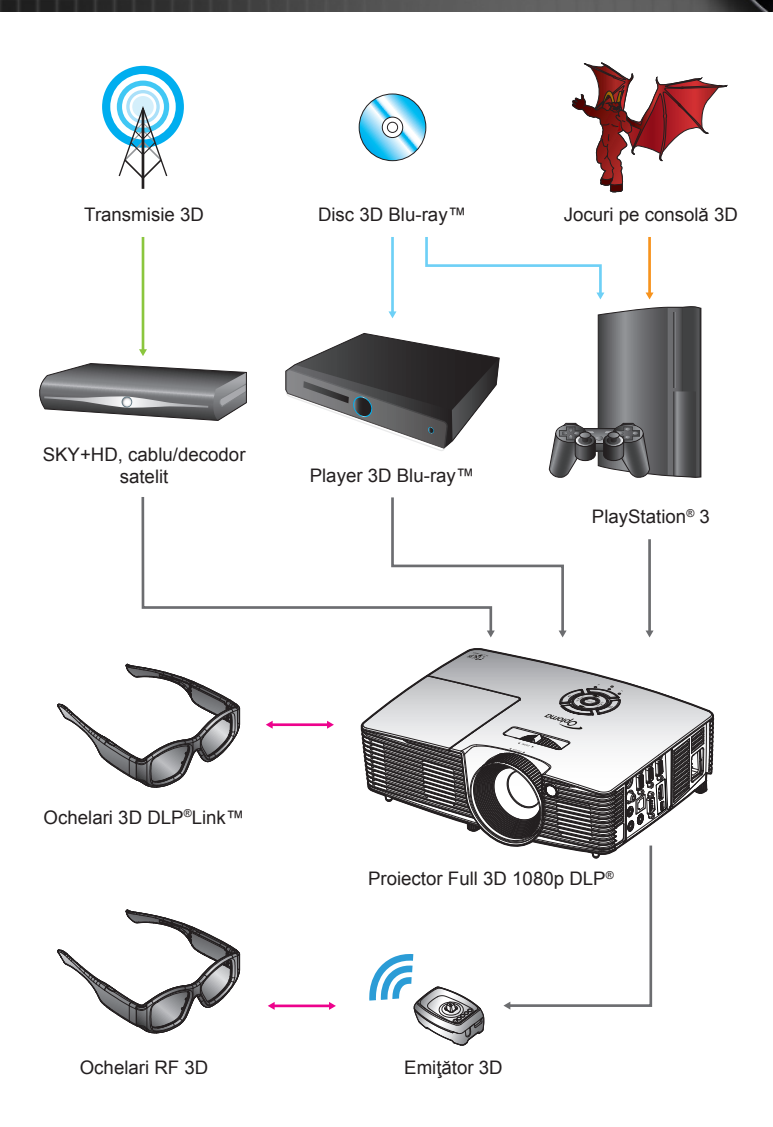

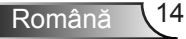

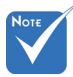

Pentru mai multe informaţii detaliate, consultaţi ghidul de utilizare a ochelarilor 3D.

### Utilizarea ochelarilor 3D

- 1. Pentru a porni ochelarii 3D.
- 2. Conținutul 3D trebuie să fie trimis la proiector și semnalul trebuie să fie compatibil cu specificațiile proiectorului.
- Porniţi "Mod 3D" (Dezactivat/DLP-Link/VESA 3D în funcţie de tipul de ochelari pe care îi utilizaţi) al proiectorului 3D. Opţiunea se află în secţiunea "Afisare" a meniului OSD al proiectorului.
- Porniţi ochelarii 3D şi verificaţi dacă imaginea apare în 3D fără să obosească ochii.
- Dacă imaginea nu apare în 3D, verificaţi dacă dispozitivul 3D este configurat corect, pentru a trimite imaginea 3D. Sau "SBS" trebuie să pornească, atunci când semnalul de intrare este 2D 1080i cu afişare alăturată şi reperaţi paşii anteriori 1 ~ 4.
- Poate fi necesar să utilizaţi opţiunea "Invers.Sincr.3D" pentru a optimiza experienţa dvs. 3D. Opţiunea se află în secţiunea "AFISARE" a meniului OSD al proiectorului.
- 7. Pentru a opri ochelarii 3D: apăsați butonul "Power" și țineți apăsat până când LED-ul se stinge.
- Pentru mai multe informaţii detaliate, consultaţi ghidul de utilizare a ochelarilor 3D sau site-ul Web al producătorului.

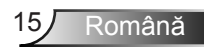

### Pornirea/Oprirea proiectorului

### Pornirea proiectorului

- 1. Îndepărtați capacul obiectivului.
- Conectaţi în siguranţă cablul de alimentare şi cablul de semnal. Când este conectat, LED-ul Pornit/Standby va deveni roşu.
- Porniţi lampa apăsând butonul "U" fie de pe partea de sus a proiectorului sau de pe telecomandă. LED-ul Pornit/Standby va deveni verde sau albastru. @

Ecranul de pornire se va afişa în aproximativ 10 secunde. Prima dată când utilizați proiectorul, vi se va cere să selectați limba preferată și modul de economisire a energiei.

 Porniţi şi conectaţi sursa care doriţi să se afişeze pe ecran (computer, laptop, video player etc.). Proiectorul va detecta automat sursa. Dacă nu, apăsaţi butonul meniu şi mergeţi la "OPTIUNI".

Asigurați-vă că "Blocare sursă" a fost setat pe "Oprit".

În cazul în care conectați mai multe surse în acelaşi timp, apăsați butonul "SOURCE" de pe tastatură sau tastele de selectare directă a sursei de pe telecomandă pentru a comuta între intrări.

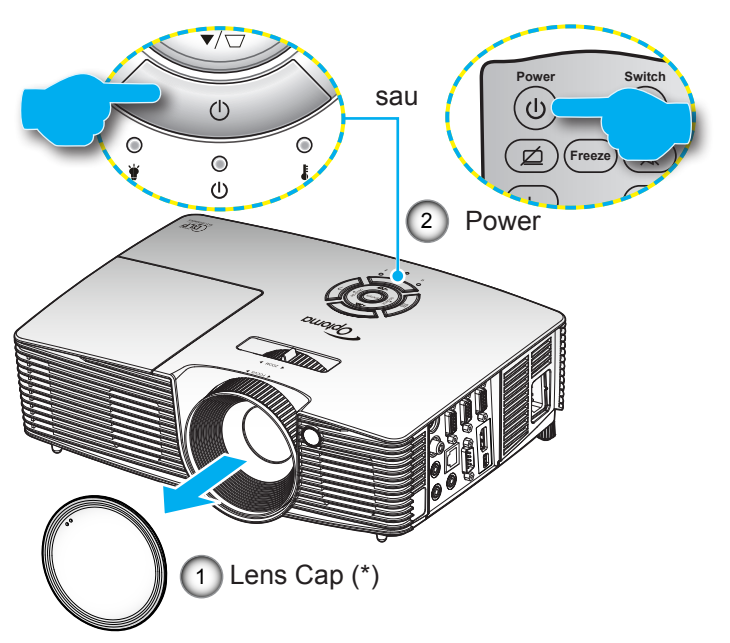

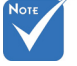

- Porniţi proiectorul şi apoi selectaţi sursele de semnal.
- (\*) Accesoriu opţional

Atenţionare:

 Nu toate proiectoarele sunt prevăzute cu un capac de protejare a lentilei. Pentru siguranţa dvs., dacă proiectorul este prevăzut cu un capac de protejare a lentilei, asiguraţi-vă că scoateţi acest capac înainte de pornirea proiectorului.

Română 16

### Oprirea proiectorului

 Pentru a opri proiectorul, apăsaţi butonul "" de pe telecomandă sau de pe tastatură. Următorul mesaj va fi afişat pe ecran.

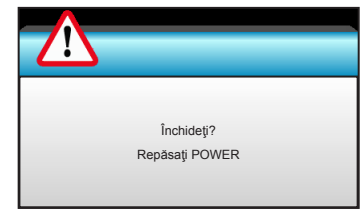

Apăsați butonul "Ü" din nou pentru a confirma, în caz contrar mesajul vor dispărea după 15 secunde. Atunci când apăsați butonul "Ü" a doua oară, proiectorul va afișa cronometrul cu numărătoarea inversă și se vor opri.

 Ventilatoarele de răcire continuă să funcţioneze timp de aproximativ 10 secunde pentru ciclul de răcire şi LED-ul Pornit/Standby va clipi verde sau albastru. Când LED-ul Pornit/Standby luminează continuu roşu, proiectorul a intrat în modul standby.

Dacă doriți să activați din nou proiectorul, trebuie să aşteptați până când proiectorul a finalizat ciclul de răcire și a intrat în modul standby. Odată ajuns în modul standby, apăsați pur și simplu butonul "**U**" pentru a reporni proiectorul.

- Deconectaţi cablul de alimentare de la priza electrică şi de la proiector.
- 4. Nu porniți proiectorul imediat după procedura de oprire.

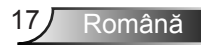

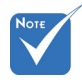

 Contactați cel mai apropiat centru de servicii, dacă proiectorul afişează aceste simptome. A se vedea paginile 76-77 pentru mai multe informații.

### Indicator de atenționare

Atunci când indicatorii de atenționare (vezi mai jos) vor apărea, proiectorul se va închide automat:

- Indicatorul LED "LAMPĂ" este aprins roşu şi dacă indicatorul "Pornit/Standby" clipeşte roşu.
- Indicatorul LED "TEMP" este aprins roşu şi dacă indicatorul "Pornit/Standby" clipeşte roşu. Aceasta indică faptul că proiectorul s-a supraîncălzit. În condiţii normale, proiectorul poate fi pornit din nou.
- Indicatorul LED "TEMP" clipeşte roşu şi dacă indicatorul "Pornire/Standby" clipeşte roşu.

Deconectați cablul de alimentare de la proiector, așteptați 30 de secunde și încercați din nou. Dacă indicatorul de atenționare luminează din nou, vă rugăm să contactați cel mai apropiat centru de servicii pentru asistență.

### Ajustarea imaginii proiectate

### Ajustarea înălțimii proiectorului

Proiectorul este echipat cu picioare ascensoare pentru ajustarea înălțimii imaginii.

- 1. Găsiți piciorul ajustabil pe care doriți să-l modificați pe partea inferioară a proiectorului.
- Rotiţi inelul ajustabil în sensul acelor de ceasornic pentru a ridica proiectorul sau în sens opus acelor de ceasornic pentru a-l coborî. Faceţi acelaşi lucru cu picioarele celelalte după cum este necesar.

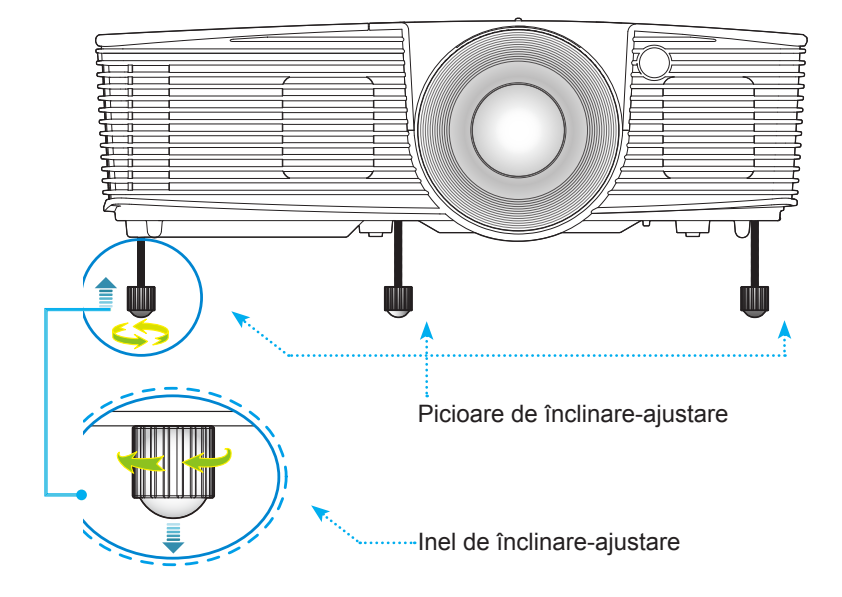

# Ajustarea Zoom-ului / Focalizării proiectorului

Puteți roti inelul de zoom pentru a mări sau micșora. Pentru a focaliza imaginea, rotiți inelul de focalizare până când imaginea este clară.

- Serii cu proiecţie standard (XGA): proiectorul va focaliza la distanţe de la 3,94 la 32,81 picioare (de la 1,2 la 10,0 metri).
- Serii cu proiecţie standard (WXGA): proiectorul va focaliza la distanţe de la 3,94 la 27,23 picioare (de la 1,2 la 8,3 metri).

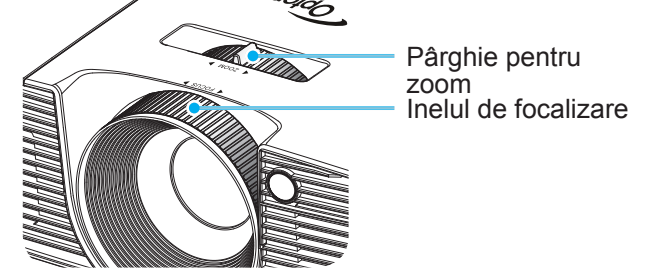

### Ajustarea dimensiunii imaginii de proiecție

Dimensiunea imaginii proiectate (XGA): de la 30,8" la 307,6" (de la 0,78 la 7,81 metri).

Dimensiunea imaginii proiectate (WXGA): de la 36,3" la 301,0" (de la 0,92 la 7,65 metri).

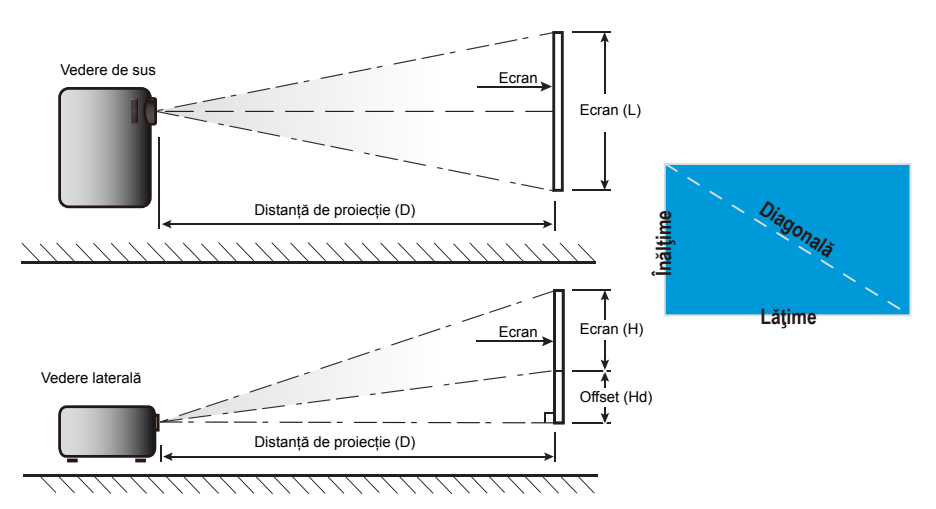

Română 20

| Lungimea                    | Dimensiunea ecranului W x H |          |        |          | Distanță de proiecție (D) |       |            |       |      |        |
|-----------------------------|-----------------------------|----------|--------|----------|---------------------------|-------|------------|-------|------|--------|
| diagonalei<br>(inch)        | (r                          | n)       | (in    | ch)      | (r                        | n)    | (picioare) |       | Onse | t (Hd) |
| dimensiune de<br>ecran 16:9 | Lăţime                      | Înălţime | Lăţime | Înălţime | wide                      | tele  | wide       | tele  | (m)  | (inch) |
| 30,0                        | 0,61                        | 0,46     | 24,00  | 18,00    | 0,98                      | 1,17  | 3,2        | 3,84  | 0,07 | 2,70   |
| 40,0                        | 0,81                        | 0,61     | 32,00  | 24,00    | 1,30                      | 1,56  | 4,27       | 5,12  | 0,09 | 3,60   |
| 60,0                        | 1,22                        | 0,91     | 48,00  | 36,00    | 1,95                      | 2,34  | 6,40       | 7,68  | 0,14 | 5,40   |
| 70,0                        | 1,42                        | 1,07     | 56,00  | 42,00    | 2,28                      | 2,73  | 7,47       | 8,96  | 0,16 | 6,30   |
| 80,0                        | 1,63                        | 1,22     | 64,00  | 48,00    | 2,60                      | 3,12  | 8,53       | 10,24 | 0,18 | 7,20   |
| 90,0                        | 1,83                        | 1,37     | 72,00  | 54,00    | 2,93                      | 3,51  | 9,60       | 11,52 | 0,21 | 8,10   |
| 100,0                       | 2,03                        | 1,52     | 80,00  | 60,00    | 3,25                      | 3,90  | 10,67      | 12,80 | 0,23 | 9,00   |
| 120,0                       | 2,44                        | 1,83     | 96,00  | 72,00    | 3,90                      | 4,68  | 12,80      | 15,36 | 0,27 | 10,80  |
| 150,0                       | 3,05                        | 2,29     | 120,00 | 90,00    | 4,88                      | 5,85  | 16,00      | 19,20 | 0,34 | 13,50  |
| 180,0                       | 3,66                        | 2,74     | 144,00 | 108,00   | 5,85                      | 7,02  | 19,20      | 23,04 | 0,41 | 16,20  |
| 250,0                       | 5,08                        | 3,81     | 200,00 | 150,00   | 8,13                      | 9,75  | 26,67      | 32,00 | 0,57 | 22,50  |
| 300,0                       | 6,10                        | 4,57     | 240,00 | 180,00   | 9,75                      | 11,70 | 32,00      | 38,40 | 0,69 | 27,00  |
| 307,0                       | 6,24                        | 4,68     | 245,60 | 184,20   | 9,98                      | 11,98 | 32,75      | 39,30 | 0,70 | 27,63  |

### Proiecție standard (XGA):

\* Acest tabel este de referință doar pentru utilizator.

### Proiecție standard (WXGA):

| Lungimea                    | Dimensiunea ecranului W x H |          |        |          | Distanță de proiecție (D) |      |            |       | 0.5   |        |
|-----------------------------|-----------------------------|----------|--------|----------|---------------------------|------|------------|-------|-------|--------|
| (inch)                      | (r                          | n)       | (in    | ch)      | (r                        | n)   | (picioare) |       | Offse | t (Hd) |
| dimensiune de<br>ecran 16:9 | Lăţime                      | Înălțime | Lăţime | Înălţime | wide                      | tele | wide       | tele  | (m)   | (inch) |
| 30,0                        | 0,65                        | 0,40     | 25,44  | 15,90    | 0,83                      | 0,99 | 2,71       | 3,26  | 0,05  | 1,97   |
| 40,0                        | 0,86                        | 0,54     | 33,92  | 21,20    | 1,10                      | 1,32 | 3,62       | 4,34  | 0,07  | 2,63   |
| 60,0                        | 1,29                        | 0,81     | 50,88  | 31,80    | 1,65                      | 1,99 | 5,43       | 6,51  | 0,10  | 3,94   |
| 70,0                        | 1,51                        | 0,94     | 59,36  | 37,10    | 1,93                      | 2,32 | 6,33       | 7,60  | 0,12  | 4,60   |
| 80,0                        | 1,72                        | 1,08     | 67,84  | 42,40    | 2,21                      | 2,65 | 7,24       | 8,68  | 0,13  | 5,26   |
| 90,0                        | 1,94                        | 1,21     | 76,32  | 47,70    | 2,48                      | 2,98 | 8,14       | 9,77  | 0,15  | 5,91   |
| 100,0                       | 2,15                        | 1,35     | 84,80  | 53,00    | 2,76                      | 3,31 | 9,05       | 10,85 | 0,17  | 6,57   |
| 120,0                       | 2,58                        | 1,62     | 101,76 | 63,60    | 3,31                      | 3,97 | 10,85      | 13,03 | 0,20  | 7,89   |
| 150,0                       | 3,23                        | 2,02     | 127,20 | 79,50    | 4,14                      | 4,96 | 13,57      | 16,28 | 0,25  | 9,86   |
| 180,0                       | 3,88                        | 2,42     | 152,64 | 95,40    | 4,96                      | 5,96 | 16,28      | 19,54 | 0,30  | 11,83  |
| 250,0                       | 5,38                        | 3,37     | 212,00 | 132,50   | 6,89                      | 8,27 | 22,61      | 27,14 | 0,42  | 16,43  |
| 300,0                       | 6,46                        | 4,04     | 254,40 | 159,00   | 8,27                      | 9,93 | 27,14      | 32,56 | 0,50  | 19,72  |

Acest tabel este de referință doar pentru utilizator.

### Tastatură și telecomandă

### Tastatură

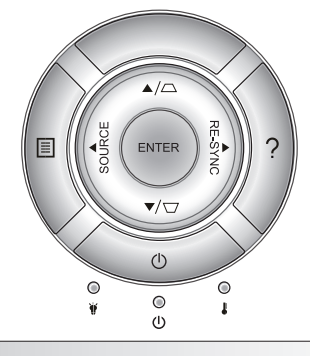

### Utilizarea telecomenzii

| POWER                                 | Ċ       | Consultați secțiunea "Pornirea/Oprirea proiectorului"<br>de la paginile 16-17.                                           |
|---------------------------------------|---------|----------------------------------------------------------------------------------------------------|
| RE-SYNC                               | RE-SYNC | Sincronizează automat proiectorul la sursa de intrare.                                                                   |
| ENTER                                 | ENTER   | Confirmați selecția elementului.                                                                                         |
| SOURCE                                | SOURCE  | Apăsați pe butonul "SOURCE" pentru a selecta un semnal de intrare.                                                       |
| Menu                                  |         | Apăsați butonul "Menu" pentru a lansa meniul afişaj<br>pe ecran (OSD). Pentru a ieşi din OSD, apăsați<br>"Menu" din nou. |
| Ajutor                                | ?       | Meniul Ajutor (disponibil doar când meniul OSD nu este afişat).                                                          |
| Patru taste direcționale de selectare |         | Utilizați ▲ ▼ ◀▶ pentru a selecta elemente sau a face ajustări în selecția dumneavoastră.                                |
| Trapezoid 🖓 / 🛆                       |         | Utilizaţi \☐                                                                                                    |
| LED Lampă                             | ₩ 0     | Indicați starea lămpii proiectorului.                                                                                    |
| LED<br>Temperatură                    |         | Indicați starea temperaturii proiectorului.                                                                              |
| LED Pornit/<br>Standby                | ር ወ     | Indică starea proiectorului.                                                                                             |

Română

### Telecomandă

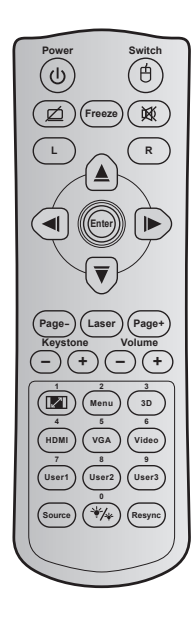

| Utilizare tele                              | ecoman | ıdă                                                                                                    |
|---------------------------------------------|--------|----------------------------------------------------------------------------------------------------|
| Power                                       |        | Apăsați pentru a porni/opri proiectorul.                                                                                                    |
| Comutare                                    | Ġ      | Porniți pentru a activa/dezactiva mouse-ul USB.                                                                                                    |
| Afişare<br>goală/<br>Dezactivare<br>sunet   | Ø      | Apăsați pentru a ascunde/reafişa imaginea<br>de pe ecran și pentru a dezactiva/activa<br>sunetul.                                                           |
| Stop cadru                                  |        | Apăsați pentru a îngheța imaginea<br>proiectată.                                                                                                    |
| Mut                                         | 溪      | Apăsați pentru opri/porni provizoriu sunetul.                                                                                                    |
| Clic stânga<br>mouse                        | L      | Utilizați pentru a efectua funcția de clic<br>stânga cu mouse-ul.                                                                                           |
| Clic dreapta<br>mouse                       | R      | Utilizați pentru a efectua funcția de clic<br>dreapta cu mouse-ul.                                                                                          |
| Patru taste<br>direcționale<br>de selectare |        | Utilizaţi ▲ ▼ ◀▶ pentru a selecta<br>elemente sau a face ajustări în selecția<br>dumneavoastră.                                                             |
| Enter                                       |        | Confirmați selecția elementului.                                                                                                    |
| Pagină -                                    |        | Apăsați pentru a vă deplasa în jos în cadrul<br>paginii.                                                                                                    |
| Laser                                       |        | Utilizați pe post de indicator cu laser.                                                                                                    |
| Pagină +                                    |        | Apăsați pentru a vă deplasa în sus în cadrul paginii.                                                                                                    |
| Trapezoid                                   | -+     | Apăsați pentru a ajusta distorsiunea imaginii cauzată de înclinarea proiectorului.                                                                          |
| Volum                                       | -+     | Apăsați pentru a mări/micșora volumul.                                                                                                    |
| Raport de<br>aspect/1                       |        | <ul> <li>Apăsaţi pentru a modifica raportul de<br/>aspect pentru imaginea afişată.</li> <li>Utilizaţi ca cifra "1" de pe tastatura<br/>numerică.</li> </ul> |
|                                             |        |                                                                                                    |

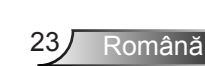

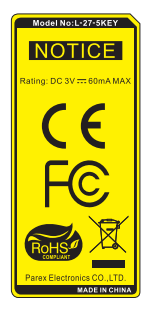

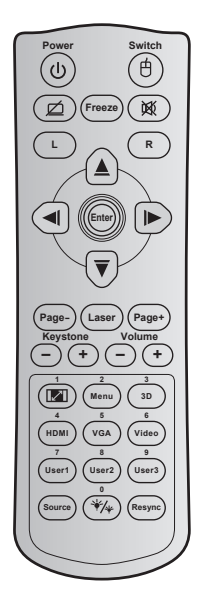

| Utilizare tele                                   | Utilizare telecomandă |                                                                                                    |  |  |  |  |
|--------------------------------------------------|-----------------------|----------------------------------------------------------------------------------------------------|--|--|--|--|
| Menu/2                                           |                       | <ul> <li>Apăsaţi pentru a afişa sau ieşi din meniurile<br/>afişate pe ecran pentru proiector.</li> <li>Utilizaţi ca cifra "2" de pe tastatura<br/>numerică.</li> </ul>                                    |  |  |  |  |
| 3D/3                                             |                       | <ul> <li>Apăsaţi pentru a selecta manual un mod 3D<br/>care se potriveşte cu conţinutul 3D.</li> <li>Utilizaţi ca cifra "3" de pe tastatura<br/>numerică.</li> </ul>                                      |  |  |  |  |
| HDMI/4                                           |                       | <ul> <li>Apăsaţi pentru a alege sursa HDMI.</li> <li>Utilizaţi ca cifra "4" de pe tastatura<br/>numerică.</li> </ul>                                                                                      |  |  |  |  |
| VGA/5                                            |                       | <ul> <li>Apăsaţi pentru a alege sursa VGA.</li> <li>Utilizaţi ca cifra "5" de pe tastatura<br/>numerică.</li> </ul>                                                                                       |  |  |  |  |
| Video/6                                          |                       | <ul> <li>Apăsaţi pentru a alege sursa video<br/>compozit.</li> <li>Utilizaţi ca cifra "6" de pe tastatura<br/>numerică.</li> </ul>                                                                        |  |  |  |  |
| Utilizator1/7; Utilizator<br>2/8; Utilizator 3/9 |                       | <ul> <li>Taste definite de utilizator. Pentru<br/>configurare, consultaţi pagina 56.</li> <li>Utilizaţi ca cifrele "7", "8" şi respectiv "9" de<br/>pe tastatura numerică.</li> </ul>                     |  |  |  |  |
| Sursă                                            |                       | Apăsați pentru a selecta un semnal de intrare.                                                                                                    |  |  |  |  |
| Mod<br>luminozitate/0                            | */*                   | <ul> <li>Apăsaţi pentru a regla în mod automat<br/>luminozitatea imaginii, pentru a oferi<br/>performanţă optimă a contrastului.</li> <li>Utilizaţi ca cifra "0" de pe tastatura<br/>numerică.</li> </ul> |  |  |  |  |
| Resincronizar                                    | e                     | Apăsați pentru a sincroniza în mod automat proiectorul la sursa de intrare.                                                                                                    |  |  |  |  |

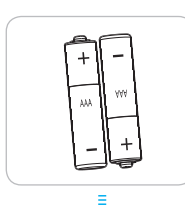

### Instalarea bateriilor

Telecomanda este livrată împreună cu două baterii de tip AAA.

Înlocuiți bateriile numai cu un tip identic sau echivalent, recomandat de către producător.

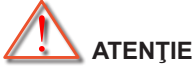

Utilizarea necorespunzătoare a bateriilor poate avea drept rezultat scurgerea de substanțe chimice sau explodarea bateriilor. Este obligatoriu să respectați instrucțiunile de mai jos.

Nu folosiți împreună baterii de tipuri diferite. Bateriile de tipuri diferite au și caracteristici diferite.

Nu folosiţi împreună baterii vechi şi noi. Folosirea împreună a bateriilor vechi şi noi poate avea drept rezultat scurtarea duratei de viaţă a bateriilor noi sau poate cauza scurgeri de substanţe chimice din bateriile vechi.

Scoateți bateriile imediat ce acestea sunt consumate. Substanțele chimice care curg din baterii pot intra în contact cu pielea și pot cauza iritații. Dacă depistați orice fel de scurgere de substanțe chimice, ştergeți substanțele respective cu o cârpă.

Bateriile livrate împreună cu acest produs pot avea o durată de viață mai mică, urmare a condițiile de depozitare.

Dacă nu veți utiliza telecomanda pentru o perioadă mai lungă de timp, scoateți bateriile din aceasta.

Atunci când aruncați bateriile, trebuie să faceți acest lucru în conformitate cu legile aplicabile din regiunea sau țara dvs.

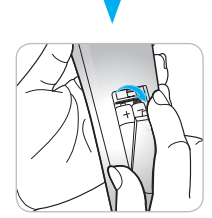

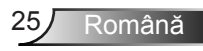

### Utilizare buton AJUTOR

Funcția AJUTOR asigură configurare și funcționare ușoară.

Apăsaţi butonul "?" de pe tastatură pentru a deschide Meniu Ajutor.

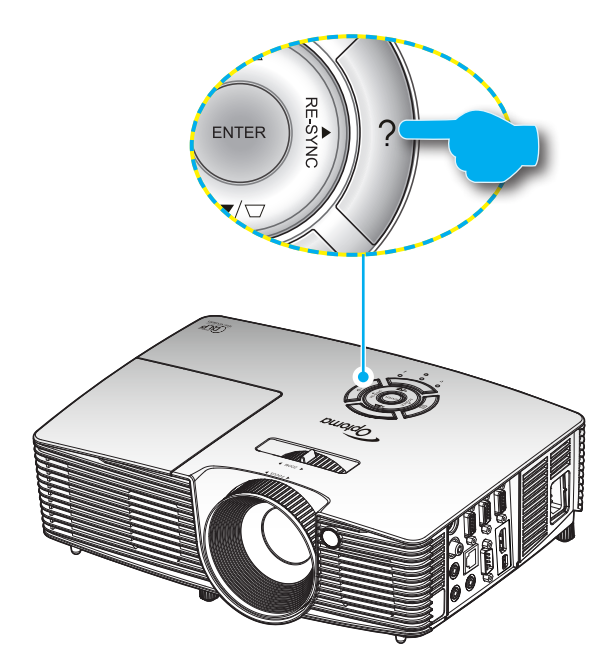

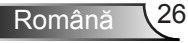

Butonul Meniul Ajutor funcționează numai atunci când nicio sursă de intrare nu este detectată.

|                       | AJUTOR   |  |
|-----------------------|----------|--|
| Nu se afişează nimic. |          |  |
|                       |          |  |
|                       | 🐴 leşire |  |

Vă rugăm să consultați secțiunea "Depanare" de la paginile 60-62 pentru mai multe detalii.

| AJUTOR                                                                                                    |  |
|----------------------------------------------------------------------------------------------------|--|
| Nu se afişează nimic.                                                                                                  |  |
| Asigurați-vă că toate cablurile sunt corect instalate şi conectate, după cum<br>este descris în manualul de utilizare. |  |
| Asiguraţi-vă că pinii conectorilor nu sunt îndoiţi sau rupţi.                                                          |  |
| Asigurați-vă că facilitatea [AV MUTE] este oprită.                                                                     |  |
| [URM]                                                                                                    |  |
| 🔦 leşire                                                                                                    |  |

| AJUTOR                                                                                                  |  |
|----------------------------------------------------------------------------------------------------|--|
| Nu se afişează nimic.                                                                                   |  |
| Dacă folosiţi un notebook:                                                                              |  |
| <ol> <li>În primul rând, urmaţi paşii de mai sus pentru a ajusta rezoluţia<br/>computerului.</li> </ol> |  |
| 2.Apăsaţi pe combinaţia de taste destinată comutării setărilor de ieşire.<br>Exemplu:[Fn]+[F4]          |  |
| Acer → [Fn]+[F5] IBM/Lenovo → [Fn]+[F7]                                                                 |  |
| Asus $\rightarrow$ [Fn]+[F8] HP/Compaq $\rightarrow$ [Fn]+[F4]                                          |  |
| Dell $\rightarrow$ [Fn]+[F8] NEC $\rightarrow$ [Fn]+[F3]                                                |  |
| Gateway <sub>→</sub> [Fn]+[F4] Toshiba <sub>→</sub> [Fn]+[F5]                                           |  |
| Mac Apple:                                                                                              |  |
| System Preference -> Display -> Arrangement -> Mirror display                                           |  |
| [PREC]                                                                                                  |  |
| 🕇 leșire                                                                                                |  |

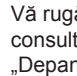

Dacă sursa de intrare este detectată şi butonul de ajutor este apăsat, următoarele pagini vor apărea pentru a ajuta la diagnosticarea oricăror probleme.

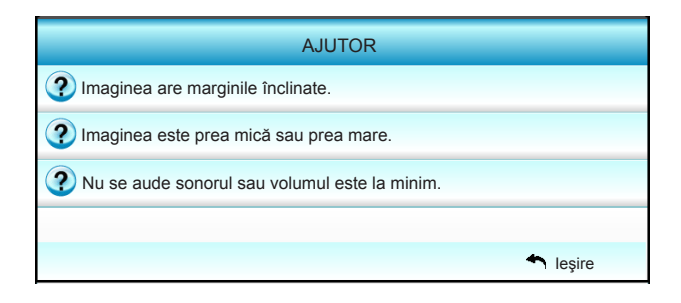

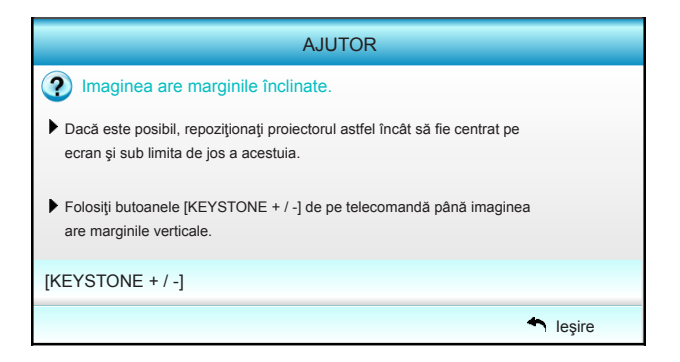

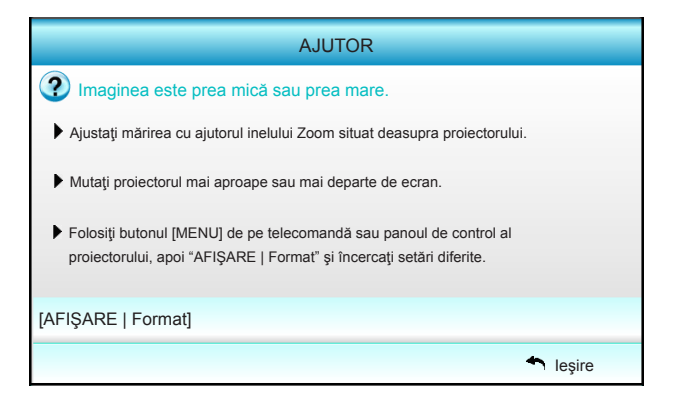

Română 28

|       | AJUTOR                                                                                                    |          |
|-------|----------------------------------------------------------------------------------------------------|----------|
| ?     | Nu se aude sonorul sau volumul este la minim.                                                                                                    |          |
| ?     | Volumul este la minim?<br>▶ Cresteti volumul.                                                                                                    |          |
| ?     | <ul> <li>Cablul este conectat corect la proiector?</li> <li>Verificaţi conexiunea fizică şi asiguraţi-vă că aţi conectat cablul corect intre sursă si proiector.</li> </ul> |          |
| [Volu | Im]                                                                                                    |          |
|       |                                                                                                    | 🕈 leşire |

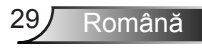

### Meniuri afişaj pe ecran

Proiectorul are meniuri multilingve de afişaj pe ecran care vă permit să faceți ajustări de imagine și să schimbați o varietate de setări. Proiectorul va detecta automat sursa.

### Cum funcționează

- 1. Pentru a deschide meniul OSD, apăsaţi "Menu" de pe telecomandă sau de pe tastatură.
- 2 Atunci când este afişat OSD-ul, utilizaţi tastele ◀▶ pentru a selecta orice element din meniul principal. În timpul efectuării unei selecţii pe o anumită pagină, apăsaţi tasta ▼ sau "Enter" pentru a intra în submeniu.
- Utilizaţi tastele ▲ ▼ pentru a selecta elementul dorit din submeniu, apoi apăsaţi tasta ► sau "Enter" pentru a vizualiza alte setări. Ajustaţi setările cu tasta ◀►.
- 4. Selectați elementul următor ce urmează să fie ajustat în submeniu și ajustați după cum este descris mai sus.
- 5. Apăsați "Enter" sau "Menu" pentru a confirma și ecranul va reveni la meniul principal.
- 6. Pentru a ieşi, apăsaţi "Menu" din nou. Meniul OSD se va închide şi proiectorul va salva automat setările noi.

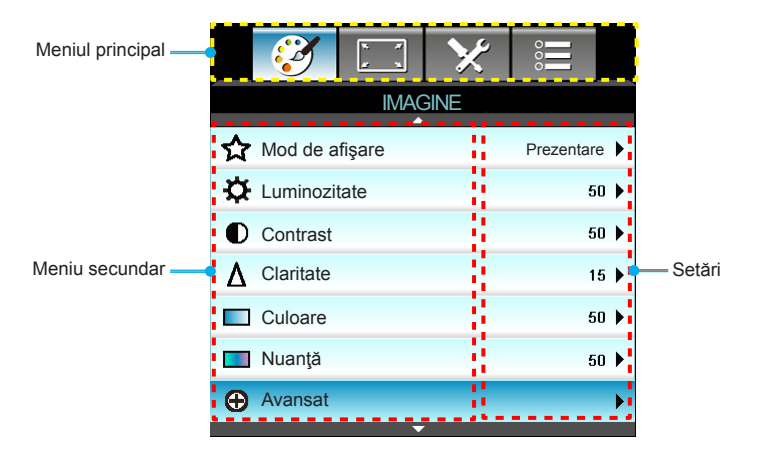

Română 30

### Arborele meniului

| Meniul  | Meniu               |                           | Setări                                                                                                    |                                                                                                    |
|---------|---------------------|---------------------------|----------------------------------------------------------------------------------------------------|----------------------------------------------------------------------------------------------------|
| IMAGINE | Mod de afişare      |                           |                                                                                                    | Prezentare / Luminozitate / Film /<br>sRGB / Tabla neagra / DICOM SIM. /<br>Utilizator / 3D                |
|         | Luminozitate        |                           |                                                                                                    | -50~+50                                                                                                    |
|         | Contrast            |                           |                                                                                                    | -50~+50                                                                                                    |
|         | Claritate           |                           |                                                                                                    | 1~15                                                                                                    |
|         | Culoare             |                           |                                                                                                    | -50~+50                                                                                                    |
|         | Nuanță              |                           |                                                                                                    | -50~+50                                                                                                    |
|         | Avansat             | Gamma                     |                                                                                                    | Film / Video / Grafic / Standard /<br>Tabla neagra / DICOM SIM.                                            |
|         |                     | BrilliantColor™           |                                                                                                    | De la 1 la 10                                                                                              |
|         |                     | Temperatură<br>de culoare |                                                                                                    | Cald / Mediu / Rece                                                                                        |
|         |                     | Setări culoare            | Roşu / Verde / Albastru / Cyan / Magenta / Galben                                                                                                 | Nuanță / Saturație / Castig [-50~50]                                                                       |
|         |                     |                           | Alb                                                                                                    | Roşu / Verde / Albastru [-50~50]                                                                           |
|         |                     |                           | Reset                                                                                                    | Da / Nu                                                                                                    |
|         |                     | Spaţiu de                 |                                                                                                    | Fără intrare HDMI: AUTO / RGB / YUV                                                                        |
|         |                     | culoare                   |                                                                                                    | Cu intrare HDMI: AUTO / RGB(0~255) /<br>RGB(16~235) / YUV                                                  |
|         |                     | Semnal                    | Automat                                                                                                    | Pornit / Oprit                                                                                             |
|         |                     |                           | Faza (VGA)                                                                                                    |                                                                                                    |
|         |                     |                           | Frecvență (VGA)                                                                                                    |                                                                                                    |
|         |                     |                           | Pozitie orizontala (VGA)                                                                                                    |                                                                                                    |
|         |                     |                           | Pozitie verticala (VGA)                                                                                                    |                                                                                                    |
|         |                     |                           | leşire                                                                                                    |                                                                                                    |
|         |                     | leşire                    |                                                                                                    |                                                                                                    |
|         | Reset               |                           |                                                                                                    | Da / Nu                                                                                                    |
| AFISARE | Format              |                           | XGA: 4:3, 16:9, Nativă, AUTO /<br>WXGA: 4:3, 16:9 sau or 16:10, LBX, Nativă                                                                       | i, AUTO                                                                                                    |
|         | Mască de<br>margine |                           |                                                                                                    | 0~10                                                                                                    |
|         | Zoom                |                           |                                                                                                    | -5~25                                                                                                    |
|         | Image Shift         | н                         | Dreapta/Stânga (pictograma în centru)                                                                                                    | -100~+100                                                                                                  |
|         |                     | V                         | Sus/Jos (pictograma în centru)                                                                                                    | -100~+100                                                                                                  |
|         | Cor.Trapez.V        |                           |                                                                                                    | -40~+40                                                                                                    |
|         | 3D                  | Mod 3D                    | Oprit / DLP-Link / VESA 3D                                                                                                    |                                                                                                    |
|         |                     | Format 3D                 | AUTO / SBS / Top and Bottom / Frame Sec                                                                                                    | quential                                                                                                   |
|         |                     | 3D -> 2D                  | 3D / L / R                                                                                                    |                                                                                                    |
|         |                     | Invers.Sincr.3D           | Pornit / Oprit                                                                                                    |                                                                                                    |
|         |                     | leşire                    |                                                                                                    |                                                                                                    |
|         | leşire              |                           |                                                                                                    |                                                                                                    |
| SETARI  | Limbă               |                           | English / Deutsch / Français / Italiano / Esp<br>Norsk/Dansk / Polski / Русский / Suomi / ε/<br>繁體中文 / 简体中文 / 日本語 / 한국어 / Նու<br>Bahasa Indonesia | añol / Português / Svenska / Nederlands /<br>۱۹۷۲κά / Magyar / Čeština / حربي /<br>۱ Tiếng Việt / Română / |

| Meniul prin-<br>cipal | Meniu secundar   |                        | Setări                     |                                                   |
|-----------------------|------------------|------------------------|----------------------------|---------------------------------------------------|
|                       | Proiecție        |                        | a a [] a                   |                                                   |
|                       | Poziţia meniului |                        |                            |                                                   |
|                       | Tip de ecran     |                        |                            | 16:10/16:9 (WXGA)                                 |
|                       | Setări audio     | Difuzor Intern         |                            | Pornit / Oprit                                    |
|                       |                  | Mut                    |                            | Pornit / Oprit                                    |
|                       |                  | Volum                  |                            | Audio (0~10)                                      |
|                       |                  | Intrare audio          |                            | Predefinit / Audio 1 / Audio 2                    |
|                       |                  | leşire audio (standby) |                            | Pornit / Oprit                                    |
|                       |                  | leşire                 |                            |                                                   |
|                       | Securitate       | Securitate             |                            | Pornit / Oprit                                    |
|                       |                  | Cronometru             |                            | Lună (0~12 / )                                    |
|                       |                  | securitate             |                            | Zi (0~30 / )                                      |
|                       |                  |                        |                            | Oră (0~24 / )                                     |
|                       |                  |                        |                            | leșire                                            |
|                       |                  | Schimbare parola       |                            |                                                   |
|                       |                  | leşire                 |                            |                                                   |
|                       | ID Proiector     |                        |                            | 00~99                                             |
|                       | Retea            | LAN Settings           | Status reţea               | Connected / Disconnected (numai pentru<br>citire) |
|                       |                  |                        | DHCP                       | Pornit / Oprit                                    |
|                       |                  |                        | Adresa IP                  |                                                   |
|                       |                  |                        | Subnet Mask                |                                                   |
|                       |                  |                        | Gateway                    |                                                   |
|                       |                  |                        | DNS                        |                                                   |
|                       |                  |                        | MAC Address                | Numai pentru citire                               |
|                       |                  |                        | leşire                     |                                                   |
|                       |                  | Control Settings       | Crestron                   | Pornit / Oprit (port:41794)                       |
|                       |                  |                        | Extron                     | Pornit / Oprit (port: 2023)                       |
|                       |                  |                        | PJ Link                    | Pornit / Oprit (port: 4352)                       |
|                       |                  |                        | AMX Device Discovery       | Pornit / Oprit (port: 1023)                       |
|                       |                  |                        | Telnet                     | Pornit / Oprit (port: 23)                         |
|                       |                  |                        | HTTP                       | Pornit / Oprit (port: 80)                         |
|                       |                  |                        | Aplicare                   | Da / Nu                                           |
|                       | Avansat          | Logo                   | Predefinit / Neutru        |                                                   |
|                       |                  | Captură logo           |                            |                                                   |
|                       |                  | Subtitrari             | Oprit / CC1 / CC2          |                                                   |
|                       |                  | Wireless               | Pornit / Oprit             |                                                   |
|                       |                  | leşire                 |                            |                                                   |
|                       | leşire           |                        |                            |                                                   |
| OPTIUNI               | Sursă intrare    |                        | VGA1 / VGA2 / Video / HDMI |                                                   |
|                       | Blocare sursă    |                        | Pornit / Oprit             |                                                   |

Română 32

| Meniul prin-<br>cipal | Meniu secundar            |                              | Setări                                             |                                                                                   |  |
|-----------------------|---------------------------|------------------------------|----------------------------------------------------|-----------------------------------------------------------------------------------|--|
|                       | Înaltă altitudine         |                              | Pornit / Oprit                                     |                                                                                   |  |
|                       | Ascunde<br>informaţia     |                              | Pornit / Oprit                                     | Mesaje de avertizare<br>și opțiunea de oprire<br>a alimentării nu sunt<br>ascunse |  |
|                       | Blocare tastatură         |                              | Pornit / Oprit                                     |                                                                                   |  |
|                       | Mira de test              |                              | Fără / Raster / Model alb                          |                                                                                   |  |
|                       | Funcție IR                |                              | Pornit / Oprit / Sus / Front                       |                                                                                   |  |
|                       | Culoare fundal            |                              | Negru / Roşu / Albastru / Verde / Alb              |                                                                                   |  |
|                       | Setări lampă              | Ore lampă                    |                                                    | 0~ 9999                                                                           |  |
|                       |                           | Memento lampă                | Pornit / Oprit                                     |                                                                                   |  |
|                       |                           | Mod lampă                    | Luminozitate / Economic / Dynamic / Eco+           |                                                                                   |  |
|                       |                           | Reset lampă                  | Da / Nu                                            |                                                                                   |  |
|                       |                           | leşire                       |                                                    |                                                                                   |  |
|                       | Setări                    | UTILIZATOR 1                 | VGA2 / LAN / Luminozitate / Contrast / Sleep Timer |                                                                                   |  |
|                       | Telecomandă               | UTILIZATOR 2                 | VGA2 / LAN / Luminozitate / Contrast / Sleep Timer |                                                                                   |  |
|                       |                           | UTILIZATOR 3                 | VGA2 / LAN / Luminozitate / Contrast / Sleep Timer |                                                                                   |  |
|                       | Avansat                   | Pornire directă              | Pornit / Oprit                                     |                                                                                   |  |
|                       |                           | Închidere automată<br>(min)  |                                                    | 0-180<br>[Un pas: 5 minute]                                                       |  |
|                       |                           | Cronometru oprire<br>(min)   |                                                    | 0-990<br>[Un pas: 30 minute]                                                      |  |
|                       |                           | Quick Resume                 | Pornit / Oprit                                     |                                                                                   |  |
|                       |                           | Mod operare-Stby             | Activ / Economic                                   |                                                                                   |  |
|                       | Setări filtru<br>opțional | Filter Usage Hours           |                                                    | Numai pentru citire<br>[interval cuprins între 0<br>şi 9999]                      |  |
|                       |                           | Optional Filter<br>Installed |                                                    | Da / Nu                                                                           |  |
|                       |                           | Filter Reminder              |                                                    | Oprit / 300 hr / 500 hr /<br>800 hr / 1000 hr                                     |  |
|                       |                           | Filtrul Reset                |                                                    | Da / Nu                                                                           |  |
|                       |                           | leşire                       |                                                    |                                                                                   |  |
|                       | Reset                     |                              | Da / Nu                                            |                                                                                   |  |
|                       | leşire                    |                              |                                                    |                                                                                   |  |

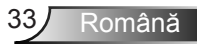

### IMAGINE

|   | $\mathbf{X}$ | <b>₹</b> | × |           |      |  |  |
|---|--------------|----------|---|-----------|------|--|--|
|   | IMAGINE      |          |   |           |      |  |  |
| ☆ | Mod de afi   | şare     |   | Prezentar | e 🕨  |  |  |
| ₽ | Luminozita   | te       |   | 5         | 0 🕨  |  |  |
| 0 | Contrast     |          |   | 5         | io 🕨 |  |  |
| Δ | Claritate    |          |   | 1         | 5 🕨  |  |  |
|   | Culoare      |          |   | 5         | io 🕨 |  |  |
|   | Nuanţă       |          |   | 5         | io 🕨 |  |  |
| Ð | Avansat      |          |   |           | ►    |  |  |
|   |              |          |   |           |      |  |  |
| ¢ | Reset        |          |   |           | •    |  |  |
|   |              |          |   | 🔦 leşi    | re   |  |  |

#### Mod de afişare

Există mai multe presetări din fabrică optimizate pentru diferite tipuri de imagini.

- Prezentare: acest mod este adecvat pentru realizarea de prezentări în faţa publicului printr-o conexiune la PC.
- Luminozitate: luminozitate maximă de la intrare PC.
- Film: acest mod este adecvat pentru vizionarea materialelor video.
- sRGB: culoare exactă standardizată.
- Tabla neagra: Acest mod trebuie să fie selectat pentru a obţine setările optime de culoare când se proiectează pe o tablă (verde).
- DICOM SIM.: prin acest mod puteţi proiecta o imagine medicală monocromă, cum ar sunt cele pentru radiografii, rezoluţii magnetice etc.
- > Utilizator: acest mod memorează setările utilizatorului.
- 3D: pentru a vă bucura de efectul 3D, aveţi nevoie de ochelari 3D. Asiguraţi-vă că PC-ul/dispozitivul portabil are o placă grafică cu 4 memorii tampon şi emite semnal în frecvenţa de 120 Hz şi că aveţi instalat un player video.

#### Luminozitate

Ajustați luminozitatea imaginii.

- ▶ Apăsaţi pe ▶ pentru a creşte luminozitatea imaginii.

#### Contrast

Contrastul controlează gradul de diferență dintre părțile cele mai luminoase și mai întunecate ale imaginii.

- ▶ Apăsaţi pe ▶ pentru a mări contrastul.

#### **Claritate**

Ajustați claritatea imaginii.

- ▶ Apăsaţi pe ◄ pentru a micşora claritatea.
- ▶ Apăsaţi pe ▶ pentru a creşte claritatea.

#### **Culoare**

Ajustați o imagine video de la negru și alb la culoare complet saturată.

- ▶ Apăsaţi pe ◄ pentru a reduce cantitatea de culoare din imagine.
- ▶ Apăsați pe ▶ pentru a crește cantitatea de culoare din imagine.

#### <u>Nuanță</u>

Ajustați echilibrul de culoare de roșu și verde.

- ▶ Apăsați pe ◀ pentru a crește cantitatea de verde din imagine.
- ▶ Apăsaţi pe ▶ pentru a creşte cantitatea de roşu din imagine.

#### Reset

Alegeți "Da" pentru a reveni la setările implicite din fabrică pentru "IMAGINE".

#### <u>leşire</u>

Alegeți opțiunea "leșire" pentru a ieși din meniu.

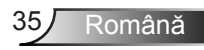

## | IMAGINE | Avansat

|                        | ×     | 0000     |   |  |  |
|------------------------|-------|----------|---|--|--|
| IMA                    | GINE  |          |   |  |  |
| Ava                    | ansat |          |   |  |  |
| Gamma                  |       | Film     | • |  |  |
| BrilliantColor™ 10     |       |          |   |  |  |
| Temperatură de culoare |       | Mediu    | + |  |  |
| Setări culoare         |       |          |   |  |  |
|                        | ,     |          |   |  |  |
| Spațiu de culoare      |       | AUTO     | Þ |  |  |
| Semnal                 |       |          | Þ |  |  |
|                        |       | 🔶 leşire |   |  |  |

#### <u>Gamma</u>

Aceasta vă permite să configurați tipul curbei gamma. După ce configurarea inițială și reglajul fin este terminat, utilizați pașii Ajustării gamma pentru a optimiza imaginea transmisă.

- Film: pentru home theater.
- Video: pentru sursa video sau TV.
- Grafic: pentru sursă PC / Foto.
- Standard: pentru setare standard.
- Tabla neagra: Acest mod trebuie să fie selectat pentru a obţine setările optime de culoare când se proiectează pe o tablă (verde).
- DICOM SIM.: prin acest mod puteți proiecta o imagine medicală monocromă, cum ar sunt cele pentru radiografii, rezoluții magnetice etc.

#### <u>BrilliantColor™</u>

Acest element ajustabil utilizează un nou algoritm de procesare a culorilor și îmbunătățiri, pentru a face posibilă o luminozitate mai mare care conferă imaginii culori mai adevărate și mai vibrante. Intervalul este de la "1" la "10". Dacă preferați o imagine îmbunătățită mai puternică, reglați spre setarea maximă. Pentru o imagine mai uniformă, mai naturală, reglați spre setarea minimă.

#### Temperatură de culoare

Selectați o temperatură de culoare, din opțiunile Cald, Standard și Rece.
#### Setări culoare

Apăsaţi ▶ în meniul următor şi apoi utilizaţi ▲ sau ▼ sau ◀ sau ▶ pentru a selecta un element.

| Setări culoare |          |
|----------------|----------|
| Roşu           | Cyan     |
| Verde          | Magenta  |
| Albastru       | Galben   |
| Alb            | 🗢 Reset  |
|                | 🔦 leşire |

Roşu/Verde/Albastru/Cyan/Magenta/Galben: utilizaţi 
 sau pentru a selecta Nuanţă, Saturaţie si Castig.

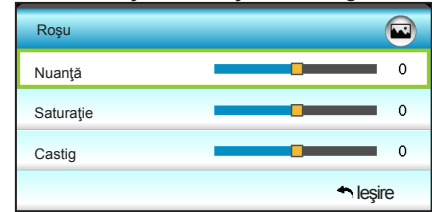

▶ Alb: utilizaţi ◀ sau ▶ pentru a selecta culorile Roşu, Verde şi Albastru.

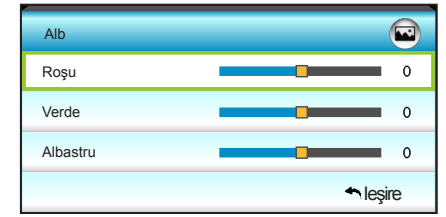

Reset: alegeți " SReset" pentru a reveni la setările implicite din fabrică pentru ajustări de culoare.

#### Spațiu de culoare

Selectați o matrice corespunzătoare de culori, din următoarele:

- Fără intrare HDMI: AUTO, RGB sau YUV.
- Cu intrare HDMI: AUTO, RGB(0~255), RGB(16~235) sau YUV.

#### <u>leşire</u>

### | IMAGINE | Avansat | Semnal (RGB)

|               | x x<br>x x | ×      |          |   |
|---------------|------------|--------|----------|---|
|               | IMAC       | GINE   |          |   |
|               | Avansat:   | Semnal |          |   |
| Automat       |            |        | Pornit   | ۲ |
| Faza          |            |        | 16       | ۲ |
| Frecvență     |            |        | 00       | ۲ |
| Pozitie orizo | ontala     |        | 00       | • |
| Pozitie verti | cala       |        | 00       | ۲ |
|               |            |        | 🔦 leşire |   |

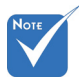

- "Semnal" este acceptat numai în semnal analogic VGA (RGB).
- Dacă optiunea "Semnal" (Semnal) este setată în mod automat. elementele Phase (Fază) şi Frequency (Frecventă) sunt inactive, iar dacă opțiunea "Semnal" (Semnal) nu este setată în mod automat. elementele Phase (Fază) și Frequency (Frecventă) vor putea fi reglate în mod manual de către utilizator. iar valorile acestora pot fi salvate pentru data viitoare când este

pornit proiectorul.

#### Automat

Selectează în mod automat semnalul. Dacă utilizaţi această funcţie, elementele Phase (Fază) şi Frequency (Frecvenţă) sunt inactive, iar dacă opţiunea Signal (Semnal) nu este setată automat, elementele Phase (Fază) şi Frequency (Frecvenţă) vor putea fi reglate în mod manual de către utilizator, iar valorile acestora pot fi salvate pentru data viitoare când este pornit proiectorul.

#### <u>Faza</u>

Sincronizați momentul de semnal al afişajului cu cardul grafic. Dacă imaginea pare să fie instabilă sau tremură, utilizați această funcție pentru a o corecta.

#### Frecvență

Schimbați frecvența datelor de afișare pentru a corespunde frecvenței cardului grafic al computerului dvs. Utilizați această funcție numai dacă imaginea pare să tremure vertical.

#### Pozitie orizontala

- Apăsați pe ◀ pentru a deplasa imaginea spre stânga.
- ▶ Apăsaţi pe ▶ pentru a deplasa imaginea spre dreapta.

#### Pozitie verticala

- Apăsați pe ┥ pentru a deplasa imaginea în jos.
  - Apăsați pe ▶ pentru a deplasa imaginea în sus.

#### <u>leşire</u>

▶

•

|    | <b>S</b>   |         | ×   | 000      |    |
|----|------------|---------|-----|----------|----|
|    |            | AFIS    | ARE |          |    |
| 8  | Format     |         |     | 16:9     | ×  |
|    | Mască de   | margine |     | 0        | ۱. |
|    | Zoom       |         |     | 0        | ×  |
| ÷  | Image Shif | it      |     |          | ۲  |
| В  | Cor.Trapez | z.V     |     | 0        | ۲  |
| 66 | 3D         |         |     |          | •  |
|    |            |         |     | 🔦 leşire | ;  |

### Format

Utilizați această funcție pentru a alege raportul de aspect dorit.

#### XGA

AFISARE

- 4:3: Acest format este pentru surse de intrare 4:3.
- 16:9: acest format este pentru surse de intrare 16:9, precum HDTV şi DVD îmbunătăţite pentru televizor cu ecran widescreen.
- Nativă: acest format afişează imaginea originală, fără scalare.
- AUTO: Selectează automat formatul de afişare corespunzător.

| Sursă  | 480i/p                                                                                                    | 576i/p                                                                                                    | 1080i/p                                                                                                    | 720p                                                                                                    |
|--------|----------------------------------------------------------------------------------------------------|----------------------------------------------------------------------------------------------------|----------------------------------------------------------------------------------------------------|----------------------------------------------------------------------------------------------------|
| 4:3    | Scalare la 102                                                                                                    | 4 x 768                                                                                                    |                                                                                                    |                                                                                                    |
| 16:9   | Scalare la 102                                                                                                    | 4 x 576                                                                                                    |                                                                                                    |                                                                                                    |
| Nativă | Nu se va efect de intrare.                                                                                                    | ua nicio scala                                                                                                    | re; rezoluţia dep                                                                                                    | oinde de sursa                                                                                                |
| AUTO   | <ul> <li>Dacă sursa e<br/>redimensiona</li> <li>Dacă sursa e<br/>redimensiona</li> <li>Dacă sursa e<br/>redimensiona</li> <li>Dacă sursa e<br/>redimensiona</li> </ul> | ste în format<br>ată în mod aut<br>ată în mod aut<br>ată în mod aut<br>ată în mod aut<br>ată în mod aut<br>ată în mod aut<br>ată în mod aut | 4:3, imaginea va<br>comat la rezoluția<br>16:9, imaginea v<br>comat la rezoluția<br>15:9, imaginea v<br>comat la rezoluția<br>16:10, imaginea<br>comat la rezoluția | a fi<br>a de 1024 x 768<br>va fi<br>a de 1024 x 576<br>va fi<br>a de 1024 x 614<br>i va fi<br>a de 1024 x 640 |

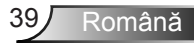

#### WXGA

- 4:3: Acest format este pentru surse de intrare 4:3.
- 16:9: acest format este pentru surse de intrare 16:9, precum HDTV şi DVD îmbunătăţite pentru televizor cu ecran widescreen.
- 16:10: Acest format este pentru surse de intrare 16:10, cum ar fi laptopuri cu ecran lat.
- LBX: acest format este pentru alte dimensiuni decât 16:9, sursă letterbox, şi pentru utilizatorii care folosesc obiective anamorfice externe 16:9 pentru a afişa raportul de aspect 2,35:1 utilizând rezoluție completă.
- Nativă: acest format afişează imaginea originală, fără scalare.
- AUTO: Selectează automat formatul de afişare corespunzător. Informații detaliate despre modul LBX:
- Unele DVD-uri în format Letter-Box nu sunt îmbunătăţite pentru televizoarele 16x9. În această situaţie, imaginea nu va arăta bine atunci când este afişată în modul 16:9. În această situaţie, încercaţi să utilizaţi modul 4:3 pentru a vizualiza DVDul. În cazul în care conţinutul nu este 4:3, vor apărea dungi negre în jurul imaginii din afişajul 16:9. Pentru acest tip de conţinut, puteţi să utilizaţi modul LBX pentru a umple imaginea de pe afişajul 16:9.
- Dacă utilizăți un obiectiv anamorfic extern, acest mod LBX vă permite, de asemenea, să urmăriți conținut 2,35:1 (inclusiv DVD anamorfic şi sursă film HDTV) care permite lățire anamorfică şi este îmbunătățit pentru Afişare 16x9 într-o imagine 2,35:1 lată. În acest caz, nu apar dungi negre. Puterea lămpii şi rezoluția verticală sunt utilizate la maxim.

| Ecran 16:9  | 480i/p                                                                                                    | 576i/p                | 1080i/p                                                            | 720p                                | PC                               |
|-------------|----------------------------------------------------------------------------------------------------|-----------------------|--------------------------------------------------------------------|-------------------------------------|----------------------------------|
| 4:3         | Scalare la                                                                                                    | 960 x 7               | 20                                                                 |                                     |                                  |
| 16:9        | Scalare la                                                                                                    | 1280 x                | 720                                                                |                                     |                                  |
| LBX         | Scalaţi im<br>(cea repre<br>pe ecran.                                                                                                    | aginea la<br>ezentată | a 1280 x 960 p<br>prin rezoluţia c                                 | entru ca parte<br>de 1280 x 720     | ea centrală<br>) să fie afişată  |
| Nativă      | 1:1 cartog<br>centrată                                                                                                    | rafiere               | 1:1<br>cartografiere<br>cu afişarea<br>rezoluţiei de<br>1280 x 720 | Rezoluţie<br>1280 x 720<br>centrată | 1:1<br>cartografiere<br>centrată |
| AUTO        | <ul> <li>1280 x 720</li> <li>Dacă este selectat acest format, tipul de ecran va deveni<br/>automat 16:9 (1280 x 720)</li> <li>Dacă sursa este în format 4:3, imaginea va fi<br/>redimensionată în mod automat la rezoluția de 960 x 720</li> <li>Dacă sursa este în format 16:9, imaginea va fi<br/>redimensionată în mod automat la rezoluția de 1280 x 720</li> <li>Dacă sursa este în format 15:9, imaginea va fi<br/>redimensionată în mod automat la rezoluția de 1200 x 720</li> <li>Dacă sursa este în format 16:10, imaginea va fi<br/>redimensionată în mod automat la rezoluția de 1200 x 720</li> <li>Dacă sursa este în format 16:10, imaginea va fi</li> <li>redimensionată în mod automat la rezoluția de 1152 x 720</li> </ul> |                       |                                                                    |                                     |                                  |
| Ecran 16:10 | 480i/p                                                                                                    | 576i/p                | 1080i/p                                                            | 720p                                | PC                               |
| 4:3         | Scalare la                                                                                                    | 1066 x 8              | 300                                                                |                                     |                                  |

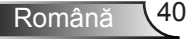

16:10

Scalare la 1280 x 800

| LBX    | Scalați imaginea la 1280 x 960 pentru ca partea centrală (cea reprezentată prin rezoluția de 1280 x 800) să fie afişată pe ecran                                                                                      |                                                                                                    |                                                                                                    |                                                                                          |
|--------|----------------------------------------------------------------------------------------------------|----------------------------------------------------------------------------------------------------|----------------------------------------------------------------------------------------------------|------------------------------------------------------------------------------------------|
| Nativă | 1:1 cartografiere<br>centrată                                                                                                    | 1:1<br>cartografiere<br>cu afişarea<br>rezoluţiei de<br>1280 x 800                                                      | Rezoluţie<br>1280 x 720<br>centrată                                                                  | 1:1<br>cartografiere<br>centrată                                                         |
| AUTO   | <ul> <li>Sursa de intrare<br/>rezoluția de 128<br/>dimensiuni origin</li> <li>Dacă sursa este<br/>800</li> <li>Dacă sursa este<br/>720</li> <li>Dacă sursa este<br/>768</li> <li>Dacă sursa este<br/>x 800</li> </ul> | va fi încadrată<br>0 x 800 și va fi<br>hal.<br>• 4:3, redimens<br>• 16:9, redimen<br>• 15:9, redimen<br>• 16:10, redime | în zona de al<br>păstrat raport<br>ionare automa<br>sionare auton<br>sionare auton<br>nsionare auton | fişare cu<br>iul de<br>ată la 1066 x<br>nată la 1280 x<br>nată la 1280 x<br>mată la 1280 |

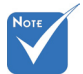

Fiecare I/O

margine". Mască de

margine" și

funcționa în

acelaşi timp.

"Zoom" nu pot

are altă setare

pentru "Mască de

#### Mască de margine

Mască de margine pe imagine pentru a elimina zgomotul de codificare video de pe marginea sursei video.

#### <u>Zoom</u>

- ▶ Apăsaţi pe ▶ pentru a mări o imagine pe ecranul de proiecţie.

#### Image Shift

Press ► în meniul următor și apoi utilizați ▲ sau ▼ sau ◀ sau ► pentru a selecta un element.

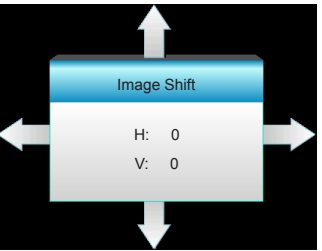

- H: apăsaţi <> pentru a deplasa poziţia imaginii proiectate pe orizontală.
- V: apăsaţi ▲ ▼ pentru a deplasa poziţia imaginii proiectate pe verticală.

#### Cor.Trapez.V

Apăsaţi pe ◀ sau pe ► pentru a regla distorsiunea imaginii pe verticală şi a obţine o imagine mai dreaptă.

#### <u>leşire</u>

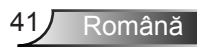

### AFISARE | 3D

|                |      | ×   |        |      |
|----------------|------|-----|--------|------|
|                | AFIS | ARE |        |      |
|                | 3    | D   |        |      |
| Mod 3D         |      |     | Opr    | it 🕨 |
| 3D -> 2D       |      |     | 3E     | ) >  |
| Format 3D      |      |     | AUTO   | ) •  |
| Invers.Sincr.3 | D    |     | Opri   | t ▶  |
|                |      |     | 🛧 leşi | re   |

#### Mod 3D

- Oprit: selectați "Oprit" pentru a dezactiva modul 3D.
- DLP-Link: selectaţi "DLP-Link" pentru a utiliza setări optimizate pentru ochelarii 3D DLP Link. (consultaţi pagina 15).
- VESA 3D: selectați "VESA 3D" pentru a utiliza setarea optimizată pentru ochelarii VESA 3D. (consultați pagina 15).

#### <u>3D -> 2D</u>

- 3D: afişează semnal 3D.
- L (Stânga): afişează cadrul din stânga al conținutului 3D.
- R (Dreapta): afişează cadrul din dreapta al conținutului 3D.

#### Format 3D

- AUTO: când este detectat un semnal de identificare 3D, formatul 3D va fi selectat în mod automat.
- SBS: afişează semnalul 3D în format "Afişare alăturată".
- Top and Bottom: afişează semnalul 3D în format "Top and Bottom".
- Frame Sequential: afişează semnalul 3D în format "Frame Sequential".

#### Invers.Sincr.3D

- Apăsaţi "Pornit" pentru a inversa conţinutul cadrului din stânga şi dreapta.
- Apăsați "Oprit" pentru un conținut predefinit al cadrului.

#### <u>leşire</u>

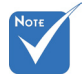

- "Format 3D"
   este acceptat doar pentru sincronizare non-HDMI 1.4a 3D.

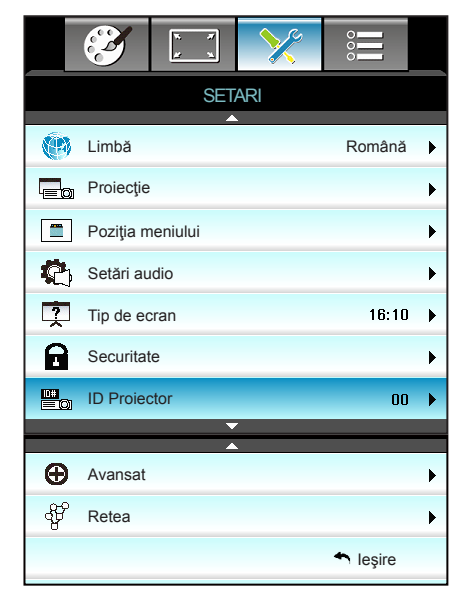

#### <u>Limbă</u>

SETARI

Pentru alegerea meniului multilingvistic OSD. Apăsaţi pe ► în submeniu apoi utilizaţi tasta ▲ sau ▼ sau ◀ sau ► pentru a selecta limba preferată. Apăsaţi pe "Enter" pentru a finaliza selecţia.

| 🧐 Limbă   |             |         |                  |
|-----------|-------------|---------|------------------|
| English   | Nederlands  | Čeština | Türkçe           |
| Deutsch   | Norsk/Dansk | عربي    | فارسى            |
| Français  | Polski      | 繁體中文    | Tiếng Việt       |
| Italiano  | Русский     | 简体中文    | Română           |
| Español   | Suomi       | 日本語     | Bahasa Indonesia |
| Português | ελληνικά    | 한국어     |                  |
| Svenska   | Magyar      | ไทย     | 🔦 leşire         |

#### <u>Proiecție</u>

▶

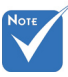

- Din spate-Desktop şi Din spate-Tavan trebuie să fie utilizate cu un ecran translucid.

Proiecție Front

Aceasta este selecția predefinită. Imaginea este proiectată direct pe ecran.

Din spate-Desktop

Când este selectată, imaginea va apărea inversată.

Frontal-Tavan

Când este selectată, imaginea se va întoarce cu susul în jos.

Din spate-Tavan

Când este selectată, imaginea va apărea inversată în poziția cu susul în jos.

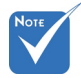

#### Poziția meniului

Alegeți poziția meniului pe ecranul de afișare.

 "Tip de ecran" este doar pentru WXGA.

Alegeți tipul de ecran de la 16:10 sau 16:9.

ID ProiectorD

Definiția ID poate fi setată de la meniu (intervalul 0-99) și permite utilizatorilor să controleze un proiector individual prin RS232.

#### <u>leşire</u>

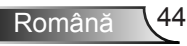

| 3            | x x<br>x x  | >>>     |            |   |
|--------------|-------------|---------|------------|---|
|              | SE          | TARI    |            |   |
|              | Setăr       | i audio |            |   |
| Difuzor Inte | ern         |         | Oprit      | ► |
| Mut          |             |         | Oprit      | ► |
| Volum        |             |         | 5          | ► |
| Intrare aud  | lio         |         | Predefinit | ► |
| leşire audi  | o (standby) |         | Oprit      | ► |
|              |             |         | 🐴 leşire   |   |

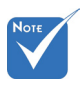

#### Difuzor Intern

SETARI |

Setări audio

Alegeți "Pornit" sau "Oprit" pentru a porni sau opri difuzorul intern.

 "Mut" afectează volumul difuzoarelor interne şi externe. <u>Mut</u>

- Alegeți "Pornit" pentru a activa opțiunea mut.
- Alegeți "Oprit" pentru a dezactiva opțiunea mut.

externe. Volum

- ▶ Apăsaţi pe ▶ pentru a creşte volumul.

#### Intrare audio

Intrările audio implicite se află pe panoul din spate al proiectorului. Utilizați această opțiune pentru a realoca oricare dintre intrările audio (1 sau 2) la sursa de imagine curentă. Fiecare intrare audio poate fi alocată mai multor surse video.

- Predefinit.
- Audio 1: VGA 1 și VGA 2.
- Audio 2: Video.

leşire audio (standby)

Alegeți "Pornit" sau "Oprit" pentru a activa sau dezactiva ieșirea audio.

#### <u>leşire</u>

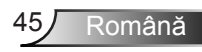

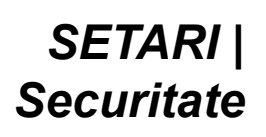

|                       |            | * *    | >>>>>>>>>>>>>>>>>>>>>>>>>>>>>>>>>>>>>>> |          |   |
|-----------------------|------------|--------|-----------------------------------------|----------|---|
|                       |            | SET    | ARI                                     |          |   |
|                       |            | Seci   | ıritate                                 |          |   |
|                       | Securitate |        |                                         | Oprit    | • |
| Cronometru securitate |            |        |                                         |          | • |
|                       | Schimbare  | parola |                                         |          | • |
|                       |            |        |                                         | 🔦 leşire |   |

#### Securitate

- Pornit: Alegeți "Pornit" pentru a utiliza verificarea securității când activați proiectorul.
- Oprit: Alegeți "Oprit", pentru a putea activa proiectorul, fără verificarea parolei.

#### Cronometru securitate

Poate fi selectată funcția timp (Lună/Zi/Oră) pentru a seta numărul de ore în care poate fi utilizat proiectorul. După trecerea acestui timp, vi se va solicita să introduceți parola din nou.

| Cronometru securitate |                                              |
|-----------------------|----------------------------------------------|
| Lună                  | <b>———</b> ————————————————————————————————— |
| Zi                    | <b>———</b> 100                               |
| Oră                   | <b>———</b> 100                               |
|                       | 🔦 leşire                                     |

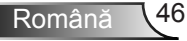

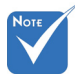

### Schimbare parola

- Prima dată:
- 1. Apăsați tasta "Enter" pentru a seta parola.
- 2. Parola trebuie să conțină 4 caractere.
- Utilizaţi butoanele numerotate de pe telecomandă sau de pe tastatura numerică afişată pe ecran pentru a introduce parola nouă şi apoi apăsaţi tasta "Enter" pentru a confirma parola.
- Schimbare parola:

(Dacă telecomanda nu are taste numerice, utilizaţi săgeţile sus/jos pentru a schimba fiecare cifră a parolei, apoi apăsaţi Enter pentru a confirma)

- 1. Apăsați "Enter" pentru a introduce vechea parolă.
- Utilizaţi butoanele numerice sau tastatura numerică afişată pe ecran pentru a introduce parola curentă şi apoi apăsaţi pe "Enter" pentru a confirma.
- Introduceţi parola nouă (4 caractere în lungime), folosind butoanele numerice de pe telecomandă, apoi apăsaţi "Enter", pentru a confirma.
- 4. Introduceți noua parolă din nou și apăsați "Enter", pentru a confirma.
- Dacă parola incorectă este introdusă de 3 ori, proiectorul se va opri automat.
- Dacă aţi uitat parola, vă rugăm să contactaţi oficiul local pentru asistenţă.

 Parola predefinită este "1234" (prima dată).

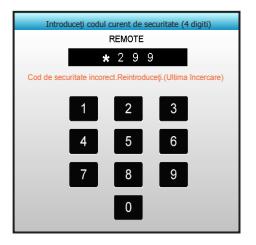

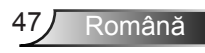

### SETARI | Retea| LAN Settings

| Ĩ           | * *                               | ×          | 000         |   |
|-------------|-----------------------------------|------------|-------------|---|
|             | SET                               | TARI       |             |   |
|             | Retea: LA                         | N Settings |             |   |
| Status rețe | ea                                |            | Connected   |   |
| MAC Addr    | MAC Address [ 00:00:00:00:00:00 ] |            |             |   |
| DHCP        | DHCP Opri                         |            |             |   |
| Adresa IP   |                                   | 19         | 2.168.0.100 | ► |
| Subnet Ma   | ask                               | 25         | 5.255.255.0 | ► |
| Gateway     |                                   | 19         | 2.168.0.254 | ► |
| DNS         |                                   | 1          | 92.168.0.51 | ► |
|             |                                   |            | 🔦 leşire    |   |

#### Status rețea

Afişaţi starea conexiunii la reţea (numai pentru citire).

#### MAC Address

Afişați adresa MAC (numai pentru citire).

#### <u>DHCP</u>

- Pornit: proiectorul va obţine adresa IP în mod automat, de la reţea.
- Oprit: pentru a configura manual adresa IP, Subnet Mask, gateway-ul şi serverele DNS.

leşirea din OSD va determina aplicarea automată a valorilor introduse.

#### Adresa IP

Afişaţi adresa IP.

#### Subnet Mask

Afişați valoarea măștii de subrețea.

#### <u>Gateway</u>

Afişaţi gateway-ul implicit pentru proiectorul conectat la reţea.

#### <u>DNS</u>

Afişaţi numărul DNS.

#### <u>leşire</u>

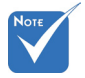

Numele de utilizator şi parola implicite sunt "admin".

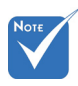

 \*Paşii din această secțiune sunt valabili pentru sistemul de operare. Windows 7.

#### Modul de utilizare a browserului web pentru a controla proiectorul

- Comutaţi opţiunea DHCP la "Pornit" pe proiector pentru a permite unui server DHCP să aloce în mod automat o adresă IP.
- Deschideţi browserul web în PC şi tastaţi adresa IP a proiectorului (Retea: LAN Settings > Adresa IP).
- 3. Introduceți numele de utilizator și parola, după care faceți clic pe "Login (Conectare)".

Se va deschide interfața web de configurare a proiectorului.

## Atunci când se efectuează o conexiune directă de la computer la proiector\*

Pas 1: Comutați opțiunea DHCP la "Oprit" pe proiector.

Pas 2: Configurați Adresa IP, Subnet Mask, Gateway și DNS pe proiector (**Retea: LAN Settings**).

| Adresa IP   | 192.168.0.100 | Þ |
|-------------|---------------|---|
| Subnet Mask | 255.255.255.0 | ▶ |
| Gateway     | 192.168.0.254 | ۲ |
| DNS         | 192.168.0.51  | ۲ |

Pas 3: Deschideţi pagina Network and Sharing Center (Centru reţea şi partajare) pe PC şi alocaţi aceeaşi parametri de reţea pe care i-aţi setat pe proiector. Faceţi clic pe **OK** pentru a salva parametrii.

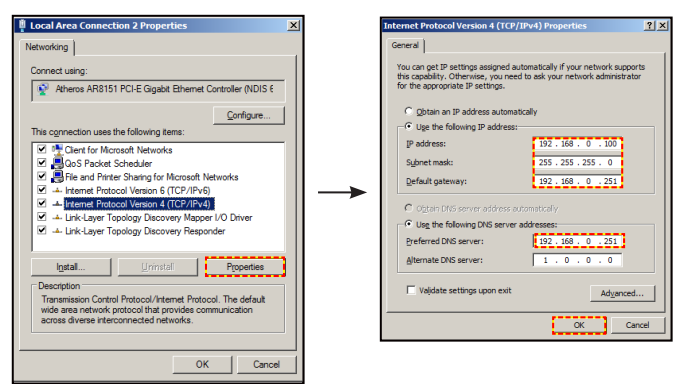

Pas 4: Deschideți browserul web pe PC și tastați în câmpul pentru URL adresa IP alocată la pasul 3. Apoi, apăsați tasta "**Enter**".

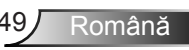

### SETARI | Retea| Control Settings

|                      | ×             |          |   |
|----------------------|---------------|----------|---|
| SET                  | TARI          |          |   |
| Retea: Cor           | trol Settings |          |   |
| Crestron             |               | Pornit   | ۲ |
| Extron               |               | Pornit   | ► |
| PJ Link              |               | Pornit   | ۲ |
| AMX Device Discovery | /             | Pornit   | ► |
| Telnet               |               | Pornit   | ۲ |
| HTTP                 |               | Pornit   | ► |
| Aplicare             |               |          | ► |
|                      |               | 🔦 leşire |   |

#### **Crestron**

Utilizați această funcție pentru a selecta funcția de rețea (port: 41794). Pentru mai multe informații, vizitați

http://www.crestron.com şi www.crestron.com/getroomview.

#### Extron

Utilizați această funcție pentru a selecta funcția de rețea (port: 2023).

#### PJ Link

Utilizați această funcție pentru a selecta funcția de rețea (port: 4352).

#### AMX Device Discovery

Utilizați această funcție pentru a selecta funcția de rețea (port: 1023).

#### <u>Telnet</u>

Utilizați această funcție pentru a selecta funcția de rețea (port: 23).

#### <u>HTTP</u>

Utilizați această funcție pentru a selecta funcția de rețea (port: 80).

#### **Aplicare**

Apăsaţi ▶ şi apoi alegeţi "Da" pentru a aplica selecţia.

#### <u>leşire</u>

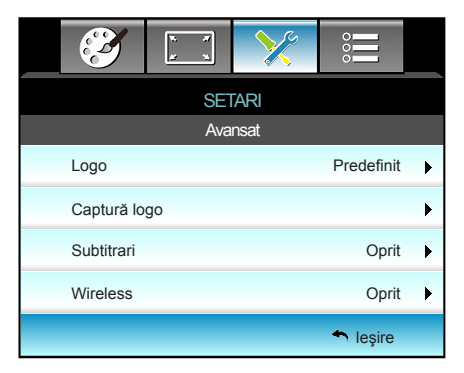

# Νοτε

#### <u>Logo</u>

SETARI | Avansat

Utilizați această funcție pentru a seta ecranul de pornire dorit. Dacă sunt efectuate modificări, acestea vor intra în vigoare la următoarea pornire a proiectorului.

- Predefinit: ecranul de pornire predefinit.
- Neutru: logo-ul nu este afişat pe ecranul de pornire.

#### Captură logo

Apăsați pe ▶ pentru a captura o imagine a filmului redat în prezent pe ecran.

#### <u>Subtitrari</u>

Subtitrările reprezintă versiunea sub formă de text a sunetului unui program sau a altor informații afișate pe ecran. Dacă semnalul de intrare conține subtitrări, puteți să activați această caracteristică în cadrul canalelor. Apăsați pe ◀ sau pe ► pentru a selecta Oprit, CCI sau CC2.

#### <u>Wireless</u>

Alegeți "Pornit" sau "Oprit" pentru a activa sau dezactiva funcția wireless.

#### <u>leşire</u>

Alegeți opțiunea "leșire" pentru a ieși din meniu.

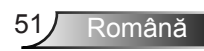

Pentru o captură logo reuşită, asigurați-vă că imaginea de pe ecran nu depăşeşte rezoluția nativă a proiectorului. (1080p: 1920 x 1080).

### OPTIUNI

|                   |                     | ¥ 3   | × ×  | ≯        | 0    |       |     |
|-------------------|---------------------|-------|------|----------|------|-------|-----|
|                   |                     |       | OPT  | IUNI     |      |       |     |
| •                 | Sursă in            | trare |      | <u> </u> |      |       | ►   |
| <b>.</b>          | Blocare             | sursă |      |          |      | Opri  | t 🕨 |
|                   | A Înaltă altitudine |       |      |          | Opri | t 🕨   |     |
| $\odot$           | Ascunde informația  |       |      |          |      | Oprit | t 🕨 |
| Blocare tastatură |                     |       |      | Opri     | t 🕨  |       |     |
| Mira de test      |                     |       | Fără | i 🕨      |      |       |     |
|                   | Funcție I           | R     |      |          |      | Toate | • • |

#### Sursă intrare

Utilizați această opțiune pentru a activa/dezactiva sursele de intrare. Apăsați ▶ pentru a intra în submeniu și a selecta sursele de care aveți nevoie. Apăsați pe "Enter" pentru a finaliza selecția. Proiectorul va căuta doar intrările care sunt activate.

#### Blocare sursă

- Pornit: proiectorul va căuta doar o conexiune de intrare curentă.
- Oprit: proiectorul va căuta alte semnale dacă semnalul de intrare curent este pierdut.

#### Înaltă altitudine

: Când este selectat "Pornit", ventilatoarele vor creşte turaţia. Această caracteristică este utilă la altitudini mai mari, unde aerul este rarefiat.

#### Ascunde informația

- Pornit: Alegeți "Pornit" pentru a ascunde mesajul informațional.
- Oprit: alegeţi "Oprit" pentru a afişa mesajul "searching".

#### Blocare tastatură

Atunci când funcția de blocare a tastaturii este "Pornit", tastatura va fi blocată. Totuși, proiectorul poate fi controlat cu telecomanda. Prin selectarea "Oprit", veți putea să reutilizați tastatura.

#### Mira de test

Afişaţi un model de test. Aveţi la dispoziţie opţiunile Raster, Model alb şi Fără.

### Funcție IR

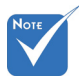

- Opţiunile "Front" şi "Sus" nu pot fi selectate în modul standby.
- Modul IR poate fi comutat la "NVIDIA 3D Vision" după implementarea şi verificarea de către NVIDIA.

- Toate: alegeţi "Toate", proiectorul poate fi controlat prin telecomandă, de la receptorul IR frontal sau de sus.
- Front: alegeți "Front", proiectorul poate fi controlat prin telecomandă, de la receptorul IR frontal.
- Sus: alegeți "Sus", proiectorul poate fi controlat prin telecomandă, de la receptorul IR superior.
- Oprit: alegeţi "Oprit", proiectorul nu poate fi controlat prin telecomandă, de la receptorul IR frontal sau de sus. Prin selectarea "Oprit", veţi putea să reutilizaţi tastele de la tastatură.

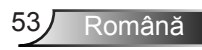

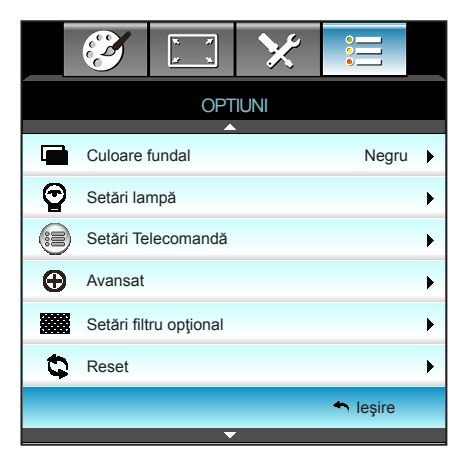

# OPTIUNI

#### Culoare fundal

Utilizați această caracteristică pentru a afișa un ecran "Negru", "Roșu", "Albastru", "Verde" sau "Alb", când niciun semnal nu este disponibil.

#### Reset

Alegeți "Da" pentru a reveni la parametrii de afișare în toate meniurile la setările predefinite din fabrică.

#### <u>leşire</u>

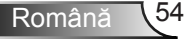

## OPTIUNI | Setări Iampă

|             | K K           | ≯             |                |
|-------------|---------------|---------------|----------------|
|             | OPT<br>Setări | TUNI<br>Iampă |                |
| Ore lampă   |               |               | 0              |
| Memento lam | pă            |               | Oprit 🕨        |
| Mod lampă   |               |               | Luminozitate 🕨 |
| Reset lampă |               |               | •              |
|             |               |               | 🔦 leşire       |

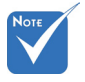

- Atunci când temperatura mediului ambiant este de peste 40°C în timpul funcţionării, proiectorul va trece automat la modul econom.
- "Mod lampă" poate fi setat independent pentru 2D şi 3D.
- Modul dinamic: puterea lămpii poate fi reglată în mod dinamic, în intervalul 100% -30%.

#### <u>Ore lampă</u>

Afişaţi timpul de filtrare.

#### Memento lampă

Selectați această funcție pentru a afișa sau a ascunde mesajul de atenționare atunci când mesajul de schimbare a lămpii este afișat. Mesajul va apărea 30 de ore înainte de înlocuirea sugerată a lămpii.

#### Mod lampă

- Luminozitate: Selectaţi "Luminozitate" pentru a spori luminozitatea.
- Economic: alegeți "Economic" pentru a umbri lampa proiectorului, care va reduce consumul de energie şi extinde durata de viaţă a lămpii.
- Dynamic: alegeţi "Dynamic" pentru a reduce puterea lămpii şi pentru a adapta această putere în funcţie de nivelul de luminozitate al conţinutului. Puteţi regla puterea lămpii în mod dinamic, între 100% şi 30%. Durata de viaţă a lămpii va fi prelungită.
- Eco+: Când modul Eco+ este activat, nivelul de luminozitate al conţinutului este detectat automat la un consum semnificativ redus al puterii lămpii (până la 70%), în timpul perioadelor de inactivitate.

#### Reset lampă

Resetează contorul lămpii după înlocuirea acesteia.

#### <u>leşire</u>

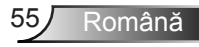

| Mod stralucire                             | Luminozitate                                      | Economic                                          | Dynamic                                           |
|--------------------------------------------|---------------------------------------------------|---------------------------------------------------|---------------------------------------------------|
| Model alb                                  | 100%                                              | 80%                                               | 100%                                              |
| Interval de<br>diminuare<br>a intensității | N/D                                               | N/D                                               | 100%~30%                                          |
| Model negru                                | 100%                                              | 80%                                               | 30% (diminuare<br>suplimentară<br>a intensității) |
| Mut AV                                     | 30% (diminuare<br>suplimentară<br>a intensității) | 30% (diminuare<br>suplimentară<br>a intensității) | 30% (diminuare<br>suplimentară<br>a intensității) |
| Quick Resume                               | 30% (diminuare<br>suplimentară<br>a intensității) | 30% (diminuare<br>suplimentară<br>a intensității) | 30% (diminuare<br>suplimentară<br>a intensității) |

#### Comportamentul lămpii în diferite moduri de funcționare:

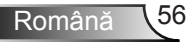

| Ĩ            | ₹ <i>1</i><br>¥ 1 | ≯        |             |   |
|--------------|-------------------|----------|-------------|---|
|              | OPT               | IUNI     |             |   |
|              | Setări Tele       | ecomandă |             |   |
| UTILIZATO    | )R 1              |          | Sleep Timer | ► |
| UTILIZATOR 2 |                   |          | VGA2        | ► |
| UTILIZATO    | DR 3              |          | LAN         | ► |
|              |                   |          | 🔦 leşire    |   |

### OPTIUNI | Setări Telecomandă

#### **UTILIZATOR 1**

Valoarea implicită este Sleep Timer.

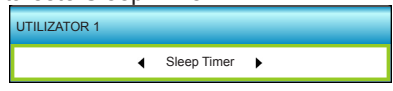

Apăsați pe ▶ în meniul următor și apoi utilizați ◀ sau ▶ pentru a selecta elementul "VGA2", "LAN", "Luminozitate", "Contrast" sau "Sleep Timer".

#### **UTILIZATOR 2**

Valoarea implicită este VGA2.

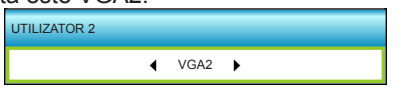

Apăsați pe ▶ în meniul următor și apoi utilizați ◀ sau ▶ pentru a selecta elementul "VGA2", "LAN", "Luminozitate", "Contrast" sau "Sleep Timer".

#### **UTILIZATOR 3**

Valoarea implicită este LAN.

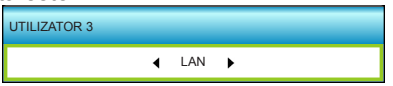

Apăsați pe ▶ în meniul următor și apoi utilizați ◀ sau ▶ pentru a selecta elementul "VGA2", "LAN", "Luminozitate", "Contrast" sau "Sleep Timer".

Română

## **OPTIUNI | Avansat**

|                         | 1 x<br>1 x | ×    |          |   |
|-------------------------|------------|------|----------|---|
|                         | OPT        | IUNI |          |   |
|                         | Ava        | nsat |          |   |
| Pornire directă         |            |      | Oprit    | ۲ |
| Închidere autom         | ată (min)  |      | 30       | ۲ |
| Cronometru oprire (min) |            |      | 00       | ۲ |
| Quick Resume            |            |      | Oprit    | ۲ |
| Mod operare-Stt         | ру         |      | Activ    | Þ |
|                         |            |      | 🔦 leşire |   |

#### Pornire directă

Alegeți "Pornit" pentru a activa modul Pornire directă. Proiectorul la porni automat când este furnizat curentul alternativ, fără a apăsa tasta "**U**" de pe tastatura proiectorului sau de pe telecomandă.

#### Închidere automată (min)

Setează intervalul cronometrului pentru numărătoarea inversă. Cronometrul pentru numărătoarea inversă va începe atunci când nu este transmis niciun semnal la proiector. Proiectorul se va opri automat când s-a terminat numărătoarea inversă (în minute).

#### Cronometru oprire (min)

Setează intervalul cronometrului pentru numărătoarea inversă. Cronometrul pentru numărătoarea inversă va începe atunci când este sau nu este transmis un semnal la proiector. Proiectorul se va opri automat când s-a terminat numărătoarea inversă (în minute).

#### Quick Resume

- Pornit: Dacă proiectorul este oprit accidental, această caracteristică permite proiectorului să fie instantaneu pornit din nou, dacă este selectată într-o perioadă de 100 de secunde.
  - Oprit: ventilatorul va începe răcirea sistemului după 10 secunde de la oprirea proiectorului de către utilizator.

#### Mod operare-Stby

- Economic: Alegeţi "Economic" pentru a economisi disiparea energiei în continuare <0,5 W.</p>
- Activ: dacă nu este activată opţiunea Signal Power On, alegeţi opţiunea "Activ" pentru a reveni la starea de standby în reţea. Portul de ieşire VGA va fi activat, iar consumul de energie va fi mai mic de 6 W.

#### <u>leşire</u>

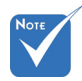

- Valoarea cronometrului de oprire va fi resetată la zero după oprirea proiectorului.
- Proiectorul se va opri automat când s-a terminat numărătoarea inversă. Setarea implicită este de 20 de minute.

## OPTIUNI | Setări filtru opțional

|                           | * *          | ×          |          |   |
|---------------------------|--------------|------------|----------|---|
|                           | OPT          | IUNI       |          |   |
|                           | Setări filtr | u opțional |          |   |
| Filter Usag               | ge Hours     |            | 500      |   |
| Optional Filter Installed |              |            | Da       | • |
| Filter Reminder           |              |            | 1000 hr  | • |
| Filtrul Res               | et           |            |          | • |
|                           |              |            | 🔦 leşire |   |

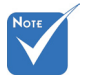

#### Filter Usage Hours

Afişați timpul de proiecție.

**Optional Filter Installed** 

- Da: afişaţi mesajul de avertizare după 500 de ore de funcţionare.
- Nu: dezactivați mesajul de avertizare.

#### Filter Reminder

Selectați această funcție pentru a afișa sau a ascunde mesajul de atenționare atunci când mesajul de schimbare a filtrului este afișat. (Setarea implicită din fabrică: 500 de ore)

#### Filtrul Reset

Resetați contorul filtrului de praf după înlocuirea sau curățarea acestuia.

#### **leşire**

Alegeți opțiunea "leșire" pentru a ieși din meniu.

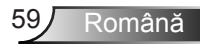

Hours / Filter Reminder / Filtrul Reset" va apărea numai atunci când opțiunea "Optional Filter Installed" este setată la "Da".

"Filter Usage

### Depanare

Dacă aveți o problemă cu proiectorul, vă rugăm să consultați următoarele informații. Dacă o problemă persistă, vă rugăm să contactați distribuitorul local sau centrul de service.

### Probleme de imagine

### 🛽 Nu se afişează nimic

- Asigurați-vă că toate cablurile și conexiunile electrice sunt corect conectate după cum este descris în secțiunea "Instalare".
- Asigurați-vă că pinii conectorilor nu sunt îndoiți sau rupți.
- Verificaţi daca lampa a fost instalata corect. Consultaţi secţiunea "Înlocuirea lămpii".
- Asiguraţi-vă că a fost îndepărtată protecţia obiectivului şi proiectorul este pornit.
- Asigurați-vă că facilitatea "AV MUTE" este oprită.

### Imaginea este înafara focalizării

- Asigurați-vă că protecția obiectivului este scoasă.
- Ajustați inelul de focalizare de pe obiectivul proiectorului.
- Asiguraţi-vă că ecranul de proiecţie este la distanţa necesară faţă de proiector. (consultaţi paginile 20-21)

#### Imaginea este întinsă atunci când se afişează titlul DVD 16:9

- Când redaţi DVD anamorfic sau DVD 16:9, proiectorul va afişa cea mai bună imagine în format 16: 9 pe partea proiectorului.
- Dacă redaţi titlul DVD în format LBX, vă rugăm să modificaţi formatul la LBX în OSD-ul proiectorului.
- Dacă redaţi titlul DVD în format 4:3, vă rugăm să modificaţi formatul la 4:3 în OSD-ul proiectorului.
- Dacă imaginea este în continuare întinsă, va trebui, de asemenea, să ajustaţi raportul de aspect referindu-vă la următoarele:
- Vă rugăm să setaţi formatul de afişare ca tip raport de aspect 16:9 (wide) în player-ul DVD.

### Imaginea este prea mică sau prea mare.

- Reglați nivelul de zoom din partea de sus a proiectorului.
- Mutați proiectorul mai aproape sau mai departe de ecran.
- Apăsaţi butonul "Menu" de pe panoul proiectorului, mergeţi la "AFISARE-->Format". Încercaţi diferite setări.

### Imaginea are marginile înclinate:

- Dacă este posibil, repoziţionaţi proiectorul astfel încât să fie centrat pe ecran şi sub limita de jos a acestuia.
- Utilizaţi "AFISARE-->Cor.Trapez.V" din OSD pentru a face o ajustare.

### Imaginea este inversată

 Selectaţi "SETARI-->Proiecţie" din OSD şi ajustaţi direcţia de proiecţie.

### Imagine dublă neclară

Apăsați butonul "Format 3D" și comutați la "Oprit" pentru a evita ca imaginea 2D normală să fie o imagine dublă neclară.

### Două imagini, format de afişare alăturată

 Apăsați butonul "Format 3D" și comutați la "SBS" pentru semnal de intrare HDMI 1.3 2D 1080i cu afişare alăturată.

### Imaginea nu este afişat în 3D

- Verificați dacă bateria ochelarilor 3D este descărcată.
- Verificați dacă ochelarii 3D sunt porniți.
- Atunci când semnalul de intrare este HDMI 1.3 2D (afişare alăturată 1080i jumătate), apăsaţi butonul "Format 3D" şi comutaţi la "SBS".

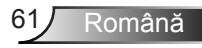

### Alte probleme

### Proiectorul nu mai răspunde la niciun control

Dacă este posibil, opriţi proiectorul, apoi deconectaţi cablul de alimentare şi aşteptaţi cel puţin 20 de secunde înainte de a reconecta alimentarea.

### Lampa se arde sau pocneşte

Când lampa ajunge la sfârşitul duratei sale de viaţă, se va arde şi poate pocni puternic. Dacă se întâmplă acest lucru, proiectorul nu va porni până când modulul lămpii nu este înlocuit. Pentru a înlocui lampa, urmaţi procedurile din secţiunea "Înlocuirea lămpii".

### Probleme cu telecomanda

### Dacă telecomanda nu funcţionează

- Verificaţi ca unghiul de operare a telecomenzii să fie în limitele de ± 15°, atât orizontal cât şi vertical faţă de unul dintre receptoarele IR de pe proiector.
- Asigurați-vă că nu există obstrucții între telecomandă şi proiector. Apropiați-vă la 6 m (20 ft) de proiector.
- Asigurați-vă că bateriile sunt introduse corect.
- Înlocuiţi bateriile dacă sunt descărcate.

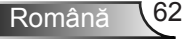

### Mesaje transmise prin indicatorii LED

|                        | Mesaj                                                | ل O<br>LED Power                                                              | LED<br>Temperatură |        |
|------------------------|------------------------------------------------------|-------------------------------------------------------------------------------|--------------------|--------|
|                        |                                                      | (Roşu/Verde/Albastru)                                                         | (Roşu)             | (Roşu) |
|                        | Stare Standby<br>(cablu de alimentare<br>de intrare) | Roşu                                                                          | 0                  | 0      |
|                        | Pornire (încălzire)                                  | Verde intermitent/<br>Albastru                                                | 0                  | 0      |
|                        | lluminare lampă                                      | Verde/Albastru                                                                | 0                  | 0      |
| constantă<br>nină ⇔ () | Oprire (răcire)                                      | Verde intermitent/<br>Albastru.<br>Roşu (ventilatorul de<br>răcire s-a oprit) | 0                  | 0      |
|                        | Quick Resume (100<br>de secunde)                     | Verde intermitent/<br>Albastru                                                | 0                  | 0      |
|                        | Eroare (temperatură excesivă)                        | Roşu intermitent                                                              | *                  | 0      |
|                        | Eroare (defect ventilator)                           | Roşu intermitent                                                              | Strălucire         |        |
|                        | Eroare (defect<br>lampă)                             | Roşu intermitent                                                              |                    |        |

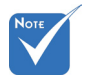

Lumină constantă
 ⇒ - →
 Nicio lumină ⇒ ○

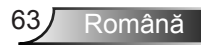

### Mesaje pe ecran

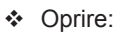

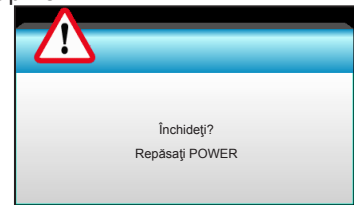

#### Atenţionare lampă:

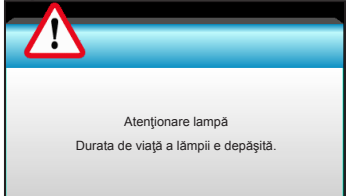

#### Atenţionare temperatură:

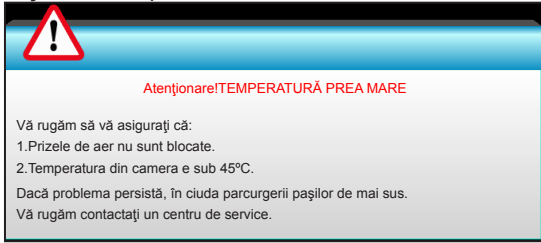

#### Eşuare ventilator:

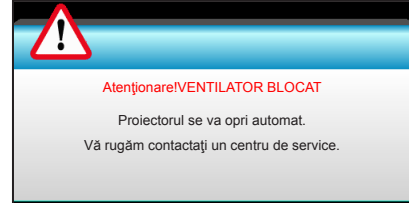

Domeniu de afişare depăşit:

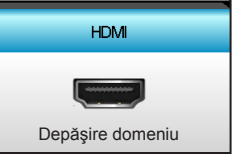

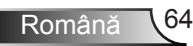

### Înlocuirea lămpii

Proiectorul detectează automat viața lămpii. Când durata de viață a lămpii se apropie de sfârșitul utilizării, veți primi un mesaj de atenționare.

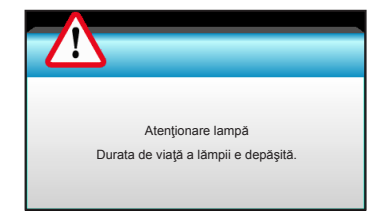

Când vedeți acest mesaj, vă rugăm să contactați distribuitorul local sau centrul de service pentru a schimba lampa cât mai curând posibil. Asigurați-vă că proiectorul a fost răcit timp de cel puțin 30 de minute înainte de a schimba lampa.

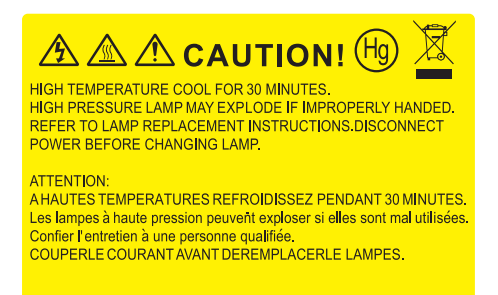

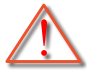

Atenţionare: dacă este montat pe tavan, vă rugăm să fiţi prudenţi atunci când deschideţi panoul de acces al lămpii. Este recomandat să purtaţi ochelari de protecţie dacă schimbaţi becul atunci când este montat pe tavan. "Trebuie să fiţi atenţi pentru a împiedica orice bucăţi să cadă din proiector."

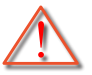

Atenționare: compartimentul lămpii este fierbinte! Permiteți să se răcească înainte de a schimba lampa!

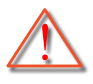

Atenționare: Pentru a reduce riscul de rănire, nu scăpați modulul lămpii sau atingeți becul acesteia. Dacă este scăpat, becul se poate sparge și poate cauza vătămări corporale.

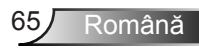

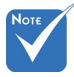

- Şurubul de pe capacul lămpii şi lampa nu pot fi îndepărtate.
- Proiectorul nu poate fi pornit în cazul în care capacul lămpii nu a fost pus din nou pe proiector.
- Nu atingeţi suprafaţa de sticlă a lămpii. Grăsimea de pe mână poate cauza spargerea lămpii. Utilizaţi o cârpă uscată pentru a curăţa modulul lămpii, dacă acesta a fost atins accidental.

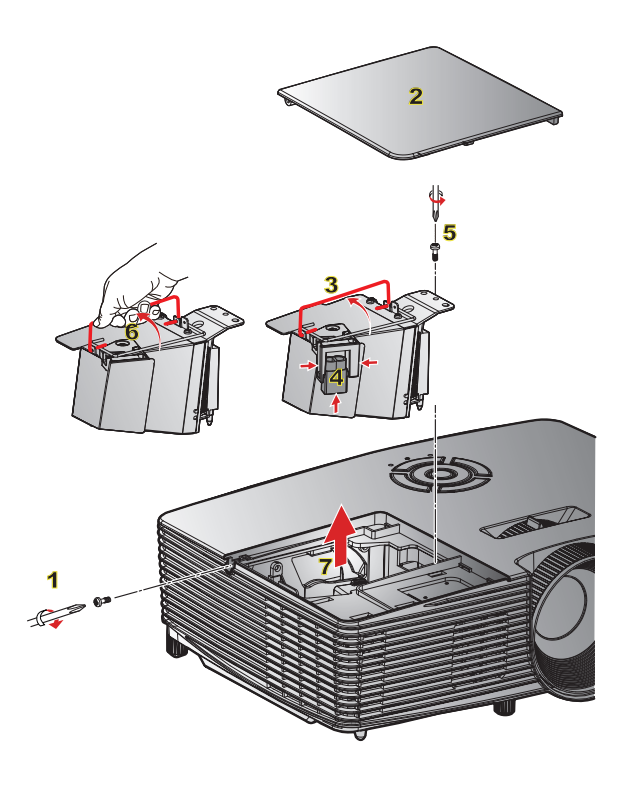

#### -• Procedură de înlocuire a lămpii: •

- 1. Opriți alimentarea proiectorului apăsând pe butonul " **U**" de pe telecomandă de pe tastatura proiectorului.
- 2. Permiteți proiectorului să se răcească timp de cel puțin 30 de minute.
- 3. Deconectați cablul de alimentare.
- 4. Deşurubaţi şurubul de pe capac. 1
- 5. Împingeți în sus și scoateți capacul. 2
- 6. Ridicați de mânerul lămpii. 3
- 7. Apăsați pe ambele părți și apoi ridicați și scoateți cablul lămpii. 4
- 8. Deşurubaţi şurubul de pe modulul lămpii. 5
- 9. Ridicaţi mânerul lămpii 6 și scoateţi modulul lămpii încet și atent. 7

Pentru a înlocui modulul lămpii, inversați pașii anteriori.

10. Porniți proiectorul și resetați contorul orelor de funcționare a lămpii.

Reset lămpa: (i) Apăsați "Menu" → (ii) Selectați "OPTIUNI" → (iii) Selectați "Setări lampă" → (iv) Selectați "Reset lampă" → (v) Selectați "Da".

### Instalarea și curățarea filtrului de praf

### Instalarea filtrului de praf

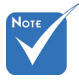

Filtrele de praf sunt obligatorii/ incluse în pachet numai în anumite regiuni, în care cantitatea de praf este excesivă.

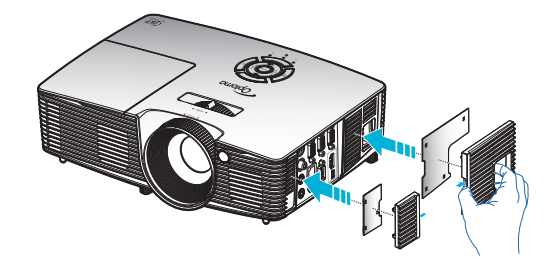

### Curățarea filtrului de praf

Vă recomandăm să curăţaţi filtrul de praf o dată la trei luni. Puteţi curăţa filtrul şi mai des, dacă utilizaţi proiectorul întrun mediu cu praf excesiv.

Procedură:

- 1. Opriți alimentarea proiectorului apăsând pe butonul " **U**" de pe telecomandă de pe tastatura proiectorului.
- 2. Deconectați cablul de alimentare.
- 3. Scoateți filtrul de praf încet și cu atenție.
- 4. Curăţaţi sau înlocuiţi filtrul de praf.
- 5. Pentru a instala filtrul de praf, inversați pașii anteriori.

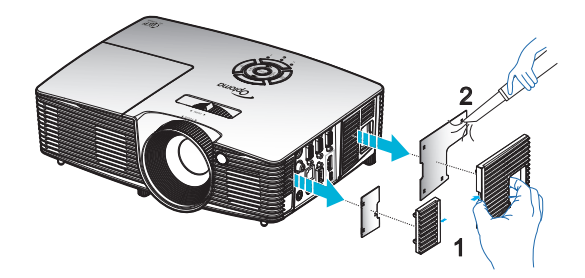

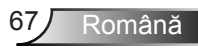

### Moduri de compatibilitate

### Compatibilitate HDMI

|                                                                                                    | Digital                                                                                                    |                                                                                                    |
|----------------------------------------------------------------------------------------------------|----------------------------------------------------------------------------------------------------|----------------------------------------------------------------------------------------------------|
| B0/Sincronizare<br>finalizată                                                                                                    | B0/Sincronizare<br>standard                                                                                                    | B0/Sincronizare detaliată:                                                                                                    |
| 720 x 400 la 70Hz<br>640 x 480 la 60Hz<br>640 x 480 la 67Hz<br>640 x 480 la 72Hz<br>640 x 480 la 75Hz<br>640 x 480 la 75Hz<br>800 x 600 la 56Hz<br>800 x 600 la 60Hz<br>800 x 600 la 72Hz<br>800 x 600 la 75Hz<br>832 x 624 la 75Hz<br>1024 x 768 la 60Hz<br>1024 x 768 la 70Hz<br>1024 x 768 la 75Hz<br>1280 x 1024 la 75Hz<br>1152 x 870 la 75Hz | XGA/WXGA<br>1440 x 900 la 60Hz<br>1024 x 768 la 120Hz<br>1280 x 800 la 60Hz<br>1280 x 1024 la 60Hz<br>1680 x 1050 la 60Hz<br>1280 x 720 la 60Hz<br>1280 x 720 la 120Hz<br>1600 x 1200 la 60Hz | Sincronizare nativă:<br>XGA: 1024 x 768 la 60Hz<br>WXGA: 1280 x 800 la<br>frecvenţa de 60 Hz; 1280 x<br>720 la frecvenţa de 60 Hz<br>1080P: 1920 x 1080 la 60Hz |
| B1/Mod video                                                                                                    | B1/Sincronizare<br>detaliată:                                                                                                    |                                                                                                    |
| 640 x 480p la 60Hz<br>720 x 480p la 60Hz<br>1280 x 720p la 60 Hz<br>1920 x 1080i la 60 Hz<br>720(1440) x 480i la 60Hz<br>1920 x 1080p la 60Hz<br>720 x 576p la 50Hz<br>1920 x 720p la 50Hz<br>1920 x 1080i la 50Hz<br>720(1440) x 576i la 50Hz<br>1920 x 1080p la 50Hz<br>1920 x 1080p la 24Hz<br>1920 x 1080p la 30Hz                             | 720 x 480p la 60Hz<br>1280 x 720p la 60 Hz<br>1366 x 768 la 60Hz<br>1920 x 1080i la 50Hz<br>1920 x 1080p la 60Hz                                                                              |                                                                                                    |

### Compatibilitate video intrare 3D

| Rezoluție de<br>intrare | Sincronizare intrare  |                   |                                                    |  |
|-------------------------|-----------------------|-------------------|----------------------------------------------------|--|
|                         | 1280 x 720p la 50Hz   | Тор-а             | and-Bottom                                         |  |
|                         | 1280 x 720p la 60 Hz  | Тор-а             | and-Bottom                                         |  |
|                         | 1280 x 720p la 50Hz   | Amb               | alare cadre                                        |  |
| Intrare HDMI            | 1280 x 720p la 60 Hz  | Amb               | alare cadre                                        |  |
| 1.4b 3D                 | 1920 x 1080i la 50 Hz | Afişare ală       | turată (Jumătate)                                  |  |
|                         | 1920 x 1080i la 60 Hz | Afişare ală       | turată (Jumătate)                                  |  |
|                         | 1920 x 1080p la 24 Hz | Тор-а             | and-Bottom                                         |  |
|                         | 1920 x 1080p la 24 Hz | Amb               | alare cadre                                        |  |
|                         | 1920 x 1080i la 50Hz  |                   |                                                    |  |
|                         | 1920 x 1080i la 60 Hz |                   |                                                    |  |
|                         | 1280 x 720p la 50Hz   |                   | â                                                  |  |
|                         | 1280 x 720p la 60 Hz  | Afişare alăturată | In timp ce Format 3D                               |  |
|                         | 800 x 600 la 60Hz     | (builduite)       |                                                    |  |
|                         | 1024 x 768 la 60Hz    |                   |                                                    |  |
|                         | 1280 x 800 la 60Hz    |                   |                                                    |  |
|                         | 1920 x 1080i la 50Hz  |                   |                                                    |  |
| 1.4b 3D                 | 1920 x 1080i la 60 Hz |                   |                                                    |  |
|                         | 1280 x 720p la 50Hz   |                   | â                                                  |  |
|                         | 1280 x 720p la 60 Hz  | Top-and-Bottom    | In timp ce Format 3D<br>este Top and Bottom"       |  |
|                         | 800 x 600 la 60Hz     |                   |                                                    |  |
|                         | 1024 x 768 la 60Hz    |                   |                                                    |  |
|                         | 1280 x 800 la 60Hz    |                   |                                                    |  |
|                         | 480i                  | HQFS              | În timp ce Format<br>3D este "Frame<br>sequential" |  |

### Comenzile RS232 și Lista funcțiilor de protocol

Sarcini pini RS232

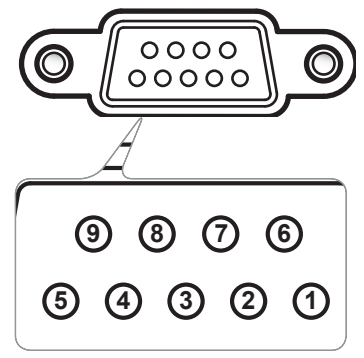

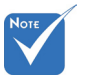

 Mufa RS232 este împământată.

| Pin nr. | Spec.<br>(din partea laterală a<br>proiectorului) |
|---------|---------------------------------------------------|
| 1       | N/D                                               |
| 2       | RXD                                               |
| 3       | TXD                                               |
| 4       | N/D                                               |
| 5       | GND                                               |
| 6       | N/D                                               |
| 7       | N/D                                               |
| 8       | N/D                                               |
| 9       | N/D                                               |

### Lista funcțiilor de protocol RS232

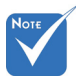

- 1. Există un <CR> după toate comenzile ASCII.
- 2. 0D este codul HEX pentru <CR> în codul ASCII.

Rata de transmisie: 9600 Biţi de date: 8 Paritate: Fără Biţi stop: 1 Control flux: Fără UART16550 FIFO: Dezactivare Întoarcere proiector (Reuşit): P Întoarcere proiector (Eşuat): F XX=01-99, ID-ul proiectorului, XX=00 este pentru toate proiectoarele

| SEND to projector    |                                                       |                              |                                   |                                                                                          |  |  |  |
|----------------------|-------------------------------------------------------|------------------------------|-----------------------------------|------------------------------------------------------------------------------------------|--|--|--|
| 232 ASCII Code       | HEX Code                                              | Function                     | Description                       |                                                                                          |  |  |  |
| ~XX00 1              | 7E 30 30 30 30 20 31 0D                               | Power ON                     |                                   |                                                                                          |  |  |  |
| ~XX00 0              | 7E 30 30 30 30 20 30 0D                               | Power OFF                    | (0/2 for backward compatible)     |                                                                                          |  |  |  |
| ~XX00 1 ~nnnn        | 7E 30 30 30 30 20 31 20 a 0D                          | Power ON with Password       | ~nı                               | nnn = $\sim 0000 (a = /E 30 30 30 30) \sim 9999 (a = /E 39 39 39 39)$                    |  |  |  |
| ~XX01 1              | 7E 30 30 30 31 20 31 0D                               | Resync                       |                                   |                                                                                          |  |  |  |
| ~XX02 1              | 7E 30 30 30 32 20 31 0D                               | AV Mute                      | On                                |                                                                                          |  |  |  |
| ~XX02.0              | 7E 30 30 30 32 20 30 0D                               |                              | Off (0/2 for backward compatible) |                                                                                          |  |  |  |
| ~XX03 1<br>~XX03 0   | 7E 30 30 30 33 20 31 0D<br>7E 30 30 30 33 20 30 0D    | Mute                         | Off (0/2 for backward compatible) |                                                                                          |  |  |  |
| ~XX04 1              | 7E 30 30 30 34 20 31 0D                               | Freeze                       | On (0/2 for backward company)     |                                                                                          |  |  |  |
| ~XX04 0              | 7E 30 30 30 34 20 30 0D                               | Unfreeze                     | (0/2 for backward compatible)     |                                                                                          |  |  |  |
| ~XX05 1              | 7E 30 30 30 35 20 31 0D                               | Zoom Plus                    | (                                 |                                                                                          |  |  |  |
| ~XX06 1              | 7E 30 30 30 36 20 31 0D                               | Zoom Minus                   |                                   |                                                                                          |  |  |  |
| ~XX12 1              | 7E 30 30 31 32 20 31 0D                               | Direct Source Commands       | HDMI                              |                                                                                          |  |  |  |
| ~XX12 5              | 7E 30 30 31 32 20 35 0D                               |                              | VGA1                              |                                                                                          |  |  |  |
| ~XX12.6              | 7E 30 30 31 32 20 36 0D                               |                              | VGA 2<br>VCA 1. Commonweat        | VGA 2                                                                                    |  |  |  |
| ~AA12.8<br>. XX12.10 | 7E 30 30 31 32 20 38 0D<br>7E 30 30 31 32 20 31 30 0D |                              | Video                             | VGA1 Component                                                                           |  |  |  |
| ~XX12 10             | 7E 30 30 31 32 20 31 30 0D                            |                              | VGA 2 Component                   |                                                                                          |  |  |  |
|                      |                                                       |                              | · or 2 component                  |                                                                                          |  |  |  |
| ~XX20 1              | 7E 30 30 32 30 20 31 0D                               | Display Mode                 | Presentation                      |                                                                                          |  |  |  |
| ~XX20 2              | 7E 30 30 32 30 20 32 0D                               |                              | Bright                            |                                                                                          |  |  |  |
| ~XX20 3              | 7E 30 30 32 30 20 33 0D                               |                              | Movie                             |                                                                                          |  |  |  |
| ~XX20.4<br>. XX20.5  | 7E 30 30 32 30 20 34 0D<br>7E 30 30 32 30 20 35 0D    |                              | SKGB                              |                                                                                          |  |  |  |
| ~XX20 5<br>~XX20 7   | 7E 30 30 32 30 20 37 0D                               |                              | Blackboard                        |                                                                                          |  |  |  |
| ~XX20 9              | 7E 30 30 32 30 20 39 0D                               |                              | 3D                                |                                                                                          |  |  |  |
| ~XX20 13             | 7E 30 30 32 30 21 33 0D                               |                              | DICOM SIM.                        |                                                                                          |  |  |  |
| ~XX21 n              | 7E 30 30 32 31 20 a 0D                                | Brightness                   |                                   | n = -50 (a=2D 35 30) ~ 50 (a=35 30)                                                      |  |  |  |
| ~XX22 n              | 7E 30 30 32 32 20 a 0D                                | Contrast                     |                                   | n = -50 (a=2D 35 30) ~ 50 (a=35 30)                                                      |  |  |  |
| ~XX23 n              | 7E 30 30 32 33 20 a 0D                                | Sharpness                    |                                   | $n = 1 (a=31) \sim 15 (a=31 35)$                                                         |  |  |  |
| ~XX24 n              | 7E 30 30 32 34 20 a 0D                                | Color Settings/White         | Red                               | n = -50 (a=2D 35 30) ~ 50 (a=35 30)                                                      |  |  |  |
| ~XX25 n              | 7E 30 30 32 35 20 a 0D                                |                              | Green                             | n = -50 (a=2D 35 30) ~ 50 (a=35 30)                                                      |  |  |  |
| ~XX26 n              | 7E 30 30 32 36 20 a 0D                                |                              | Blue                              | n = -50 (a=2D 35 30) ~ 50 (a=35 30)                                                      |  |  |  |
| ~XX33 1              | 7E 30 30 33 33 20 31 0D                               |                              | Reset                             |                                                                                          |  |  |  |
| ~XX34 n              | 7E 30 30 33 34 20 a 0D                                | BrilliantColor <sup>TM</sup> |                                   | n = 1 (a=30) ~ 10 (a=31 30)                                                              |  |  |  |
| ~XX35 1              | 7E 30 30 33 35 20 31 0D                               | Gamma                        | Film                              |                                                                                          |  |  |  |
| ~XX35 2              | 7E 30 30 33 35 20 32 0D                               |                              | Video                             |                                                                                          |  |  |  |
| ~XX35 5<br>. XX25 4  | 7E 30 30 33 35 20 33 0D<br>7E 30 30 33 35 20 34 0D    |                              | Standard                          |                                                                                          |  |  |  |
|                      | 7E 50 50 55 55 20 54 0D                               |                              | Stanuaru                          |                                                                                          |  |  |  |
| ~XX36 1              | 7E 30 30 33 36 20 31 0D                               | Color Temp.                  | Warm                              |                                                                                          |  |  |  |
| ~XX36 2              | 7E 30 30 33 36 20 32 0D                               |                              | Medium                            |                                                                                          |  |  |  |
| ~XX30 3              | 7E 30 30 33 36 20 33 0D                               | Galas Sama                   | Cold                              |                                                                                          |  |  |  |
| ~AA371<br>~YY372     | 7E 30 30 33 37 20 31 0D                               | Color space                  | RGB\RGB(0-255)                    |                                                                                          |  |  |  |
| ~XX37 3              | 7E 30 30 33 37 20 33 0D                               |                              | YUV                               |                                                                                          |  |  |  |
| ~XX37 4              | 7E 30 30 33 37 20 34 0D                               |                              | RGB(16-235)                       |                                                                                          |  |  |  |
| ~XX73 n              | 7E 30 30 37 33 20 a 0D                                | Signal                       | Frequency                         | n = -5 (a=2D 35) ~ 5 (a=35) By signal                                                    |  |  |  |
| ~XX91 n              | 7E 30 30 39 31 20 a 0D                                |                              | Automatic                         | n = 0 disable; $n = 1$ enable                                                            |  |  |  |
| ~XX74 n              | 7E 30 30 37 34 20 a 0D                                |                              | Phase                             | n = 0 (a=30) ~ 31 (a=33 31) By signal                                                    |  |  |  |
| ~XX75 n<br>~XX76 n   | 7E 30 30 37 35 20 a 0D<br>7E 30 30 37 36 20 a 0D      |                              | H. Position<br>V. Position        | $n = -5 (a=2D 35) \sim 5 (a=35)$ By timing<br>$n = -5 (a=2D 35) \sim 5 (a=35)$ By timing |  |  |  |
|                      |                                                       |                              |                                   |                                                                                          |  |  |  |
| ~XX45 n              | 7E 30 30 34 34 20 a 0D                                | Color (Saturation)           |                                   | $n = -50 (a=2D 35 30) \sim 50 (a=35 30)$                                                 |  |  |  |
| ~лл44 n              | /E 30 30 34 35 20 a 0D                                | 1 IIII                       |                                   | n – -30 (a–213 3 30) ~ 30 (a=35 30)                                                      |  |  |  |
|                      |                                                       |                              |                                   |                                                                                          |  |  |  |

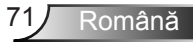

| ~XX60.1                                 | 7E 30 30 36 30 20 31 0D                                 | Format           | 4.3                     |                                                                                                    |
|-----------------------------------------|---------------------------------------------------------|------------------|-------------------------|----------------------------------------------------------------------------------------------------|
| VV60 2                                  | 7E 20 20 26 20 20 22 0D                                 | 1 Official       | 16:0                    |                                                                                                    |
| ~AA00 2<br>VV60 2                       | 7E 20 20 26 20 20 22 0D                                 |                  | 16.10(WXCA)             |                                                                                                    |
| ~XX60.5                                 | /E 30 30 36 30 20 33 0D                                 |                  | 16:10(WAGA)             |                                                                                                    |
| ~XX60 5                                 | 7E 30 30 36 30 20 35 0D                                 |                  | LBX(WXGA)               |                                                                                                    |
| ~XX60 6                                 | 7E 30 30 36 30 20 36 0D                                 |                  | Native                  |                                                                                                    |
| ~XX60 7                                 | 7E 30 30 36 30 20 37 0D                                 |                  | Auto                    |                                                                                                    |
| ~XX61 n                                 | 7E 30 30 36 31 20 a 0D                                  | Edge mask        |                         | n = 0 (a=30) ~ 10 (a=31 30)                                                                                                    |
| ~YY62 n                                 | 7E 30 30 36 32 20 a 0D                                  | Zoom             |                         | n = -5 (n = 2D + 35) = 25 (n = 32 + 35)                                                                                                    |
| VV62 n                                  | 7E 30 30 36 32 20 a 0D                                  | Li Jana an Shift |                         | n = -5(a - 2D - 5)(a - 2D - 2D - 2D - 2D - 2D - 2D - 2D - 2                                                                                |
| ~7703 II                                | 7E 30 30 36 35 20 a 0D                                  | ri image Sinit   |                         | $n = -100 (a - 2D - 31 - 50 - 50) \sim 100 (a - 31 - 50 - 50)$                                                                             |
| ~XX64 n                                 | /E 30 30 36 34 20 a 0D                                  | v Image Snift    |                         | $n = -100 (a=2D 31 30 30) \sim 100 (a=31 30 30)$                                                                                           |
| ~XX66 n                                 | 7E 30 30 36 36 20 a 0D                                  | V Keystone       |                         | n = -40 (a=2D 34 30) ~ 40 (a=34 30)                                                                                                    |
| ~XX230 0                                | 7E 30 30 32 33 30 20 30 0D                              | 3D Mode          | OFF                     |                                                                                                    |
| ~XX230 1                                | 7E 30 30 32 33 30 20 31 0D                              | 3D Mode          | DLP-Link                |                                                                                                    |
| ~XX230 3                                | 7E 30 30 32 33 30 20 31 0D                              | 3D Mode          | VESA 3D                 |                                                                                                    |
| ~XX400 0                                | 7E 30 30 34 30 30 20 30 0D                              | 3D→2D            | 3D                      |                                                                                                    |
| ~XX400.1                                | 7E 30 30 34 30 30 20 31 0D                              |                  | T                       |                                                                                                    |
| ~XX400.2                                | 7E 30 30 34 30 30 20 32 0D                              |                  | P                       |                                                                                                    |
| XX400 2                                 | 7E 30 30 34 30 35 20 32 0D                              | 3D Format        | Auto                    |                                                                                                    |
| ~AA405 0                                | 7E 30 30 34 30 35 20 30 0D                              | 3D Follilat      | Auto                    |                                                                                                    |
| ~XX405 1                                | 7E 30 30 34 30 35 20 31 0D                              |                  | SBS                     |                                                                                                    |
| ~XX405 2                                | 7E 30 30 34 30 35 20 32 0D                              |                  | Top and Bottom          |                                                                                                    |
| ~XX405 3                                | 7E 30 30 34 30 35 20 33 0D                              |                  | Frame sequential        |                                                                                                    |
| ~XX231 0                                | 7E 30 30 32 33 31 20 30 0D                              | 3D Sync Invert   | On                      |                                                                                                    |
| ~XX231 1                                | 7E 30 30 32 33 31 20 31 0D                              | 3D Sync Invert   | Off                     |                                                                                                    |
|                                         | 7E 20 20 27 20 20 21 0D                                 | Languaga         | English                 |                                                                                                    |
| -XX70 1                                 | 7E 20 20 27 20 20 21 0D                                 | Language         | Cormon                  |                                                                                                    |
| ~AA/0 2                                 | 7E 30 30 37 30 20 32 0D                                 |                  | German                  |                                                                                                    |
| ~XX/0 3                                 | 7E 30 30 37 30 20 33 0D                                 |                  | French                  |                                                                                                    |
| ~XX/04                                  | 7E 30 30 37 30 20 34 0D                                 |                  | Italian                 |                                                                                                    |
| ~XX70 5                                 | 7E 30 30 37 30 20 35 0D                                 |                  | Spanish                 |                                                                                                    |
| ~XX70 6                                 | 7E 30 30 37 30 20 36 0D                                 |                  | Portuguese              |                                                                                                    |
| ~XX70 7                                 | 7E 30 30 37 30 20 37 0D                                 |                  | Polish                  |                                                                                                    |
| ~XX70 8                                 | 7E 30 30 37 30 20 38 0D                                 |                  | Dutch                   |                                                                                                    |
| ~XX70 9                                 | 7E 30 30 37 30 20 39 0D                                 |                  | Swedish                 |                                                                                                    |
| ~XX70.10                                | 7E 30 30 37 30 20 31 30 0D                              |                  | Norwegian/Danish        |                                                                                                    |
| -XX70 11                                | 7E 30 30 37 30 20 31 31 0D                              |                  | Finnish                 |                                                                                                    |
| -XX70 12                                | 7E 30 30 37 30 20 31 32 0D                              |                  | Greek                   |                                                                                                    |
| XX70 12                                 | 7E 30 30 37 30 20 31 32 0D                              |                  | Traditional Chinasa     |                                                                                                    |
| ~AA/0 15                                | 7E 30 30 37 30 20 31 33 0D                              |                  |                         |                                                                                                    |
| ~XX/0 14                                | /E 30 30 37 30 20 31 34 0D                              |                  | Simplified Chinese      |                                                                                                    |
| ~XX/015                                 | 7E 30 30 37 30 20 31 35 0D                              |                  | Japanese                |                                                                                                    |
| ~XX70 16                                | 7E 30 30 37 30 20 31 36 0D                              |                  | Korean                  |                                                                                                    |
| ~XX70 17                                | 7E 30 30 37 30 20 31 37 0D                              |                  | Russian                 |                                                                                                    |
| ~XX70 18                                | 7E 30 30 37 30 20 31 38 0D                              |                  | Hungarian               |                                                                                                    |
| ~XX70 19                                | 7E 30 30 37 30 20 31 39 0D                              |                  | Czechoslovak            |                                                                                                    |
| ~XX70 20                                | 7E 30 30 37 30 20 32 30 0D                              |                  | Arabic                  |                                                                                                    |
| ~XX70.21                                | 7E 30 30 37 30 20 32 31 0D                              |                  | Thai                    |                                                                                                    |
| ~XX70.22                                | 7E 30 30 37 30 20 32 32 0D                              |                  | Turkish                 |                                                                                                    |
| -XX70 23                                | 7E 30 30 37 30 20 32 33 0D                              |                  | Farei                   |                                                                                                    |
| XX70 25                                 | 7E 20 20 27 20 20 22 23 0D                              |                  | Viotnamoro              |                                                                                                    |
| ~AA70 25                                | 7E 20 20 27 20 20 22 22 0D                              |                  | vietnamese              |                                                                                                    |
| ~AA70 20                                | 7E 30 30 37 30 20 32 33 0D                              |                  | D                       |                                                                                                    |
| ~AA/0 2/                                | /E 30 30 37 30 20 32 33 0D                              |                  | Komaman                 |                                                                                                    |
| ~XX71 1                                 | 7E 30 30 37 31 20 31 0D                                 | Projection       | Front-Desktop           |                                                                                                    |
| ~XX71 2                                 | 7E 30 30 37 31 20 32 0D                                 |                  | Rear-Desktop            |                                                                                                    |
| ~XX71 3                                 | 7E 30 30 37 31 20 33 0D                                 |                  | Front-Ceiling           |                                                                                                    |
| ~XX71 4                                 | 7E 30 30 37 31 20 34 0D                                 |                  | Rear-Ceiling            |                                                                                                    |
| ~XX72 1                                 | 7E 30 30 37 32 20 31 0D                                 | Menu Location    | Ton Left                |                                                                                                    |
| VV72 2                                  | 7E 20 20 27 22 20 21 0D                                 | menu Location    | Top Lon                 |                                                                                                    |
| -AA/2 2                                 | 7E 30 30 37 32 20 32 0D                                 |                  | Contro                  |                                                                                                    |
| ~~~~~~~~~~~~~~~~~~~~~~~~~~~~~~~~~~~~~~~ | 7E 30 30 37 32 20 33 0D                                 |                  | Centre                  |                                                                                                    |
| ~XX/24                                  | /E 30 30 37 32 20 34 0D                                 |                  | Bottom Left             |                                                                                                    |
| ~XX72 5                                 | 7E 30 30 37 32 20 35 0D                                 |                  | Bottom Right            |                                                                                                    |
| (WXGA only)                             |                                                         |                  |                         |                                                                                                    |
| ~XX901                                  | 7E 30 30 39 31 20 31 0D                                 | Screen Type      | 16:10                   |                                                                                                    |
| ~XX90 0                                 | 7E 30 30 39 31 20 30 0D                                 |                  | 16:9                    |                                                                                                    |
|                                         | 75 20 20 27 27 20 11 25                                 | C                | ę                       | Mande Dar./II                                                                                                    |
| ~XX77 n                                 | 7E 30 30 37 37 20 aabbcc 0D                             | Security         | Security Timer          | Month/Day/Hour<br>n = mm/dd/hh mm=00 (aa=30 30) ~ 12 (aa=31 32)<br>dd = 00 (bb=30 30) ~ 30 (bb=33 30)<br>hh= 00 (cc=30 30) ~ 24 (cc=32 34) |
| ~XX78 1<br>~XX78 0 ~nnnn                | 7E 30 30 37 38 20 31 0D<br>7E 30 30 37 38 20 32 20 a 0D |                  | Security Settings       | Enable<br>Disable(0/2 for backward compatible)<br>~nnnn = ~0000 (a=7E 30 30 30 30) ~9999 (a=7E 39 39 39 39)                                |
| ~XX79 n                                 | 7E 30 30 37 39 20 a 0D                                  | Projector ID     |                         | $n = 00 \ (a{=}30 \ 30) \sim 99 \ (a{=}39 \ 39)$                                                                                           |
| ~XX80 1                                 | 7E 30 30 38 30 20 31 0D                                 | Mute             | On                      |                                                                                                    |
| ~XX80 0                                 | 7E 30 30 38 30 20 30 0D                                 |                  | Off (0/2 for backward o | ompatible)                                                                                                    |
| ~XX3100                                 | 7E 30 33 31 30 20 30 0D                                 | Internal Speaker | Off                     |                                                                                                    |
| ~XX310 1                                | 7E 30 33 31 30 20 31 0D                                 | -                | On                      |                                                                                                    |
| ~XX81 n                                 | 7E 30 30 38 31 20 a 0D                                  | Volume (Audio)   |                         | n = 0 (a=30) ~ 10 (a=31 30)                                                                                                    |
|                                         |                                                         |                  |                         |                                                                                                    |
| ~XX82 1<br>~XX82 3                      | 7E 30 30 38 32 20 31 0D<br>7E 30 30 38 32 20 33 0D      | Logo             | Default<br>Neutral      |                                                                                                    |
|                                         |                                                         |                  |                         |                                                                                                    |

Română 72
| -707000                                                                                                    | 7E 30 30 38 38 20 30 0D                                                                                                    | Closed Captioning                                                                           | Off                                                                                                    |                                                                                                    |
|----------------------------------------------------------------------------------------------------|----------------------------------------------------------------------------------------------------|---------------------------------------------------------------------------------------------|----------------------------------------------------------------------------------------------------|----------------------------------------------------------------------------------------------------|
| ~XX88 1                                                                                                    | 7E 30 30 38 38 20 31 0D                                                                                                    |                                                                                             | cc1                                                                                                    |                                                                                                    |
| ~XX88 2                                                                                                    | 7E 30 30 38 38 20 32 0D                                                                                                    |                                                                                             | cc2                                                                                                    |                                                                                                    |
| ~XX89 0                                                                                                    | 7E 30 30 38 39 20 30 0D                                                                                                    | Audio Input                                                                                 | Default                                                                                                    |                                                                                                    |
| ~XX89 1                                                                                                    | 7E 30 30 38 39 20 31 0D                                                                                                    |                                                                                             | Audio1                                                                                                    |                                                                                                    |
| ~XX89 3                                                                                                    | 7E 30 30 38 39 20 33 0D                                                                                                    |                                                                                             | Audio2(SVGA2, SVG/                                                                                                    | A3, XGA1, XGA2, WXGA)                                                                                                    |
|                                                                                                    |                                                                                                    |                                                                                             |                                                                                                    |                                                                                                    |
| ~XX454 0                                                                                                    | 7E 30 30 34 35 34 20 30 0D                                                                                                    | Crestron                                                                                    | Off                                                                                                    |                                                                                                    |
| ~XX454 1                                                                                                    | 7E 30 30 34 35 34 20 31 0D                                                                                                    |                                                                                             | On                                                                                                    |                                                                                                    |
| ~XX455 0                                                                                                    | 7E 30 30 34 35 35 20 30 0D                                                                                                    | Extron                                                                                      | Off                                                                                                    |                                                                                                    |
| ~XX455 1                                                                                                    | 7E 30 30 34 35 35 20 31 0D                                                                                                    |                                                                                             | On                                                                                                    |                                                                                                    |
| ~XX456 0                                                                                                    | 7E 30 30 34 35 36 20 30 0D                                                                                                    | PJLink                                                                                      | Off                                                                                                    |                                                                                                    |
| ~XX456 1                                                                                                    | 7E 30 30 34 35 36 20 31 0D                                                                                                    |                                                                                             | On                                                                                                    |                                                                                                    |
| ~XX457 0                                                                                                    | 7E 30 30 34 35 37 20 30 0D                                                                                                    | AMX Device Discovery                                                                        | Off                                                                                                    |                                                                                                    |
| ~XX457 1                                                                                                    | 7E 30 30 34 35 37 20 31 0D                                                                                                    |                                                                                             | On                                                                                                    |                                                                                                    |
| ~XX458 0                                                                                                    | 7E 30 30 34 35 38 20 30 0D                                                                                                    | Telnet                                                                                      | Off                                                                                                    |                                                                                                    |
| ~XX458 1                                                                                                    | 7E 30 30 34 35 38 20 31 0D                                                                                                    |                                                                                             | On                                                                                                    |                                                                                                    |
| ~XX4590                                                                                                    | 7E 30 30 34 35 38 20 30 0D                                                                                                    | HTTP                                                                                        | Off                                                                                                    |                                                                                                    |
| ~XX4591                                                                                                    | 7E 30 30 34 35 38 20 31 0D                                                                                                    |                                                                                             | On                                                                                                    |                                                                                                    |
| ~XX100 1                                                                                                    | 7E 30 30 31 30 30 20 31 0D                                                                                                    | Source Lock                                                                                 | On                                                                                                    |                                                                                                    |
| ~XX100 0                                                                                                    | 7E 30 30 31 30 30 20 30 0D                                                                                                    |                                                                                             | Off (0/2 for backward of                                                                                                    | compatible)                                                                                                    |
| ~XX101 1                                                                                                    | 7E 30 30 31 30 31 20 31 0D                                                                                                    | High Altitude                                                                               | On                                                                                                    |                                                                                                    |
| ~XX101 0                                                                                                    | 7E 30 30 31 30 31 20 30 0D                                                                                                    | Ū.                                                                                          | Off (0/2 for backward of                                                                                                    | compatible)                                                                                                    |
| ~XX102 1                                                                                                    | 7E 30 30 31 30 32 20 31 0D                                                                                                    | Information Hide                                                                            | On                                                                                                    | . ,                                                                                                    |
| ~XX102 0                                                                                                    | 7E 30 30 31 30 32 20 30 0D                                                                                                    |                                                                                             | Off (0/2 for backward of                                                                                                    | compatible)                                                                                                    |
| ~XX103 1                                                                                                    | 7E 30 30 31 30 33 20 31 0D                                                                                                    | Keypad Lock                                                                                 | On                                                                                                    | 1                                                                                                    |
| ~XX103 0                                                                                                    | 7E 30 30 31 30 33 20 30 0D                                                                                                    | 51                                                                                          | Off (0/2 for backward of                                                                                                    | compatible)                                                                                                    |
| ~XX195 0                                                                                                    | 7E 30 30 31 39 35 20 30 0D                                                                                                    | Test Pattern                                                                                | None                                                                                                    |                                                                                                    |
| ~XX1951                                                                                                    | 7E 30 30 31 39 35 20 31 0D                                                                                                    |                                                                                             | Grid                                                                                                    |                                                                                                    |
| ~XX1952                                                                                                    | 7E 30 30 31 39 35 20 32 0D                                                                                                    |                                                                                             | White Pattern                                                                                                    |                                                                                                    |
| ~XX11 0                                                                                                    | 7E 30 30 31 31 20 30 0D                                                                                                    | IR Function                                                                                 | Off                                                                                                    |                                                                                                    |
| ~XX11 1                                                                                                    | 7E 30 30 31 31 20 31 0D                                                                                                    |                                                                                             | On                                                                                                    |                                                                                                    |
| ~XX11_2                                                                                                    | 7E 30 30 31 31 20 32 0D                                                                                                    |                                                                                             | Front                                                                                                    |                                                                                                    |
| ~XX11_3                                                                                                    | 7E 30 30 31 31 20 33 0D                                                                                                    |                                                                                             | Ton                                                                                                    |                                                                                                    |
|                                                                                                    |                                                                                                    |                                                                                             | - •p                                                                                                    |                                                                                                    |
| ~XX1041                                                                                                    | 7E 30 30 31 30 34 20 31 0D                                                                                                    | Background Color                                                                            | Blue                                                                                                    |                                                                                                    |
| ~XX1042                                                                                                    | 7E 30 30 31 30 34 20 32 0D                                                                                                    |                                                                                             | Black                                                                                                    |                                                                                                    |
| ~XX1043                                                                                                    | 7E 30 30 31 30 34 20 33 0D                                                                                                    |                                                                                             | Red                                                                                                    |                                                                                                    |
| ~XX104.4                                                                                                    | 7E 30 30 31 30 34 20 34 0D                                                                                                    |                                                                                             | Green                                                                                                    |                                                                                                    |
| ~XX104 5                                                                                                    | 7E 30 30 31 30 34 20 35 0D                                                                                                    |                                                                                             | White                                                                                                    |                                                                                                    |
| ~XX1051                                                                                                    | 7E 30 30 31 30 35 20 31 0D                                                                                                    | Advanced                                                                                    | Direct Power On                                                                                                    | On                                                                                                    |
| ~XX105 0                                                                                                    | 7E 30 30 31 30 35 20 30 0D                                                                                                    |                                                                                             |                                                                                                    | Off (0/2 for backward compatible)                                                                                                    |
| ~XX106 n                                                                                                    | 7E 30 30 31 30 36 20 a 0D                                                                                                    |                                                                                             | Auto Power Off (min)                                                                                                    | n = 0 (a=30) ~ 180 (a=31 38 30)                                                                                                    |
| ~XX107 n                                                                                                    | 7E 30 30 31 30 37 20 a 0D                                                                                                    |                                                                                             | Sleen Timer (min)                                                                                                    | n = 0 (a=30) ~ 990 (a=39 39 39)                                                                                                    |
| ~XX1151                                                                                                    | 7E 30 30 31 31 35 20 31 0D                                                                                                    |                                                                                             | Ouick Resume                                                                                                    | On                                                                                                    |
| ~XX115.0                                                                                                    | 7E 30 30 31 31 35 20 30 0D                                                                                                    |                                                                                             | <b>X</b>                                                                                                    | Off (0/2 for backward compatible)                                                                                                    |
| ~XX1141                                                                                                    | 7E 30 30 31 31 34 20 31 0D                                                                                                    |                                                                                             | Power Mode(Standby)                                                                                                    | $E_{CO} (\leq 0.5 \text{W})$                                                                                                    |
| ~XX114.0                                                                                                    | 7E 30 30 31 31 34 20 30 0D                                                                                                    |                                                                                             | rower mode(blandoj)                                                                                                    | Active (0/2 for backward compatible)                                                                                                    |
|                                                                                                    |                                                                                                    |                                                                                             |                                                                                                    | ······                                                                                                    |
| ~XX1091                                                                                                    | 7E 30 30 31 30 39 20 31 0D                                                                                                    |                                                                                             | Lamp Reminder                                                                                                    | On                                                                                                    |
|                                                                                                    |                                                                                                    |                                                                                             |                                                                                                    | Off (0/2 for backward compatible)                                                                                                    |
| ~XX109 0                                                                                                    | 7E 30 30 31 30 39 20 30 0D                                                                                                    |                                                                                             |                                                                                                    | On 10/2 for back ward combadolor                                                                                                    |
| ~XX109 0<br>~XX110 1                                                                                                    | 7E 30 30 31 30 39 20 30 0D<br>7E 30 30 31 31 30 20 31 0D                                                                                                    |                                                                                             | Brightness Mode                                                                                                    | Bright                                                                                                    |
| ~XX109 0<br>~XX110 1<br>~XX110 2                                                                                                    | 7E 30 30 31 30 39 20 30 0D<br>7E 30 30 31 31 30 20 31 0D<br>7E 30 30 31 31 30 20 31 0D<br>7E 30 30 31 31 30 20 32 0D                                                                                                    |                                                                                             | Brightness Mode                                                                                                    | Bright<br>Eco                                                                                                    |
| ~XX109 0<br>~XX110 1<br>~XX110 2<br>~XX110 3                                                                                                    | 7E 30 30 31 30 39 20 30 0D<br>7E 30 30 31 31 30 20 31 0D<br>7E 30 30 31 31 30 20 31 0D<br>7E 30 30 31 31 30 20 32 0D<br>7E 30 30 31 31 30 20 33 0D                                                                                                    |                                                                                             | Brightness Mode                                                                                                    | Bright<br>Eco<br>Eco                                                                                                    |
| ~XX109 0<br>~XX110 1<br>~XX110 2<br>~XX110 3<br>~XX110 4                                                                                                    | 7E 30 30 31 30 39 20 30 0D<br>7E 30 30 31 31 30 20 31 0D<br>7E 30 30 31 31 30 20 31 0D<br>7E 30 30 31 31 30 20 32 0D<br>7E 30 30 31 31 30 20 33 0D<br>7E 30 30 31 31 30 20 34 0D                                                                                                    |                                                                                             | Brightness Mode                                                                                                    | Bright<br>Eco<br>Eco<br>Dynamic                                                                                                    |
| ~XX109 0<br>~XX110 1<br>~XX110 2<br>~XX110 3<br>~XX110 4<br>~XX111 1                                                                                                    | 7E 30 30 31 30 39 20 30 0D<br>7E 30 30 31 31 30 20 31 0D<br>7E 30 30 31 31 30 20 31 0D<br>7E 30 30 31 31 30 20 32 0D<br>7E 30 30 31 31 30 20 33 0D<br>7E 30 30 31 31 30 20 34 0D<br>7E 30 30 31 31 31 20 31 0D                                                                                                    |                                                                                             | Brightness Mode                                                                                                    | Bright<br>Eco<br>Eco<br>Dynamic<br>Yes                                                                                                    |
| ~XX109 0<br>~XX110 1<br>~XX110 2<br>~XX110 3<br>~XX110 4<br>~XX111 1<br>~XX111 0                                                                                                    | $\begin{array}{c} 7E \ 30 \ 30 \ 31 \ 30 \ 39 \ 20 \ 30 \ 0D \\ 7E \ 30 \ 30 \ 31 \ 31 \ 30 \ 20 \ 31 \ 0D \\ 7E \ 30 \ 30 \ 31 \ 31 \ 30 \ 20 \ 32 \ 0D \\ 7E \ 30 \ 30 \ 31 \ 31 \ 30 \ 20 \ 32 \ 0D \\ 7E \ 30 \ 30 \ 31 \ 31 \ 30 \ 20 \ 34 \ 0D \\ 7E \ 30 \ 30 \ 31 \ 31 \ 31 \ 20 \ 34 \ 0D \\ 7E \ 30 \ 30 \ 31 \ 31 \ 31 \ 20 \ 31 \ 0D \\ 7E \ 30 \ 30 \ 31 \ 31 \ 31 \ 20 \ 30 \ 0D \\ 7E \ 30 \ 30 \ 31 \ 31 \ 31 \ 20 \ 30 \ 0D \\ 7E \ 30 \ 30 \ 31 \ 31 \ 31 \ 31 \ 20 \ 30 \ 0D \\ 7E \ 30 \ 30 \ 31 \ 31 \ 31 \ 31 \ 20 \ 30 \ 0D \\ 7E \ 30 \ 30 \ 31 \ 31 \ 31 \ 31 \ 20 \ 30 \ 0D \\ 7E \ 30 \ 30 \ 31 \ 31 \ 31 \ 31 \ 31 \ 31$                                                                                                    |                                                                                             | Brightness Mode<br>Lamp Reset                                                                                                    | Bright<br>Eco<br>Dynamic<br>Yes<br>No (0/2 for backward compatible)                                                                                                    |
| ~XX109 0<br>~XX110 1<br>~XX110 2<br>~XX110 3<br>~XX110 3<br>~XX110 4<br>~XX111 1<br>~XX111 0<br>~XX12 0                                                                                                    | $\begin{array}{c} 7E \ 30 \ 30 \ 31 \ 30 \ 39 \ 20 \ 30 \ 0D \\ 7E \ 30 \ 30 \ 31 \ 31 \ 30 \ 20 \ 31 \ 0D \\ 7E \ 30 \ 30 \ 31 \ 31 \ 30 \ 20 \ 32 \ 0D \\ 7E \ 30 \ 30 \ 31 \ 31 \ 30 \ 20 \ 32 \ 0D \\ 7E \ 30 \ 30 \ 31 \ 31 \ 30 \ 20 \ 34 \ 0D \\ 7E \ 30 \ 30 \ 31 \ 31 \ 30 \ 20 \ 34 \ 0D \\ 7E \ 30 \ 30 \ 31 \ 31 \ 31 \ 20 \ 31 \ 0D \\ 7E \ 30 \ 30 \ 31 \ 31 \ 31 \ 20 \ 30 \ 0D \\ 7E \ 30 \ 30 \ 31 \ 31 \ 31 \ 20 \ 30 \ 0D \\ 7E \ 30 \ 30 \ 33 \ 32 \ 32 \ 32 \ 32 \ 30 \ 0D \\ \end{array}$                                                                                                    | Filter Reminder                                                                             | Brightness Mode<br>Lamp Reset                                                                                                    | Bright<br>Eco<br>Dynamic<br>Yes<br>No (0/2 for backward compatible)<br>Off                                                                                                    |
| ~XX109 0<br>~XX110 1<br>~XX110 2<br>~XX110 3<br>~XX110 4<br>~XX111 0<br>~XX111 0<br>~XX12 0<br>~XX322 0                                                                                                    | $\begin{array}{c} 7E 303031303920300D\\ TE303031313020310D\\ TE303031313020230D\\ TE303031313020330D\\ TE303031313020330D\\ TE30303131312020340D\\ TE30303131312120310D\\ TE30303131312120300D\\ TE303033323222030D\\ TE30303332323220300D\\ TE303033323232310D\\ TE303033323232310D\\ \end{array}\end{array}$                                                                                                    | Filter Reminder                                                                             | Brightness Mode<br>Lamp Reset                                                                                                    | Bright<br>Eco<br>Dynamic<br>Yes<br>No (0/2 for backward compatible)<br>Off<br>300 hr                                                                                                    |
| ~XX109 0<br>~XX110 1<br>~XX110 2<br>~XX110 3<br>~XX110 4<br>~XX111 1<br>~XX111 0<br>~XX120<br>~XX322 0<br>~XX322 1<br>~XX322 2                                                                                                    | $\begin{array}{c} 7E & 30 & 30 & 31 & 30 & 39 & 20 & 30 & 0D\\ 7E & 30 & 30 & 31 & 31 & 30 & 20 & 31 & 0D\\ 7E & 30 & 30 & 31 & 31 & 30 & 20 & 32 & 0D\\ 7E & 30 & 30 & 31 & 31 & 30 & 20 & 32 & 0D\\ 7E & 30 & 30 & 31 & 31 & 30 & 20 & 34 & 0D\\ 7E & 30 & 30 & 31 & 31 & 31 & 20 & 34 & 0D\\ 7E & 30 & 30 & 31 & 31 & 31 & 20 & 30 & 0D\\ 7E & 30 & 30 & 31 & 31 & 31 & 20 & 30 & 0D\\ 7E & 30 & 30 & 33 & 32 & 32 & 20 & 30 & 0D\\ 7E & 30 & 30 & 33 & 32 & 32 & 20 & 31 & 0D\\ 7E & 30 & 30 & 33 & 32 & 32 & 20 & 31 & 0D\\ 7E & 30 & 30 & 33 & 32 & 32 & 20 & 31 & 0D\\ 7E & 30 & 30 & 33 & 23 & 32 & 20 & 31 & 0D\\ 7E & 30 & 30 & 33 & 23 & 32 & 20 & 31 & 0D\\ 7E & 30 & 30 & 33 & 23 & 32 & 20 & 20 & 0D\\ \end{array}$                                                                                                    | Filter Reminder                                                                             | Brightness Mode<br>Lamp Reset                                                                                                    | Bright<br>Eco<br>Dynamic<br>Yes<br>No (0/2 for backward compatible)<br>Off<br>300 hr<br>500 hr                                                                                                    |
| ~XX109 0<br>~XX110 1<br>~XX110 2<br>~XX110 3<br>~XX110 4<br>~XX111 0<br>~XX322 0<br>~XX322 1<br>~XX322 2<br>~XX322 3                                                                                                    | $\begin{array}{c} TE \; 30\; 30\; 31\; 30\; 39\; 20\; 30\; 0D\\ TE\; 30\; 30\; 31\; 30\; 20\; 31\; 0DD\\ TE\; 30\; 30\; 31\; 31\; 30\; 20\; 32\; 0D\\ TE\; 30\; 30\; 31\; 31\; 30\; 20\; 32\; 0D\\ TE\; 30\; 30\; 31\; 31\; 30\; 20\; 33\; 0D\\ TE\; 30\; 30\; 31\; 31\; 30\; 20\; 34\; 40D\\ TE\; 30\; 30\; 31\; 31\; 31\; 20\; 31\; 0D\\ TE\; 30\; 30\; 31\; 31\; 31\; 20\; 31\; 0D\\ TE\; 30\; 30\; 31\; 31\; 31\; 20\; 30\; 0D\\ TE\; 30\; 30\; 33\; 32\; 32\; 20\; 30\; 0D\\ TE\; 30\; 30\; 33\; 32\; 32\; 20\; 30\; 0D\\ TE\; 30\; 30\; 33\; 32\; 32\; 20\; 30\; 10D\\ TE\; 30\; 30\; 33\; 32\; 32\; 20\; 30\; 10D\\ TE\; 30\; 30\; 33\; 32\; 32\; 22\; 03\; 0D\\ TE\; 30\; 30\; 33\; 32\; 32\; 22\; 03\; 20D\\ TE\; 30\; 30\; 33\; 32\; 32\; 22\; 03\; 20\\ TE\; 30\; 30\; 33\; 32\; 32\; 22\; 03\; 20\\ TE\; 30\; 30\; 33\; 32\; 32\; 32\; 30\; 0D\\ TE\; 30\; 30\; 33\; 23\; 32\; 32\; 30\; DD\\ TE\; 30\; 30\; 33\; 23\; 32\; 32\; 30\; DD\\ TE\; 30\; 30\; 33\; 23\; 32\; 32\; 30\; DD\\ TE\; 30\; 30\; 33\; 23\; 32\; 32\; 30\; DD\\ TE\; 30\; 30\; 30\; 33\; 32\; 32\; 32\; 30\; DD\\ TE\; 30\; 30\; 30\; 33\; 32\; 32\; 32\; 30\; DD\\ TE\; 30\; 30\; 30\; 30\; 30\; 30\; 30\; 30\; 30\; 30$                                                                                                    | Filter Reminder                                                                             | Brightness Mode<br>Lamp Reset                                                                                                    | Bright<br>Eco<br>Eco<br>Dynamic<br>Yes<br>No (0/2 for backward compatible)<br>Off<br>300 hr<br>500 hr                                                                                                    |
| ~XX109 0<br>~XX110 1<br>~XX110 2<br>~XX110 3<br>~XX110 4<br>~XX111 1<br>~XX111 1<br>~XX111 1<br>~XX322 0<br>~XX322 1<br>~XX322 3<br>~XX322 4                                                                                                    | $\begin{array}{c} TE  36 33 31 30 39 20 00 DT\\ TE  30 30 31 31 30 20 31 01 DT\\ TE  30 30 31 31 30 20 32 00 DT\\ TE  30 30 31 31 30 20 32 00 TE 30 30 31 31 30 20 34 00 TE 30 30 31 31 20 31 00 TE 30 30 31 31 20 31 00 TE 30 30 31 31 20 31 00 TE 30 30 31 31 20 31 00 TE 30 30 31 31 20 31 00 TE 30 30 31 31 20 31 00 TE 30 30 31 31 20 31 00 TE 30 30 33 32 32 20 30 00 DT TE 30 30 33 32 32 22 30 00 DT TE 30 30 33 32 22 32 31 00 TE 50 30 33 32 22 33 00 TE 50 30 33 32 22 33 20 33 00 TE 50 30 33 32 32 22 33 00 TE 50 30 33 32 32 22 33 00 TE 50 30 33 32 32 22 33 00 TE 50 30 33 32 23 22 03 00 TE 50 30 33 32 23 22 03 00 TE 50 30 33 32 23 22 33 00 TE 50 30 33 32 23 22 33 00 TE 50 30 33 32 23 22 03 00 TE 50 30 33 32 23 22 03 00 TE 50 30 33 32 23 22 03 00 TE 30 30 33 32 23 32 00 TE 30 30 33 32 23 24 30 00 TE 30 30 33 32 23 24 30 00 TE 30 30 33 32 23 30 00 TE 30 30 33 32 23 30 00 TE 30 30 33 32 23 34 00 TE 30 30 33 32 20 34 00 TE 30 30 33 32 20 34 00 TE 30 30 30 31 31 30 30 31 31$                                                                                                    | Filter Reminder                                                                             | Brightness Mode<br>Lamp Reset                                                                                                    | Bright<br>Eco<br>Dynamic<br>Yes<br>No (0/2 for backward compatible)<br>Off<br>300 hr<br>500 hr<br>800 hr                                                                                                    |
| ~XX109 0<br>~XX110 1<br>~XX110 2<br>~XX110 3<br>~XX110 4<br>~XX111 1<br>~XX111 0<br>~XX322 0<br>~XX322 1<br>~XX322 2<br>~XX322 4<br>~XX322 4<br>~XX323 1                                                                                                    | $\begin{array}{c} TE 5 3 6 3 1 3 0 3 9 2 3 3 0 0 D \\ TE 5 3 0 3 1 3 1 3 0 2 3 1 0 D \\ TE 3 0 3 3 1 3 1 3 0 2 3 1 0 D \\ TE 3 0 3 3 1 3 1 3 0 2 3 2 0 D \\ TE 3 0 3 0 3 1 3 1 3 0 2 0 3 2 0 D \\ TE 3 0 3 0 3 1 3 1 3 0 2 3 4 0 D \\ TE 3 0 3 0 3 1 3 1 3 0 2 3 4 0 D \\ TE 3 0 3 0 3 1 3 1 3 2 0 3 4 0 D \\ TE 3 0 3 0 3 1 3 1 2 0 3 0 0 D \\ TE 3 0 3 0 3 1 3 1 2 0 3 0 0 D \\ TE 3 0 3 0 3 3 1 3 1 2 0 3 0 0 D \\ TE 3 0 3 0 3 3 3 2 3 2 0 3 1 0 D \\ TE 3 0 3 0 3 3 2 2 2 3 2 0 0 D \\ TE 3 0 3 3 3 2 3 2 2 3 3 2 0 D \\ TE 3 0 3 3 3 2 3 2 2 3 3 2 0 D \\ TE 3 0 3 3 3 2 3 2 2 3 3 2 0 D \\ TE 3 0 3 3 3 2 3 2 2 3 3 2 0 D \\ TE 3 0 3 3 3 2 3 2 2 3 3 3 0 D \\ TE 3 0 3 3 3 2 3 2 3 3 3 0 D \\ TE 3 0 3 3 3 2 3 3 2 3 3 3 0 D \\ TE 3 0 3 3 3 2 3 3 2 3 3 3 0 D \\ \end{array}$                                                                                                    | Filter Reminder<br>Filter Reset                                                             | Brightness Mode<br>Lamp Reset                                                                                                    | Bright<br>Eco<br>Eco<br>Dynamic<br>Yes<br>No (0/2 for backward compatible)<br>Off<br>300 hr<br>500 hr<br>800 hr<br>1000 hr<br>Yes                                                                            |
| ~XX109 0<br>~XX110 1<br>~XX110 2<br>~XX110 2<br>~XX110 4<br>~XX111 0<br>~XX111 0<br>~XX322 0<br>~XX322 1<br>~XX322 3<br>~XX322 3<br>~XX322 4<br>~XX323 0                                                                                                    | $\begin{array}{c} TE & 36 & 33 & 13 & 30 & 39 & 20 & 30 & 0D\\ TE & 50 & 30 & 31 & 31 & 30 & 20 & 31 & 0D\\ TE & 30 & 30 & 31 & 31 & 30 & 20 & 31 & 0D\\ TE & 30 & 30 & 31 & 31 & 30 & 20 & 32 & 0D\\ TE & 30 & 30 & 31 & 31 & 20 & 33 & 0D\\ TE & 30 & 30 & 31 & 31 & 20 & 31 & 0D\\ TE & 30 & 30 & 31 & 31 & 20 & 31 & 0D\\ TE & 30 & 30 & 31 & 31 & 20 & 31 & 0D\\ TE & 30 & 30 & 31 & 31 & 20 & 30 & 0D\\ TE & 30 & 30 & 31 & 31 & 20 & 30 & 0D\\ TE & 30 & 30 & 33 & 32 & 20 & 31 & 0D\\ TE & 30 & 30 & 33 & 32 & 20 & 31 & 0D\\ TE & 30 & 30 & 33 & 22 & 32 & 0D\\ TE & 30 & 30 & 33 & 22 & 32 & 00 & D\\ TE & 30 & 30 & 33 & 22 & 32 & 00 & D\\ TE & 30 & 30 & 33 & 22 & 32 & 00 & D\\ TE & 30 & 30 & 33 & 23 & 20 & 31 & 0D\\ TE & 30 & 30 & 33 & 23 & 20 & 31 & 0D\\ TE & 30 & 30 & 33 & 32 & 33 & 10 & D\\ TE & 30 & 30 & 33 & 32 & 33 & 20 & 31 & 0D\\ TE & 30 & 30 & 33 & 32 & 33 & 20 & 31 & 0D\\ \end{array}$                                                                                                    | Filter Reminder<br>Filter Reset                                                             | Brightness Mode<br>Lamp Reset                                                                                                    | Bright<br>Eco<br>Dynamic<br>Yes (Corbackward compatible)<br>Off<br>300 hr<br>500 hr<br>800 hr<br>1000 hr<br>Yes No                                                                                           |
| -XX109 0<br>-XX110 1<br>-XX110 2<br>-XX110 2<br>-XX110 4<br>-XX111 0<br>-XX322 0<br>-XX322 0<br>-XX322 2<br>-XX322 2<br>-XX322 4<br>-XX323 1<br>-XX323 0                                                                                                    | $\begin{array}{c} TE 5 3 0 3 1 3 0 3 9 2 3 3 0 0 D \\ TE 5 0 3 0 3 1 3 1 3 0 2 3 1 0 D \\ TE 3 0 3 0 3 1 3 1 3 0 2 3 1 0 D \\ TE 3 0 3 0 3 1 3 1 3 0 2 0 3 2 0 D \\ TE 3 0 3 0 3 1 3 1 3 0 2 0 3 3 0 D \\ TE 3 0 3 0 3 1 3 1 3 0 2 0 3 4 0 D \\ TE 3 0 3 0 3 1 3 1 3 0 2 0 3 4 0 D \\ TE 3 0 3 0 3 1 3 1 3 0 2 0 3 4 0 D \\ TE 3 0 3 0 3 1 3 1 2 0 3 0 0 D \\ TE 3 0 3 0 3 1 3 1 2 0 3 0 0 D \\ TE 3 0 3 0 3 3 1 3 2 0 3 0 0 D \\ TE 3 0 3 0 3 3 2 3 2 2 0 3 1 0 D \\ TE 3 0 3 0 3 3 2 2 2 0 3 1 0 D \\ TE 3 0 3 0 3 3 2 2 2 0 3 1 0 D \\ TE 3 0 3 0 3 3 2 2 2 0 3 1 0 D \\ TE 3 0 3 3 3 2 3 2 2 0 3 1 0 D \\ TE 3 0 3 3 3 2 3 2 2 0 3 1 0 D \\ TE 3 0 3 3 3 2 3 2 2 0 3 1 0 D \\ TE 3 0 3 3 3 2 3 2 3 2 3 3 0 D \\ TE 3 0 3 3 3 2 3 2 3 3 2 0 D \\ TE 3 0 3 3 3 2 3 3 2 3 3 2 0 D \\ TE 3 0 3 3 3 2 3 3 2 0 3 1 0 D \\ TE 3 0 3 3 3 2 3 3 2 3 0 3 0 D \\ TE 3 0 3 3 3 2 3 2 3 3 2 0 D \\ TE 3 0 3 3 3 2 3 2 3 2 3 0 D \\ TE 3 0 3 3 3 2 3 2 3 2 3 0 D \\ TE 3 0 3 3 3 2 3 2 3 2 0 3 0 D \\ TE 3 0 3 3 3 2 3 2 3 2 0 3 0 D \\ TE 3 0 3 3 3 2 3 2 3 2 3 0 D \\ TE 3 0 3 3 3 2 3 2 3 2 3 0 D \\ TE 3 0 3 3 3 2 3 2 3 2 3 0 D \\ TE 3 0 3 3 3 2 3 2 3 2 3 0 D \\ TE 3 0 3 3 3 2 3 2 3 2 0 D \\ TE 3 0 3 3 3 2 3 2 3 2 0 D \\ TE 3 0 3 3 3 2 3 2 3 0 D \\ TE 3 0 3 3 3 2 3 2 3 2 0 D \\ TE 3 0 3 3 3 2 3 2 3 0 D \\ TE 3 0 3 3 3 2 3 2 3 0 D \\ TE 3 0 3 3 3 2 3 2 3 0 D \\ TE 3 0 3 3 3 2 3 2 3 0 D \\ TE 3 0 3 3 3 2 3 2 3 0 D \\ TE 3 0 3 3 3 2 3 3 2 0 D \\ TE 3 0 3 3 3 2 3 2 3 0 D \\ TE 3 0 3 3 3 2 3 3 2 0 D \\ TE 3 0 3 3 3 2 3 2 3 0 D \\ TE 3 0 0 D \\ TE 3 0 0 D \\ TE 3 0 D \\ TE 3 D \\ TE 3 D \\ TE 3 D \\ TE 3 D \\ TE 3 D \\ TE 3 D \\ TE 3 D$                           | Filter Reminder<br>Filter Reset                                                             | Brightness Mode<br>Lamp Reset                                                                                                    | Bright<br>Eco<br>Eco<br>Dynamic<br>Yes<br>No (0/2 for backward compatible)<br>Off<br>300 hr<br>500 hr<br>800 hr<br>1000 hr<br>Yes<br>No                                                                      |
| -XX1090<br>-XX1101<br>-XX1102<br>-XX1103<br>-XX1104<br>-XX11104<br>-XX1110<br>-XX1110<br>-XX1220<br>-XX3220<br>-XX3222<br>-XX3223<br>-XX3223<br>-XX3231<br>-XX3230<br>-XX3230<br>-XX1121                                                                                                    | $\begin{array}{c} TE 5 3 0 3 1 3 0 3 9 0 3 9 0 0 \\ TE 5 3 0 3 0 3 1 3 0 2 0 3 1 0 D \\ TE 5 0 3 0 3 1 3 1 3 0 2 0 3 1 0 D \\ TE 5 0 3 0 3 1 3 1 3 0 2 0 3 2 0 D \\ TE 3 0 3 0 3 1 3 1 3 0 2 0 3 2 0 D \\ TE 3 0 3 0 3 1 3 1 3 0 2 0 3 4 0 D \\ TE 3 0 3 0 3 1 3 1 2 0 3 3 0 D \\ TE 3 0 3 0 3 1 3 1 2 0 3 0 4 D \\ TE 3 0 3 0 3 1 3 1 2 0 3 0 D \\ TE 3 0 3 0 3 1 3 1 2 0 3 0 D \\ TE 3 0 3 0 3 3 1 3 1 2 0 3 0 D \\ TE 3 0 3 0 3 3 2 3 2 0 3 1 0 D \\ TE 3 0 3 0 3 3 2 3 2 0 3 1 0 D \\ TE 3 0 3 0 3 3 2 2 0 3 1 0 D \\ TE 3 0 3 0 3 3 2 2 0 3 1 0 D \\ TE 3 0 3 0 3 3 2 2 0 3 1 0 D \\ TE 3 0 3 3 3 2 3 2 2 0 3 4 0 D \\ TE 3 0 3 3 3 2 3 3 2 0 3 1 0 D \\ TE 3 0 3 3 3 2 3 3 2 0 3 1 0 D \\ TE 3 0 3 3 3 2 3 3 2 0 3 1 0 D \\ TE 3 0 3 3 3 2 3 3 2 0 3 1 0 D \\ TE 3 0 3 0 3 3 2 3 2 0 3 1 0 D \\ TE 3 0 3 0 3 3 2 3 2 0 3 1 0 D \\ TE 3 0 3 0 3 3 2 3 2 0 3 1 0 D \\ TE 3 0 3 3 3 2 3 2 0 3 1 0 D \\ TE 3 0 3 3 3 2 3 2 0 3 1 0 D \\ TE 3 0 3 3 3 2 3 2 0 3 1 0 D \\ TE 3 0 3 3 3 2 3 2 0 3 1 0 D \\ TE 3 0 3 3 3 2 3 2 0 3 1 0 D \\ TE 3 0 3 3 3 2 3 2 0 3 1 0 D \\ TE 3 0 3 3 3 2 3 2 0 3 1 0 D \\ TE 3 0 3 3 3 2 3 2 0 3 1 0 D \\ TE 3 0 3 3 3 2 0 3 3 D \\ TE 3 0 3 3 3 2 2 0 3 3 0 D \\ TE 3 0 3 3 3 2 2 0 3 3 0 D \\ TE 3 0 3 3 3 2 2 0 3 3 0 D \\ TE 3 0 3 3 3 2 2 0 3 3 0 D \\ TE 3 0 3 3 3 2 0 3 3 D \\ TE 3 0 3 3 3 2 0 3 3 D \\ TE 3 0 3 3 3 2 0 0 \\ TE 3 0 3 3 3 2 0 0 \\ TE 3 0 0 3 3 3 2 0 0 \\ TE 3 0 0 3 3 3 2 0 0 \\ TE 3 0 0 \\ TE 3 0 0 3 3 2 0 0 \\ TE 3 0 0 \\ TE 3 0 0 \\ TE 3 0 0 \\ TE 3 0 & 0 0 \\ TE 3 0 & 0 \\ TE 3 0 & 0 \\ TE 3 0 & 0 \\ TE 3 0 &$                                     | Filter Reminder<br>Filter Reset                                                             | Brightness Mode<br>Lamp Reset                                                                                                    | Bright Bright Eco<br>Bright Eco<br>Eco<br>Dynamic Yes<br>No (0/2 for backward compatible)<br>Off<br>500 hr<br>500 hr<br>800 hr<br>1000 hr<br>Yes<br>No                                                       |
| -XX109 0<br>-XX110 1<br>-XX110 2<br>-XX110 3<br>-XX110 4<br>-XX111 1<br>-XX322 0<br>-XX322 1<br>-XX322 2<br>-XX322 2<br>-XX322 4<br>-XX323 0<br>-XX323 0<br>-XX112 1                                                                                                    | $\begin{array}{c} TE 50 30 31 30 32 20 30 0D\\ TE 50 30 31 31 30 29 20 30 0D\\ TE 30 30 31 31 30 20 31 0D\\ TE 30 30 31 31 30 20 32 0D\\ TE 30 30 31 31 30 20 32 0D\\ TE 30 30 31 31 30 20 32 0D\\ TE 30 30 31 31 30 20 34 0D\\ TE 30 30 31 31 31 20 30 4D\\ TE 30 30 31 31 12 03 0D\\ TE 30 30 31 31 12 03 0D\\ TE 30 30 31 31 20 30 4D\\ TE 30 30 31 31 20 30 4D\\ TE 30 30 33 22 32 20 30 0D\\ TE 30 30 33 22 32 20 30 0D\\ TE 30 30 33 22 32 20 30 0D\\ TE 30 30 33 32 20 32 0D\\ TE 30 30 33 32 20 30 0D\\ TE 30 30 33 32 20 30 0D\\ TE 30 30 33 22 32 20 30 0D\\ TE 30 30 33 32 32 03 0D\\ TE 30 30 33 32 32 30 30 0D\\ TE 30 30 33 32 32 30 0D\\ TE 30 30 33 31 31 32 20 31 0D\\ TE 30 30 33 31 31 32 20 31 0D\\ TE 30 30 31 31 32 20 31 0D\\ TE 30 30 31 31 31 32 20 31 0D\\ TE 30 30 31 31 31 32 20 31 0D\\ TE 30 30 31 31 32 20 31 0D\\ TE 30 30 31 31 32 20 31 0D\\ TE 30 30 31 31 32 20 31 0D\\ TE 30 30 31 31 32 20 31 0D\\ TE 30 30 31 31 32 20 31 0D\\ TE 30 30 31 31 32 20 31 0D\\ TE 30 30 31 31 32 20 31 0D\\ TE 30 30 31 31 32 20 31 0D\\ TE 30 30 31 31 30 20 30 31 0D\\ TE 30 30 31 31 30 30 30 31 0D\\ TE 30 30 31 31 30 30 30 31 0D$                                                        | Filter Reminder<br>Filter Reset<br>Reset                                                    | Brightness Mode Lamp Reset                                                                                                    | Gridbing to backward companion()     Bright     Eco     Dynamic     Yes     No (0/2 for backward compatible)     Off     300 hr     500 hr     800 hr     1000 hr     Yes     No     Yes                     |
| -XX109 0<br>-XX110 1<br>-XX110 2<br>-XX110 3<br>-XX110 4<br>-XX111 0<br>-XX111 0<br>-XX112 1<br>-XX322 1<br>-XX322 1<br>-XX322 3<br>-XX322 3<br>-XX322 3<br>-XX322 1<br>-XX322 1<br>-XX322 1<br>-XX322 1<br>-XX322 1<br>-XX322 1<br>-XX322 1<br>-XX329 1                                                                                                    | $\begin{array}{c} TE 5 3 0 3 1 3 0 3 9 2 0 3 0 0 D \\ TE 5 0 3 0 3 1 3 0 3 9 2 0 3 0 0 D \\ TE 3 0 3 0 3 1 3 1 3 0 2 0 3 1 0 D \\ TE 3 0 3 0 3 1 3 1 3 0 2 0 3 2 0 D \\ TE 3 0 3 0 3 1 3 1 3 0 2 0 3 2 0 D \\ TE 3 0 3 0 3 1 3 1 3 0 2 0 3 4 0 D \\ TE 3 0 3 0 3 1 3 1 3 0 2 0 3 4 0 D \\ TE 3 0 3 0 3 1 3 1 3 0 2 0 3 4 0 D \\ TE 3 0 3 0 3 1 3 1 2 0 3 0 0 D \\ TE 3 0 3 0 3 1 3 1 2 0 3 0 0 D \\ TE 3 0 3 0 3 3 2 3 2 2 0 3 1 0 D \\ TE 3 0 3 0 3 3 2 3 2 2 0 3 1 0 D \\ TE 3 0 3 0 3 3 2 3 2 2 0 3 1 0 D \\ TE 3 0 3 0 3 3 2 3 2 2 0 3 1 0 D \\ TE 3 0 3 0 3 3 2 3 2 0 3 1 0 D \\ TE 3 0 3 0 3 3 2 3 2 0 3 1 0 D \\ TE 3 0 3 0 3 3 2 3 2 0 3 1 0 D \\ TE 3 0 3 0 3 3 2 3 2 0 3 1 0 D \\ TE 3 0 3 0 3 3 2 3 2 0 3 1 0 D \\ TE 3 0 3 0 3 3 2 3 2 0 3 1 0 D \\ TE 3 0 3 0 3 3 2 3 2 0 3 1 0 D \\ TE 3 0 3 0 3 3 2 3 2 0 3 1 0 D \\ TE 3 0 3 0 3 3 2 0 3 1 0 D \\ TE 3 0 3 0 3 3 2 0 3 1 0 D \\ TE 3 0 3 0 3 3 2 0 3 1 0 D \\ TE 3 0 3 0 3 3 2 0 3 1 0 D \\ TE 3 0 3 0 3 3 2 0 3 1 0 D \\ TE 3 0 3 0 3 3 2 0 3 1 0 D \\ TE 3 0 3 0 3 3 2 0 3 1 0 D \\ TE 3 0 3 0 3 3 2 0 3 1 0 D \\ TE 3 0 3 3 3 2 0 3 1 0 D \\ TE 3 0 3 0 3 3 2 0 3 1 0 D \\ TE 3 0 3 0 3 3 2 0 3 1 0 D \\ TE 3 0 3 0 3 3 2 0 3 1 0 D \\ TE 3 0 3 0 3 3 2 0 3 1 0 D \\ TE 3 0 3 0 3 3 2 0 3 1 0 D \\ TE 3 0 3 0 3 3 2 0 3 1 0 D \\ TE 3 0 3 0 3 3 2 0 3 1 0 D \\ TE 3 0 3 0 3 3 2 0 3 1 0 D \\ TE 3 0 3 0 3 3 2 0 3 0 0 \\ TE 3 0 3 0 3 3 2 0 3 1 0 D \\ TE 3 0 3 0 3 3 2 0 3 1 0 \\ TE 3 0 3 0 3 3 0 3 0 3 0 0 \\ TE 3 0 0 3 0 3 3 0 0 \\ TE 3 0 0 0 \\ TE 3 0 0 0 3 0 3 0 0 \\ TE 3 0 0 0 \\ TE 3 0 0 0 & 0 0 0 \\ TE 3 0 0 0 \\ TE 3 0 0 0 & 0 0 0 \\ TE 3 0 0 & 0 0 \\ TE 3 0 0 & 0 0 \\ TE 3 0 & 0 0 \\ TE 3 0 & 0 0 \\ TE 3 0 & 0 0 \\ TE 3 0 & 0 0 \\ TE 3 0 & 0 0 \\ TE 3 0 & 0 0 \\ TE 3 0 & 0 0 \\ T$                                                      | Filter Reminder<br>Filter Reset<br>Reset<br>RS232 Alert Reset                               | Brightness Mode<br>Lamp Reset<br>Reset System Alert                                                                                                    | Or O'D to be ack wate comparisol ()       Bright       Eco       Dynamic       Yes       No (0/2 for backward compatible)       Off       300 hr       500 hr       800 hr       1000 hr       Yes       Yes |
| -XX109 0<br>-XX110 1<br>-XX110 2<br>-XX110 3<br>-XX110 4<br>-XX111 0<br>-XX322 0<br>-XX322 1<br>-XX322 2<br>-XX322 2<br>-XX322 4<br>-XX323 0<br>-XX323 0<br>-XX12 1<br>-XX29 1<br>-XX210 n                                                                                                    | $\begin{array}{c} TE $ 30 $ 30 $ 31 $ 30 $ 20 $ 30 $ 00 \\ TE $ 30 $ 30 $ 31 $ 31 $ 30 $ 20 $ 31 $ 00 \\ TE $ 30 $ 30 $ 31 $ 31 $ 30 $ 20 $ 31 $ 00 \\ TE $ 30 $ 30 $ 31 $ 31 $ 30 $ 20 $ 32 $ 00 \\ TE $ 30 $ 30 $ 31 $ 31 $ 30 $ 20 $ 32 $ 00 \\ TE $ 30 $ 30 $ 31 $ 31 $ 30 $ 20 $ 32 $ 00 \\ TE $ 30 $ 30 $ 31 $ 31 $ 20 $ 33 $ 00 \\ TE $ 30 $ 30 $ 31 $ 31 $ 20 $ 33 $ 00 \\ TE $ 30 $ 30 $ 31 $ 31 $ 20 $ 33 $ 00 \\ TE $ 30 $ 30 $ 31 $ 31 $ 20 $ 33 $ 00 \\ TE $ 30 $ 30 $ 31 $ 31 $ 20 $ 30 $ 00 \\ TE $ 30 $ 30 $ 33 $ 22 $ 20 $ 31 $ 00 \\ TE $ 30 $ 30 $ 33 $ 22 $ 20 $ 32 $ 00 \\ TE $ 30 $ 30 $ 33 $ 22 $ 20 $ 32 $ 00 \\ TE $ 30 $ 30 $ 33 $ 22 $ 20 $ 32 $ 00 \\ TE $ 30 $ 30 $ 33 $ 22 $ 20 $ 32 $ 00 \\ TE $ 30 $ 30 $ 33 $ 22 $ 20 $ 32 $ 00 \\ TE $ 30 $ 30 $ 33 $ 22 $ 20 $ 30 $ 00 \\ TE $ 30 $ 30 $ 33 $ 22 $ 20 $ 30 $ 00 \\ TE $ 30 $ 30 $ 33 $ 22 $ 20 $ 30 $ 00 \\ TE $ 30 $ 30 $ 33 $ 22 $ 20 $ 31 $ 00 \\ TE $ 30 $ 30 $ 33 $ 22 $ 20 $ 31 $ 00 \\ TE $ 30 $ 30 $ 33 $ 20 $ 31 $ 00 \\ TE $ 30 $ 30 $ 33 $ 20 $ 31 $ 00 \\ TE $ 30 $ 30 $ 39 $ 39 $ 20 $ 31 $ 00 \\ TE $ 30 $ 30 $ 39 $ 39 $ 20 $ 31 $ 00 \\ TE $ 30 $ 30 $ 30 $ 20 $ n0 \\ D \\ TE $ 30 $ 30 $ 30 $ 30 $ 20 $ n0 \\ \end{array}$                                                                                                    | Filter Reminder<br>Filter Reset<br>Reset<br>RS232 Alert Reset<br>Display mesage on the OSD  | Brightness Mode<br>Lamp Reset<br>Reset System Alert                                                                                                    | Pright Eco<br>Bright Eco<br>Dynamic<br>Yes<br>No (02 for backward compatible)<br>Off<br>300 hr<br>500 hr<br>800 hr<br>1000 hr<br>Yes<br>No<br>Yes<br>                                                        |
| -XX109 0<br>-XX110 1<br>-XX110 2<br>-XX110 3<br>-XX110 4<br>-XX111 0<br>-XX112 0<br>-XX322 1<br>-XX322 1<br>-XX322 3<br>-XX322 3<br>-XX322 3<br>-XX323 1<br>-XX323 1<br>-XX323 1<br>-XX320 1<br>-XX20 1<br>-XX20 1                                                                                                    | $\begin{array}{c} TE & 36 & 30 & 31 & 30 & 39 & 20 & 30 & 0D\\ TE & 30 & 30 & 31 & 31 & 30 & 20 & 31 & 0D\\ TE & 30 & 30 & 31 & 13 & 30 & 20 & 32 & 0D\\ TE & 30 & 30 & 31 & 13 & 30 & 20 & 32 & 0D\\ TE & 30 & 30 & 31 & 31 & 20 & 33 & 0D\\ TE & 30 & 30 & 31 & 31 & 20 & 33 & 0D\\ TE & 30 & 30 & 31 & 31 & 20 & 33 & 0D\\ TE & 30 & 30 & 31 & 31 & 20 & 30 & 0D\\ TE & 30 & 30 & 31 & 31 & 20 & 30 & 0D\\ TE & 30 & 30 & 33 & 32 & 22 & 31 & 0D\\ TE & 30 & 30 & 33 & 32 & 22 & 31 & 0D\\ TE & 30 & 30 & 33 & 32 & 22 & 31 & 0D\\ TE & 30 & 30 & 33 & 32 & 22 & 33 & 0D\\ TE & 30 & 30 & 33 & 32 & 20 & 31 & 0D\\ TE & 30 & 30 & 33 & 32 & 20 & 30 & 0D\\ TE & 30 & 30 & 33 & 23 & 32 & 00 & D\\ TE & 30 & 30 & 33 & 23 & 20 & 30 & 0D\\ TE & 30 & 30 & 33 & 23 & 32 & 00 & D\\ TE & 30 & 30 & 33 & 31 & 31 & 32 & 20 & 31 & 0D\\ TE & 30 & 30 & 33 & 32 & 30 & 30 & D\\ TE & 30 & 30 & 32 & 30 & 30 & 0D\\ TE & 30 & 30 & 32 & 30 & 30 & 0D\\ \end{array}$                                                                                                    | Filter Reminder<br>Filter Reset<br>Reset<br>RS232 Alert Reset<br>Display message on the OSD | Brightness Mode<br>Lamp Reset<br>Reset System Alert                                                                                                    | No Or Korok wate comparisol ()<br>Bright<br>Eco<br>Dynamic<br>Yes<br>No (0/2 for backward compatible)<br>Off<br>300 hr<br>500 hr<br>800 hr<br>1000 hr<br>Yes<br>No<br>Yes<br>                                |
| -XX109 0<br>-XX110 1<br>-XX110 2<br>-XX110 3<br>-XX110 4<br>-XX111 0<br>-XX111 0<br>-XX122 1<br>-XX322 1<br>-XX322 1<br>-XX322 3<br>-XX322 3<br>-XX322 3<br>-XX323 1<br>-XX323 1<br>-XX323 1<br>-XX32 0<br>-XX320 1<br>-XX210 n<br>-XX210 n                                                                                                    | TE 53 03 31 30 39 20 30 0D           TE 53 03 03 13 31 30 20 31 0D           TE 30 30 31 31 30 20 31 0D           TE 30 30 31 31 30 20 32 0D           TE 30 30 31 31 30 20 32 0D           TE 30 30 31 31 30 20 33 0D           TE 30 30 31 31 30 20 33 0D           TE 30 30 31 31 30 20 34 0D           TE 30 30 31 31 20 20 34 0D           TE 30 30 31 31 20 30 4D           TE 30 30 31 31 20 30 4D           TE 30 30 31 31 20 30 0D           TE 30 30 33 23 22 03 10 D           TE 30 30 33 23 22 03 10 D           TE 30 30 33 23 22 03 30 D           TE 30 30 33 23 22 03 30 D           TE 30 30 33 23 22 03 30 D           TE 30 30 33 23 22 03 30 D           TE 30 30 33 23 22 03 30 D           TE 30 30 33 23 22 03 30 D           TE 30 30 33 23 20 30 D           TE 30 30 33 23 20 30 D           TE 30 30 33 23 20 30 D           TE 30 30 33 23 20 30 D           TE 30 30 33 23 20 30 D           TE 30 30 33 23 20 30 D           TE 30 30 32 30 30 D           TE 30 30 32 30 30 D           TE 30 30 32 20 31 0D           TE 30 30 32 20 30 20 n D           TE 30 30 32 20 30 20 n D           TE 30 30 32 20 30 20 n D           TE 30 30 32 20 30 20 n D                                                                                                    | Filter Reminder<br>Filter Reset<br>Reset<br>RS232 Alert Reset<br>Display message on the OSD | Brightness Mode<br>Lamp Reset<br>Reset System Alert                                                                                                    | Bright Eco<br>Bright Eco<br>Dynamic<br>Yes<br>No (0/2 for backward compatible)<br>Off<br>300 hr<br>500 hr<br>500 hr<br>1000 hr<br>Yes<br>No<br>Yes<br>n: 1-30 characters                                     |
| -XX(109 0<br>-XX(10 1<br>-XX(10 2<br>-XX(10 3<br>-XX(10 4<br>-XX(11 1<br>-XX(32 2<br>-XX(32 2<br>-XX(32 2<br>-XX(32 2<br>-XX(32 2<br>-XX(32 2<br>-XX(32 3<br>-XX(32 3)<br>-XX(32 1<br>-XX(32 1)<br>-XX(32 1) | TE 5 30 31 30 32 03 90 0D<br>TE 30 31 31 30 02 31 0D<br>TE 30 30 31 31 30 02 31 0D<br>TE 30 30 31 31 30 02 31 0D<br>TE 30 30 31 31 30 02 33 0D<br>TE 30 30 31 31 30 02 33 0D<br>TE 30 30 31 31 30 02 33 0D<br>TE 30 30 31 31 20 30 0D<br>TE 30 30 31 31 20 30 0D<br>TE 30 30 33 31 20 30 0D<br>TE 30 30 33 32 32 03 10<br>TE 30 30 33 32 32 03 10<br>TE 30 30 33 23 20 31 0D<br>TE 30 30 33 23 20 31 0D<br>TE 30 30 31 31 32 03 0D<br>TE 30 30 33 23 20 31 0D<br>TE 30 30 33 23 20 31 0D<br>TE 30 30 33 23 20 31 0D<br>TE 30 30 33 23 00 0D<br>TE 30 30 33 20 30 0D<br>TE 30 30 33 20 30 0D<br>TE 30 30 33 20 30 0D<br>TE 30 30 32 30 30 0D<br>TE 30 30 32 30 30 0D<br>TE 30 30 32 30 30 0D<br>TE 30 30 32 30 30 0D<br>TE 30 30 32 30 30 0D<br>TE 30 30 32 30 30 0D<br>TE 30 30 32 30 30 0D                                                                                                    | Filter Reminder<br>Filter Reset<br>Reset<br>RS232 Alert Reset<br>Display message on the OSD | Brightness Mode Lamp Reset Reset System Alert                                                                                                    | No Or No Cark Wale Companion(2)<br>Bright<br>Eco<br>Dynamic<br>Yes<br>No (0/2 for backward compatible)<br>Off<br>300 hr<br>500 hr<br>800 hr<br>1000 hr<br>Yes<br>No<br>Yes<br>n: 1-30 characters             |
| -XX109 0<br>-XX110 1<br>-XX110 2<br>-XX110 3<br>-XX110 4<br>-XX111 0<br>-XX111 0<br>-XX322 0<br>-XX322 1<br>-XX322 1<br>-XX322 1<br>-XX322 3<br>-XX322 3<br>-XX323 1<br>-XX323 1<br>-XX323 1<br>-XX320 1<br>-XX210 n<br>SEND to emulate<br>-XX40 10<br>-XX40 10                                                                                                    | TE 5 30 31 30 32 03 90 0D<br>TE 5 30 31 31 30 20 31 0D<br>TE 5 30 30 31 31 30 20 31 0D<br>TE 30 30 31 31 30 20 31 0D<br>TE 30 30 31 31 30 20 32 0D<br>TE 30 30 31 31 30 20 34 0D<br>TE 30 30 31 31 20 20 34 0D<br>TE 30 30 31 31 20 20 40<br>TE 30 30 31 31 20 30 0D<br>TE 30 30 31 31 20 30 0D<br>TE 30 30 33 23 20 31 0D<br>TE 30 30 33 23 20 31 0D<br>TE 30 30 33 23 20 31 0D<br>TE 30 30 33 23 20 31 0D<br>TE 30 30 33 23 20 31 0D<br>TE 30 30 33 23 20 31 0D<br>TE 30 30 33 23 20 31 0D<br>TE 30 30 33 23 20 31 0D<br>TE 30 30 33 23 20 31 0D<br>TE 30 30 32 30 20 31 0D<br>TE 30 30 32 30 20 31 0D<br>TE 30 30 32 30 30 10D<br>TE 30 30 31 34 30 20 31 30 0D                                                                                                    | Filter Reminder<br>Filter Reset<br>Reset<br>RS232 Alert Reset<br>Display message on the OSD | Brightness Mode<br>Lamp Reset<br>Reset System Alert                                                                                                    | Bright Eco<br>Bright Eco<br>Dynamic<br>Yes<br>No (0/2 for backward compatible)<br>Off<br>300 hr<br>500 hr<br>500 hr<br>1000 hr<br>Yes<br>No<br>Yes<br>n: 1-30 characters                                     |
| -XX(109 0<br>-XX(10 1<br>-XX(110 2<br>-XX(110 3<br>-XX(110 4<br>-XX(111 1<br>-XX(322 0<br>-XX(322 1<br>-XX(322 1<br>-XX(322 2<br>-XX(322 3<br>-XX(322 3<br>-XX(323 1<br>-XX(323 1)<br>-XX(32 1)<br>-XX(32    | TE 5 03 03 1 30 30 20 30 0D<br>TE 30 03 1 31 30 20 31 0D<br>TE 30 03 1 31 30 20 31 0D<br>TE 30 03 1 31 30 20 31 0D<br>TE 30 30 31 31 30 20 33 0D<br>TE 30 30 31 31 30 20 33 0D<br>TE 30 30 31 31 20 30 4D<br>TE 30 30 31 31 20 30 4D<br>TE 30 30 31 31 20 30 4D<br>TE 30 30 33 31 20 30 4D<br>TE 30 30 33 23 20 31 0D<br>TE 30 30 33 23 20 31 0D<br>TE 30 30 33 23 20 31 0D<br>TE 30 30 33 23 20 31 0D<br>TE 30 30 33 23 20 31 0D<br>TE 30 30 33 23 20 31 0D<br>TE 30 30 33 23 20 31 0D<br>TE 30 30 33 23 20 31 0D<br>TE 30 30 33 23 20 31 0D<br>TE 30 30 33 23 30 30 0D<br>TE 30 30 33 23 30 30 0D<br>TE 30 30 33 23 30 30 0D<br>TE 30 30 31 34 30 20 31 30 0D<br>TE 30 30 31 43 30 20 31 30 0D                                                                                                    | Filter Reminder<br>Filter Reset<br>Reset<br>RS232 Alert Reset<br>Display message on the OSD | Brightness Mode<br>Lamp Reset<br>Reset System Alert<br>Up<br>Left                                                                                                    | No Or No Cark Wale Companion()<br>Bright<br>Eco<br>Dynamic<br>Yes<br>No (02 for backward compatible)<br>Off<br>300 hr<br>500 hr<br>800 hr<br>1000 hr<br>Yes<br>No<br>Yes<br>n: 1-30 characters               |
| -XX109 0<br>-XX110 1<br>-XX110 2<br>-XX110 3<br>-XX110 4<br>-XX111 0<br>-XX111 0<br>-XX322 0<br>-XX322 1<br>-XX322 1<br>-XX322 3<br>-XX322 3<br>-XX322 3<br>-XX323 0<br>-XX112 1<br>-XX29 1<br>-XX210 n<br>SEND to emulate<br>-XX140 10<br>-XX140 12<br>-XX140 12                                                                                                    | TE 5 03 03 13 03 92 03 00 D<br>TE 5 03 03 13 03 92 03 00 D<br>TE 3 03 03 13 13 02 03 10 D<br>TE 3 03 03 13 13 02 03 10 D<br>TE 3 03 03 13 13 02 03 20 D<br>TE 3 03 03 13 13 02 03 40 D<br>TE 3 03 03 13 13 02 03 40 D<br>TE 3 03 03 13 13 02 03 40 D<br>TE 3 03 03 13 13 02 03 40 D<br>TE 3 03 03 13 13 02 03 40 D<br>TE 3 03 03 32 32 20 31 0D<br>TE 3 03 03 32 23 22 03 10 D<br>TE 3 03 03 32 23 22 03 10 D<br>TE 3 03 03 32 23 22 03 10 D<br>TE 3 03 03 32 23 22 03 10 D<br>TE 3 03 03 32 23 20 31 0D<br>TE 3 03 03 32 33 20 31 0D<br>TE 3 03 03 32 33 20 31 0D<br>TE 3 03 03 32 33 20 31 0D<br>TE 3 03 03 13 43 02 03 11 30 0D<br>TE 3 03 03 14 43 02 31 13 00 D<br>TE 3 03 03 14 30 20 31 20 D<br>TE 3 03 03 14 30 20 31 20 D<br>TE 3 03 03 14 30 20 31 20 D<br>TE 3 03 03 14 30 20 31 20 D<br>TE 3 03 03 14 30 20 31 20 D<br>TE 3 03 03 14 30 20 31 20 D<br>TE 3 03 03 14 30 20 31 20 D<br>TE 3 03 03 14 30 20 31 20 D<br>TE 3 03 03 14 30 20 31 20 D<br>TE 3 03 03 14 30 20 31 20 D<br>TE 3 03 03 14 30 20 31 32 DD<br>TE 3 03 03 14 30 20 31 32 DD<br>TE 3 03 03 14 30 20 31 32 DD<br>TE 3 03 03 14 30 20 31 32 DD<br>TE 3 03 03 14 30 20 31 30 DD<br>TE 3 03 03 34 30 20 31 30 DD<br>TE 3 03 03 34 30 20 31 30 DD<br>TE 3 03 31 34 30 20 31 30 DD<br>TE 3 03 31 34 30 20 31 30 DD<br>TE 3 03 31 34 30 20 31 30 DD<br>TE 3 03 31 34 30 20 31 30 DD<br>TE 3 03 30 34 30 20 31 30 DD<br>TE 3 03 30 34 30 20 31 30 DD<br>TE 3 03 30 34 30 20 31 30 DD<br>TE 3 03 30 34 30 20 31 30 DD<br>TE 3 03 30 34 30 20 31 30 DD<br>TE 3 03 30 34 30 20 31 30 DD<br>TE 3 03 30 34 30 20 31 30 DD<br>TE 3 03 30 34 30 20 31 30 DD<br>TE 3 00 30 34 30 20 31 30 DD<br>TE 3 00 30 34 30 20 31 30 DD<br>TE 3 00 30 34 30 20 31 30 DD<br>TE 3 00 30  | Filter Reminder<br>Filter Reset<br>Reset<br>RS232 Alert Reset<br>Display message on the OSD | Brightness Mode<br>Lamp Reset<br>Reset System Alert<br>Up<br>Left<br>Enter (for projection MI                                                                                                    | Bright Eco<br>Bright Eco<br>Dynamic<br>Yes<br>No (02 for backward compatible)<br>Off<br>300 hr<br>500 hr<br>800 hr<br>1000 hr<br>Yes<br>No<br>Yes<br>n: 1-30 characters                                      |
| -XX(109 0<br>-XX(10 1<br>-XX(110 2<br>-XX(110 2<br>-XX(110 3<br>-XX(111 1<br>-XX(112 0<br>-XX(112 0<br>-XX(12 2<br>-XX(12 2<br>-XX(12 2<br>-XX(12 2<br>-XX(12 1<br>-XX(12 1<br>-XX(12 1<br>-XX(10 1<br>-XX(10 10<br>-XX(10 11<br>-XX(10 11<br>-XX(10 12<br>-XX(10 12                                                                                                    | TE 5 30 31 30 32 03 90 0D<br>TE 30 30 31 30 20 31 0D<br>TE 30 30 31 31 30 20 31 0D<br>TE 30 30 31 31 30 20 31 0D<br>TE 30 30 31 31 30 20 33 0D<br>TE 30 30 31 31 30 20 33 0D<br>TE 30 30 31 31 30 20 33 0D<br>TE 30 30 31 31 32 03 01 0D<br>TE 30 30 31 31 20 30 0D<br>TE 30 30 33 23 22 03 10 0D<br>TE 30 30 33 23 20 31 0D<br>TE 30 30 33 23 20 31 0D<br>TE 30 30 33 23 20 31 0D<br>TE 30 30 33 23 20 31 0D<br>TE 30 30 33 23 20 31 0D<br>TE 30 30 33 23 20 31 0D<br>TE 30 30 33 23 20 31 0D<br>TE 30 30 33 23 20 31 0D<br>TE 30 30 33 23 20 31 0D<br>TE 30 30 33 23 30 30 0D<br>TE 30 30 33 23 30 30 0D<br>TE 30 30 33 23 30 30 0D<br>TE 30 30 33 32 30 30 0D<br>TE 30 30 33 32 30 30 0D<br>TE 30 30 33 32 30 30 0D<br>TE 30 30 31 31 32 20 31 0D<br>TE 30 30 31 34 30 20 31 30 0D<br>TE 30 30 31 44 30 20 31 31 00<br>TE 30 30 31 44 30 20 31 31 0D<br>TE 30 30 31 44 30 20 31 31 0D<br>TE 30 30 31 44 30 20 31 30 0D<br>TE 30 30 31 44 30 20 31 30 0D<br>TE 30 | Filter Reminder<br>Filter Reset<br>Reset<br>RS232 Alert Reset<br>Display message on the OSD | Brightness Mode<br>Lamp Reset<br>Reset System Alert<br>Up<br>Left<br>Enter (for projection MI<br>Right                                                                                                    | Bright Eco<br>Bright Eco<br>Eco<br>Dynamic Yes<br>No (02 for backward compatible)<br>Off<br>300 hr<br>500 hr<br>800 hr<br>1000 hr<br>Yes<br>No<br>Yes<br>n: 1-30 characters<br>ENU)                          |
| -XX(109 0<br>-XX(10 1<br>-XX(10 2<br>-XX(10 3<br>-XX(10 4<br>-XX(11 4<br>-XX(11 0<br>-XX(32 2<br>-XX(32 2<br>-XX(32 2<br>-XX(32 2<br>-XX(32 2<br>-XX(32 2<br>-XX(32 3<br>-XX(32 1<br>-XX(32 1<br>-XX(4 1<br>-XX(4 1<br>-XX(4 0 1<br>-XX(4 0 1<br>-XX(                                                                                                    | TE 5 30 31 30 32 03 90 0D           TE 5 30 30 31 31 30 20 31 0D           TE 30 30 31 31 30 20 31 0D           TE 30 30 31 31 30 20 31 0D           TE 30 30 31 31 30 20 32 0D           TE 30 30 31 31 30 20 33 0D           TE 30 30 31 31 30 20 33 0D           TE 30 30 31 31 30 20 34 0D           TE 30 30 31 31 20 33 0D           TE 30 30 31 31 20 30 4D           TE 30 30 31 31 20 30 4D           TE 30 30 31 31 20 30 0D           TE 30 30 33 22 32 20 31 0D           TE 30 30 33 22 20 31 0D           TE 30 30 33 22 20 31 0D           TE 30 30 33 22 20 31 0D           TE 30 30 33 22 20 31 0D           TE 30 30 33 22 20 31 0D           TE 30 30 32 32 20 31 0D           TE 30 30 32 32 20 31 0D           TE 30 30 33 22 03 10D           TE 30 30 33 24 30 20 31 0D           TE 30 30 32 30 30 20 10D           TE 30 30 32 40 00 D           TE 30 30 32 40 00 D           TE 30 30 31 44 00 23 11 30 0D           TE 30 30 31 44 00 23 11 30 0D           TE 30 30 31 44 00 23 11 30 0D           TE 30 30 31 44 00 23 11 30 0D           TE 30 30 31 44 00 23 11 30 0D           TE 30 30 31 44 00 23 11 40 D           TE 30 30 31 44 00 23 11 40 D                                                                                                    | Filter Reminder<br>Filter Reset<br>Reset<br>RS232 Alert Reset<br>Display message on the OSD | Brightness Mode Lamp Reset Reset System Alert Up Left Enter (for projection MI Right, Jown                                                                                                    | Bright Eco<br>Bright Eco<br>Dynamic<br>Yes<br>No (02 for backward compatible)<br>Off<br>300 hr<br>500 hr<br>1000 hr<br>Yes<br>No<br>Yes<br>n: 1-30 characters                                                |
| -XX(109 0<br>-XX(10 1<br>-XX(110 2<br>-XX(110 3<br>-XX(110 4<br>-XX(111 1<br>-XX(112 0<br>-XX(112 0<br>-XX(12 2<br>-XX(322 2<br>-XX(322 2<br>-XX(322 3<br>-XX(322 3<br>-XX(322 3<br>-XX(323 1<br>-XX(32 3<br>-XX(32 1<br>-XX(112 1<br>-XX(10 1<br>-XX(140 11<br>-XX(140 11<br>-XX(140 11<br>-XX(140 12<br>-XX(140 13<br>-XX(140 13<br>-XX(14                                                                                                    | $\begin{array}{c} TE $ 3 0 3 1 3 0 3 9 0 3 9 0 0 D \\ TE $ 3 0 3 1 3 1 3 0 0 2 3 1 0 D \\ TE $ 3 0 3 1 3 1 3 0 0 2 3 1 0 D \\ TE $ 3 0 3 1 3 1 3 0 0 2 3 2 0 D \\ TE $ 3 0 3 1 3 1 3 0 0 2 3 2 0 D \\ TE $ 3 0 3 1 3 1 3 0 0 2 3 3 0 D \\ TE $ 3 0 3 1 3 1 3 0 0 2 3 4 0 D \\ TE $ 3 0 3 1 3 1 3 1 2 0 3 1 0 D \\ TE $ 3 0 3 1 3 1 3 1 2 0 3 1 0 D \\ TE $ 3 0 3 0 3 1 3 1 2 0 3 0 0 D \\ TE $ 3 0 3 0 3 1 3 1 2 0 3 0 0 D \\ TE $ 3 0 3 0 3 1 3 1 2 0 3 0 0 D \\ TE $ 3 0 3 0 3 1 3 1 2 0 3 0 0 D \\ TE $ 3 0 3 0 3 3 2 2 2 0 3 1 0 D \\ TE $ 3 0 3 3 3 2 2 2 0 3 1 0 D \\ TE $ 3 0 3 3 3 2 2 2 0 3 1 0 D \\ TE $ 3 0 3 3 3 2 2 2 0 3 1 0 D \\ TE $ 3 0 3 3 3 2 2 2 0 3 1 0 D \\ TE $ 3 0 3 3 3 2 2 2 0 3 1 0 D \\ TE $ 3 0 3 3 3 2 3 2 0 3 1 0 D \\ TE $ 3 0 3 0 3 3 2 3 3 2 0 3 1 0 D \\ TE $ 3 0 3 0 3 3 2 3 0 3 0 D D \\ TE $ 3 0 3 0 3 3 2 3 0 3 0 D D \\ TE $ 3 0 3 0 3 3 2 0 3 0 0 D \\ \hline TE $ 3 0 3 0 3 3 2 0 3 0 0 D \\ \hline TE $ 3 0 3 0 3 3 2 0 3 0 0 D \\ \hline TE $ 3 0 3 0 3 3 2 0 3 0 0 D \\ \hline TE $ 3 0 3 0 3 3 2 0 3 1 0 D \\ TE $ 3 0 3 0 3 3 4 3 0 0 2 0 n D \\ \hline TE $ 3 0 3 0 3 1 4 3 0 2 0 3 1 3 0 D \\ TE $ 3 0 3 0 3 1 4 3 0 2 0 3 1 3 0 D \\ TE $ 3 0 3 0 3 1 4 0 0 0 1 1 4 D \\ \end{bmatrix}$                                                                                                    | Filter Reminder<br>Filter Reset<br>Reset<br>RS232 Alert Reset<br>Display message on the OSD | Brightness Mode<br>Lamp Reset<br>Reset System Alert<br>Up<br>Left<br>Enter (for projection MI<br>Right<br>Down<br>Keystone +                                                                                                    | Bright Eco<br>Bright Eco<br>Eco<br>Dynamic Yes<br>No (02 for backward compatible)<br>Off<br>300 hr<br>500 hr<br>800 hr<br>1000 hr<br>Yes<br>No<br>Yes<br>n: 1-30 characters                                  |
| -XX(109 0<br>-XX(10 1<br>-XX(110 2<br>-XX(110 3<br>-XX(110 4<br>-XX(111 0<br>-XX(111 0<br>-XX(12 2<br>-XX(12 2<br>-XX(12 2<br>-XX(12 2<br>-XX(12 2<br>-XX(12 1<br>-XX(12 1<br>-XX(12 0<br>-XX(10 10<br>-XX(140 10<br>-XX(140 11<br>-XX(140 11<br>-XX(140 11<br>-XX(140 15<br>-XX(140 15<br>-XX(140                                                                                                    | $\begin{array}{c} TE & 3 \ 0 \ 3 \ 3 \ 3 \ 3 \ 0 \ 3 \ 0 \ 0 \$                                                                                                    | Filter Reminder<br>Filter Reset<br>Reset<br>RS232 Alert Reset<br>Display message on the OSD | Brightness Mode<br>Lamp Reset<br>Reset System Alert<br>Up<br>Left<br>Enter (for projection MI<br>Right<br>Down<br>Keystone +<br>Keystone +                                                                                                    | No (Or 100 Out what comparisol)<br>Bright<br>Eco<br>Dynamic<br>Yes<br>No (0/2 for backward compatible)<br>Off<br>300 hr<br>500 hr<br>500 hr<br>1000 hr<br>Yes<br>No<br>Yes<br>n: 1-30 characters<br>ENU)     |
| -XX(109 0<br>-XX(10 1<br>-XX(110 2<br>-XX(110 3<br>-XX(110 4<br>-XX(111 0<br>-XX(111 0<br>-XX(112 0<br>-XX(112 1<br>-XX(122 1<br>-XX(122 1<br>-XX(122 1<br>-XX(122 1<br>-XX(12 1<br>-XX(12 1<br>-XX(12 1)<br>-XX(12 1)    | $\begin{array}{c} TE $ 30 $ 30 $ 31 $ 30 $ 20 $ 30 $ 0D \\ TE $ 30 $ 30 $ 31 $ 31 $ 30 $ 20 $ 31 $ 0D \\ TE $ 30 $ 30 $ 31 $ 31 $ 30 $ 20 $ 31 $ 0D \\ TE $ 30 $ 30 $ 31 $ 31 $ 30 $ 20 $ 31 $ 0D \\ TE $ 30 $ 30 $ 31 $ 31 $ 30 $ 20 $ 31 $ 0D \\ TE $ 30 $ 30 $ 31 $ 31 $ 20 $ 32 $ 0D \\ TE $ 30 $ 30 $ 31 $ 31 $ 20 $ 31 $ 0D \\ TE $ 30 $ 30 $ 31 $ 31 $ 20 $ 31 $ 0D \\ TE $ 30 $ 30 $ 31 $ 31 $ 20 $ 31 $ 0D \\ TE $ 30 $ 30 $ 31 $ 31 $ 20 $ 31 $ 0D \\ TE $ 30 $ 30 $ 31 $ 31 $ 20 $ 30 $ 0D \\ TE $ 30 $ 30 $ 33 $ 22 $ 32 $ 0D \\ TE $ 30 $ 30 $ 33 $ 22 $ 20 $ 30 $ 0D \\ TE $ 30 $ 30 $ 33 $ 22 $ 20 $ 30 $ 0D \\ TE $ 30 $ 30 $ 33 $ 22 $ 20 $ 30 $ 0D \\ TE $ 30 $ 30 $ 33 $ 22 $ 20 $ 30 $ 0D \\ TE $ 30 $ 30 $ 33 $ 22 $ 22 $ 33 $ 0D \\ TE $ 30 $ 30 $ 33 $ 22 $ 22 $ 33 $ 0D \\ TE $ 30 $ 30 $ 33 $ 22 $ 22 $ 33 $ 0D \\ TE $ 30 $ 30 $ 33 $ 22 $ 22 $ 33 $ 0D \\ TE $ 30 $ 30 $ 33 $ 22 $ 20 $ 30 $ 0D \\ TE $ 30 $ 30 $ 33 $ 22 $ 32 $ 20 $ 31 $ 0D \\ TE $ 30 $ 30 $ 32 $ 30 $ 20 $ 0 $ 0D \\ \hline TE $ 30 $ 30 $ 32 $ 30 $ 30 $ 0D \\ TE $ 30 $ 30 $ 32 $ 30 $ 20 $ 0 $ 0D \\ \hline TE $ 30 $ 30 $ 31 $ 34 $ 20 $ 20 $ 31 $ 30 $ 0D \\ TE $ 30 $ 30 $ 31 $ 34 $ 20 $ 20 $ 31 $ 30 $ 0D \\ TE $ 30 $ 30 $ 31 $ 34 $ 20 $ 20 $ 31 $ 30 $ 0D \\ TE $ 30 $ 30 $ 31 $ 34 $ 20 $ 20 $ 31 $ 30 $ 0D \\ TE $ 30 $ 30 $ 31 $ 34 $ 20 $ 23 $ 13 $ 0D \\ TE $ 30 $ 30 $ 31 $ 34 $ 20 $ 23 $ 13 $ 0D \\ TE $ 30 $ 30 $ 31 $ 34 $ 20 $ 23 $ 13 $ 0D \\ TE $ 30 $ 30 $ 31 $ 34 $ 20 $ 23 $ 13 $ 0D \\ TE $ 30 $ 30 $ 31 $ 34 $ 20 $ 23 $ 13 $ 0D \\ TE $ 30 $ 30 $ 31 $ 30 $ 20 $ 11 $ 30 $ 0D \\ TE $ 30 $ 30 $ 31 $ 30 $ 20 $ 11 $ 30 $ 0D \\ TE $ 30 $ 30 $ 31 $ 30 $ 20 $ 11 $ 30 $ 0D \\ TE $ 30 $ 30 $ 31 $ 30 $ 20 $ 11 $ 30 $ 0D \\ TE $ 30 $ 30 $ 31 $ 30 $ 20 $ 11 $ 30 $ 0D \\ TE $ 30 $ 30 $ 31 $ 30 $ 20 $ 11 $ 30 $ 0D \\ TE $ 30 $ 30 $ 31 $ 30 $ 20 $ 11 $ 30 $ 0D \\ TE $ 30 $ 30 $ 31 $ 30 $ 20 $ 31 $ 30 $ 0D \\ TE $ 30 $ 30 $ 31 $ 30 $ 20 $ 31 $ 30 $ 0D \\ TE $ 30 $ 30 $ 31 $ 30 $ 20 $ 31 $ 30 $ 0D \\ TE $ 30 $ 30 $ 31 $ 30 $ 20 $ 31 $ 30 $ 0D \\ TE $ 30 $ 30 $ 31 $ 30 $ 20 $ 31 $ 30 $ 0D \\ TE $ 30 $ 30 $ 31 $ 30 $ 20 $ 31 $ 30 $ 0D \\ TE $ 30 $ 30$                                                                       | Filter Reminder<br>Filter Reset<br>Reset<br>RS232 Alert Reset<br>Display message on the OSD | Brightness Mode<br>Lamp Reset<br>Reset System Alert<br>Up<br>Left<br>Enter (for projection MI<br>Right<br>Enter (source)<br>Enter (source)<br>Volume –                                                                                                    | Bright Eco<br>Bright Eco<br>Eco<br>Dynamic Yes<br>No (02 for backward compatible)<br>Off<br>300 hr<br>500 hr<br>800 hr<br>1000 hr<br>Yes<br>No<br>Yes<br>n: 1-30 characters<br>EENU)                         |
| -XX(109 0<br>-XX(10 1<br>-XX(110 2<br>-XX(110 3<br>-XX(110 4<br>-XX(111 1<br>-XX(112 0<br>-XX(12 2<br>-XX(12 2<br>-XX(12 2<br>-XX(12 2<br>-XX(12 2<br>-XX(12 1<br>-XX(12 0<br>-XX(12 0<br>-XX(10 10<br>-XX(14 0 10<br>-XX(14 0 15<br>-XX(14 0 15<br>-XX(14                                                                                                    | $\begin{array}{c} TE & 3 & 3 & 3 & 3 & 3 & 3 & 2 & 3 & 0 & 0 \\ TE & 3 & 3 & 3 & 1 & 3 & 0 & 2 & 3 & 1 & 0 \\ TE & 3 & 3 & 3 & 1 & 3 & 0 & 2 & 3 & 1 & 0 \\ TE & 3 & 3 & 3 & 1 & 3 & 0 & 2 & 3 & 1 & 0 \\ TE & 3 & 3 & 3 & 1 & 3 & 0 & 2 & 3 & 1 & 0 \\ TE & 3 & 3 & 3 & 1 & 3 & 0 & 2 & 3 & 1 & 0 \\ TE & 3 & 3 & 3 & 1 & 3 & 0 & 2 & 3 & 1 & 0 \\ TE & 3 & 3 & 3 & 1 & 3 & 0 & 2 & 3 & 1 & 0 \\ TE & 3 & 3 & 3 & 1 & 3 & 1 & 3 & 0 & 3 & 3 & 1 \\ TE & 3 & 3 & 3 & 3 & 1 & 3 & 2 & 3 & 3 & 1 & 0 \\ TE & 3 & 3 & 3 & 3 & 3 & 2 & 3 & 3 & 0 & 0 \\ TE & 3 & 3 & 3 & 3 & 2 & 3 & 3 & 2 & 0 & 3 \\ TE & 3 & 3 & 3 & 3 & 2 & 2 & 3 & 3 & 0 & 0 \\ TE & 3 & 3 & 3 & 3 & 2 & 2 & 3 & 3 & 0 & 0 \\ TE & 3 & 3 & 3 & 3 & 2 & 2 & 3 & 3 & 0 & 0 \\ TE & 3 & 3 & 3 & 3 & 2 & 3 & 2 & 0 & 3 & 0 \\ TE & 3 & 3 & 3 & 3 & 2 & 3 & 3 & 0 & 0 & 0 \\ TE & 3 & 3 & 3 & 3 & 2 & 3 & 3 & 0 & 0 & 0 \\ TE & 3 & 3 & 3 & 3 & 3 & 2 & 3 & 3 & 0 & 0 & 0 \\ TE & 3 & 3 & 3 & 3 & 3 & 3 & 3 & 2 & 0 & 3 & 0 & 0 \\ \hline TE & 3 & 3 & 3 & 3 & 3 & 3 & 3 & 0 & 0 & 0$                                                                                                    | Filter Reminder<br>Filter Reset<br>Reset<br>RS232 Alert Reset<br>Display message on the OSD | Brightness Mode<br>Lamp Reset<br>Lamp Reset<br>Reset System Alert<br>Up<br>Left<br>Enter (for projection MI<br>Right<br>Down<br>Keystone +<br>Keystone +<br>Volume -<br>Volume +                                                                                      | No Or No Cark Wale Companion()<br>Bright<br>Eco<br>Dynamic<br>Yes<br>No (0/2 for backward compatible)<br>Off<br>300 hr<br>500 hr<br>1000 hr<br>Yes<br>No<br>Yes<br>n: 1-30 characters<br>ENU)                |
| -XX109 0<br>-XX110 1<br>-XX110 2<br>-XX110 3<br>-XX110 4<br>-XX111 0<br>-XX111 0<br>-XX12 2<br>-XX322 1<br>-XX322 1<br>-XX322 2<br>-XX322 3<br>-XX322 3<br>-XX323 1<br>-XX323 1<br>-XX323 1<br>-XX323 1<br>-XX32 0<br>-XX12 1<br>-XX140 10<br>-XX140 11<br>-XX140 12<br>-XX140 15<br>-XX140 16<br>-XX140 18<br>-XX140 18<br>-XX140 18<br>-XX140 18<br>-XX140 19<br>-XX140 19                                                                                                    | $\begin{array}{c} {\rm TE}\ 50\ 30\ 31\ 50\ 39\ 20\ 50\ 00\ 0 \\ {\rm TE}\ 50\ 30\ 31\ 31\ 30\ 20\ 31\ 00\ 0 \\ {\rm TE}\ 50\ 30\ 31\ 31\ 30\ 20\ 31\ 00\ 0 \\ {\rm TE}\ 50\ 30\ 31\ 31\ 30\ 20\ 31\ 00\ 0 \\ {\rm TE}\ 50\ 30\ 31\ 31\ 30\ 20\ 31\ 00\ 0 \\ {\rm TE}\ 50\ 30\ 31\ 31\ 30\ 20\ 31\ 00\ 0 \\ {\rm TE}\ 50\ 30\ 31\ 31\ 20\ 31\ 00\ 0 \\ {\rm TE}\ 50\ 30\ 31\ 31\ 20\ 31\ 00\ 0 \\ {\rm TE}\ 50\ 30\ 31\ 31\ 20\ 31\ 00\ 0 \\ {\rm TE}\ 50\ 30\ 31\ 31\ 20\ 31\ 00\ 0 \\ {\rm TE}\ 50\ 30\ 31\ 31\ 20\ 31\ 00\ 0 \\ {\rm TE}\ 50\ 30\ 31\ 31\ 20\ 31\ 00\ 0 \\ {\rm TE}\ 50\ 30\ 33\ 32\ 20\ 31\ 00\ 0 \\ {\rm TE}\ 50\ 30\ 33\ 23\ 22\ 03\ 00\ 0 \\ {\rm TE}\ 50\ 30\ 33\ 23\ 22\ 03\ 00\ 0 \\ {\rm TE}\ 50\ 30\ 33\ 23\ 22\ 03\ 00\ 0 \\ {\rm TE}\ 50\ 30\ 33\ 23\ 22\ 03\ 00\ 0 \\ {\rm TE}\ 50\ 30\ 33\ 23\ 22\ 03\ 00\ 0 \\ {\rm TE}\ 50\ 30\ 33\ 23\ 22\ 03\ 00\ 0 \\ {\rm TE}\ 50\ 30\ 31\ 31\ 32\ 20\ 31\ 00\ 0 \\ {\rm TE}\ 50\ 30\ 31\ 34\ 30\ 20\ 31\ 31\ 0 \\ {\rm TE}\ 50\ 30\ 31\ 34\ 30\ 20\ 31\ 31\ 0 \\ {\rm TE}\ 50\ 30\ 31\ 34\ 30\ 20\ 31\ 31\ 0 \\ {\rm TE}\ 50\ 30\ 31\ 34\ 30\ 20\ 31\ 31\ 0 \\ {\rm TE}\ 50\ 30\ 31\ 34\ 30\ 20\ 31\ 31\ 0 \\ {\rm TE}\ 50\ 30\ 31\ 34\ 30\ 20\ 31\ 31\ 0 \\ {\rm TE}\ 50\ 30\ 31\ 34\ 30\ 20\ 31\ 31\ 0 \\ {\rm TE}\ 50\ 30\ 31\ 34\ 30\ 20\ 31\ 31\ 0 \ 0 \\ {\rm TE}\ 50\ 30\ 31\ 34\ 30\ 20\ 31\ 31\ 0 \ 0 \\ {\rm TE}\ 50\ 30\ 31\ 34\ 30\ 20\ 31\ 31\ 0 \ 0 \ 0 \ 0 \ 0 \ 0 \ 0 \ 0 \ 0 \ 0$                                                                                                    | Filter Reminder<br>Filter Reset<br>Reset<br>RS232 Alert Reset<br>Display message on the OSD | Brightness Mode<br>Lamp Reset<br>Lamp Reset<br>Reset System Alert<br>Up<br>Left<br>Enter (for projection MI<br>Right<br>Down<br>Keystone +<br>Volume -<br>Volume +<br>Brightness                                                                                      | Bright Eco<br>Bright Eco<br>Eco<br>Dynamic<br>Yes<br>No (02 for backward compatible)<br>Off<br>300 hr<br>500 hr<br>1000 hr<br>Yes<br>No<br>Yes<br>n: 1-30 characters<br>                                     |
| -XX(109 0<br>-XX(10 1<br>-XX(110 1<br>-XX(110 3<br>-XX(110 4<br>-XX(111 1<br>-XX(322 0<br>-XX(322 1<br>-XX(322 1<br>-XX(322 1<br>-XX(322 1<br>-XX(322 1<br>-XX(322 1<br>-XX(322 1<br>-XX(323 1<br>-XX(323 1<br>-XX(323 1<br>-XX(32 1<br>-XX(32 1<br>-XX(32 1)<br>-XX(10 1)<br>-XX(10 10<br>-XX(140 11<br>-XX(140 11<br>-XX(140 115<br>-XX(140 15<br>-XX(140 15<br>-XX(140 15<br>-XX(140 15)<br>-XX(140 15<br>-XX(140 15)<br>-XX(140 19)<br>-XX(140 19)<br>-XX(140 20)<br>-XX(140 20)<br>-XX(140 10)<br>-XX(140 11)<br>-XX(140 11)                                                                                              | $\begin{array}{c} TE 5 3 0 3 1 3 0 3 9 2 0 3 0 0 D \\ TE 5 0 3 0 3 1 3 1 3 0 2 0 3 1 0 D \\ TE 3 0 3 0 3 1 3 1 3 0 2 0 3 1 0 D \\ TE 3 0 3 0 3 1 3 1 3 0 2 0 3 2 0 D \\ TE 3 0 3 0 3 1 3 1 3 0 2 0 3 2 0 D \\ TE 3 0 3 0 3 1 3 1 3 0 2 0 3 4 0 D \\ TE 3 0 3 0 3 1 3 1 2 0 3 3 0 D \\ TE 3 0 3 0 3 1 3 1 2 0 3 0 4 D \\ TE 3 0 3 0 3 1 3 1 2 0 3 0 D \\ TE 3 0 3 0 3 1 3 1 2 0 3 0 D \\ TE 3 0 3 0 3 1 3 1 2 0 3 0 D \\ TE 3 0 3 0 3 1 3 1 2 0 3 0 D \\ TE 3 0 3 0 3 1 3 1 2 0 3 0 D \\ TE 3 0 3 0 3 3 2 2 0 3 1 0 D \\ TE 3 0 3 0 3 3 2 2 2 0 3 1 0 D \\ TE 3 0 3 3 3 2 2 2 0 3 1 0 D \\ TE 3 0 3 3 3 2 2 2 0 3 1 0 D \\ TE 3 0 3 0 3 3 2 2 2 0 3 1 0 D \\ TE 3 0 3 0 3 3 2 2 0 3 1 0 D \\ TE 3 0 3 0 3 3 2 2 0 3 1 0 D \\ TE 3 0 3 0 3 3 2 3 2 0 3 1 0 D \\ TE 3 0 3 0 3 3 2 3 0 3 0 D \\ TE 3 0 3 0 3 3 2 3 0 3 0 D \\ TE 3 0 3 0 3 3 2 3 0 3 0 D \\ TE 3 0 3 0 3 1 3 4 3 0 2 0 3 1 3 0 D \\ TE 3 0 3 0 3 1 4 3 0 2 0 3 1 3 0 D \\ TE 3 0 3 0 3 1 4 3 0 2 0 3 1 3 0 D \\ TE 3 0 3 0 3 1 4 3 0 2 3 1 3 1 0 D \\ TE 3 0 3 0 3 1 4 3 0 2 3 1 3 1 0 D \\ TE 3 0 3 0 3 1 4 3 0 2 3 1 3 1 0 D \\ TE 3 0 3 0 3 1 4 3 0 2 3 1 3 1 0 D \\ TE 3 0 3 0 3 1 4 3 0 2 3 1 3 1 0 D \\ TE 3 0 3 0 3 1 4 3 0 2 3 1 3 1 0 D \\ TE 3 0 3 0 3 1 4 3 0 2 3 1 3 1 0 D \\ TE 3 0 3 0 3 1 4 0 2 3 1 3 1 0 D \\ TE 3 0 3 0 3 1 4 0 2 0 3 1 3 1 0 D \\ TE 3 0 3 0 3 1 4 0 2 0 3 1 3 1 0 D \\ TE 3 0 3 0 3 1 4 0 2 0 3 1 3 1 0 D \\ TE 3 0 3 0 3 1 4 0 2 0 3 1 3 1 0 D \\ TE 3 0 3 0 3 1 4 0 2 0 3 1 3 1 0 D \\ TE 3 0 3 0 3 1 4 0 2 0 3 1 3 1 0 D \\ TE 3 0 3 0 3 1 4 0 2 2 3 1 3 0 D \\ TE 3 0 3 0 3 1 4 0 2 2 3 1 3 0 D \\ TE 3 0 3 0 3 1 4 0 2 2 3 1 3 0 D \\ TE 3 0 3 0 3 1 4 0 2 2 3 1 3 0 D \\ TE 3 0 3 0 3 1 4 0 2 2 3 1 3 0 D \\ TE 3 0 3 0 3 1 4 0 2 2 3 1 3 0 D \\ TE 3 0 3 0 3 1 4 0 2 2 3 1 3 0 D \\ TE 3 0 3 0 3 1 4 0 2 2 3 1 0 D \\ TE 3 0 3 0 3 1 4 0 2 2 3 1 0 D \\ TE 3 0 3 0 3 1 4 0 2 2 3 0 D \\ TE 3 0 3 0 3 1 4 0 2 2 3 0 D \\ TE 3 0 0 0 3 1 3 0 D \\ TE 3 0 0 0 3 1 3 0 D \\ TE 3 0 0 0 3 1 3 0 D \\ TE 3 0 0 0 3 1 3 0 D \\ TE 3 0 0 0 3 1 3 0 D \\ TE 3 0 0 0 3 1 3 0 D \\ TE 3 0 0 0 3 1 3 0 D \\ TE 3 0 0 0 3 1 3 0 D \\ TE 3 0 0 0 3 1 3 0 D \\ TE 3 0 0 0 3 1 3 0 D \\ TE 3 0 0 0 3 1 3 0 D \\ TE$                                                                 | Filter Reminder<br>Filter Reset<br>Reset<br>RS232 Alert Reset<br>Display message on the OSD | Brightness Mode<br>Lamp Reset<br>Lamp Reset<br>Reset System Alert<br>Up<br>Left<br>Enter (for projection MI<br>Right<br>Down<br>Keystone +<br>Keystone +<br>Keystone +<br>Stepstene -<br>Volume +<br>Brightness<br>Menu                                               | No Or No Cark Wale Companion()<br>Bright<br>Eco<br>Dynamic<br>Yes<br>No (0/2 for backward compatible)<br>Off<br>300 hr<br>500 hr<br>800 hr<br>1000 hr<br>Yes<br>No<br>Yes<br>n: 1-30 characters<br>ENU)      |
| -XX109 0<br>-XX110 1<br>-XX110 2<br>-XX110 3<br>-XX110 4<br>-XX111 0<br>-XX110 4<br>-XX111 0<br>-XX122 0<br>-XX322 1<br>-XX322 1<br>-XX322 1<br>-XX322 3<br>-XX322 3<br>-XX322 3<br>-XX323 1<br>-XX323 1<br>-XX32 0<br>-XX32 0<br>-XX12 1<br>-XX20 n<br>SEND to emulate<br>-XX140 10<br>-XX140 11<br>-XX140 11<br>-XX140 12<br>-XX140 15<br>-XX140 15<br>-XX140 18<br>-XX140 18<br>-XX140 19<br>-XX140 20<br>-XX140 20<br>-XX140                                                                                                    | $\begin{array}{c} {\rm TE}\ 50\ 30\ 31\ 50\ 39\ 20\ 50\ 00\ 7E\ 50\ 30\ 31\ 31\ 30\ 20\ 31\ 00\ 7E\ 50\ 30\ 31\ 31\ 30\ 20\ 31\ 00\ 7E\ 50\ 30\ 31\ 31\ 30\ 20\ 31\ 00\ 7E\ 50\ 30\ 31\ 31\ 20\ 31\ 00\ 7E\ 50\ 30\ 31\ 31\ 20\ 31\ 00\ 7E\ 50\ 30\ 31\ 31\ 20\ 31\ 00\ 7E\ 50\ 30\ 31\ 31\ 20\ 31\ 00\ 7E\ 50\ 30\ 31\ 31\ 20\ 31\ 00\ 7E\ 50\ 30\ 31\ 31\ 20\ 31\ 00\ 7E\ 50\ 30\ 31\ 31\ 20\ 31\ 00\ 7E\ 50\ 30\ 31\ 31\ 20\ 31\ 00\ 7E\ 50\ 30\ 31\ 31\ 20\ 31\ 31\ 20\ 31\ 31\ 20\ 31\ 00\ 7E\ 50\ 30\ 31\ 31\ 20\ 31\ 00\ 7E\ 50\ 30\ 31\ 31\ 20\ 31\ 31\ 20\ 31\ 00\ 7E\ 50\ 30\ 31\ 31\ 32\ 20\ 31\ 00\ 7E\ 50\ 30\ 31\ 31\ 32\ 20\ 31\ 00\ 7E\ 50\ 30\ 31\ 31\ 32\ 20\ 31\ 00\ 7E\ 50\ 30\ 31\ 31\ 32\ 20\ 31\ 00\ 7E\ 50\ 30\ 31\ 31\ 32\ 20\ 31\ 00\ 7E\ 50\ 30\ 31\ 31\ 30\ 20\ 31\ 31\ 30\ 20\ 7E\ 30\ 31\ 31\ 30\ 20\ 7E\ 30\ 31\ 31\ 30\ 20\ 31\ 31\ 30\ 20\ 7E\ 30\ 31\ 31\ 30\ 20\ 31\ 31\ 30\ 20\ 7E\ 30\ 31\ 31\ 30\ 20\ 31\ 31\ 30\ 20\ 31\ 31\ 30\ 20\ 7E\ 30\ 31\ 31\ 30\ 20\ 31\ 30\ 20\ 31\ 30\ 30\ 31\ 30\ 30\ 31\ 30\ 30\ 31\ 30\ 30\ 31\ 30\ 30\ 31\ 30\ 30\ 31\ 30\ 30\ 31\ 30\ 30\ 31\ 30\ 30\ 31\ 30\ 30\ 31\ 30\ 30\ 31\ 30\ 30\ 31\ 30\ 30\ 31\ 30\ 30\ 31\ 30\ 30\ 31\ 30\ 30\ 31\ 30\ 30\ 30\ 31\ 30\ 30\ 30\ 30\ 30\ 30\ 30\ 30\ 30\ 30$                                                                                                    | Filter Reminder<br>Filter Reset<br>Reset<br>RS232 Alert Reset<br>Display message on the OSD | Brightness Mode<br>Lamp Reset<br>Lamp Reset<br>Reset System Alert<br>Up<br>Left<br>Enter (for projection MI<br>Right<br>Enter (for projection MI<br>Right<br>Resystone +<br>Keystone +<br>Seystone -<br>Volume -<br>Volume -<br>Noume -<br>Brightness<br>Menu<br>Zoom | Bright Eco<br>Bright Eco<br>Evo<br>Dynamic Yes<br>No (02 for backward compatible)<br>Off<br>300 hr<br>500 hr<br>1000 hr<br>Yes<br>No<br>Yes<br>n: 1-30 characters<br>                                        |
| -XX(109 0<br>-XX(10 1<br>-XX(110 2<br>-XX(110 3<br>-XX(110 3<br>-XX(110 4<br>-XX(111 1<br>-XX(322 0<br>-XX(322 1<br>-XX(322 2<br>-XX(322 2<br>-XX(322 3<br>-XX(322 3<br>-XX(322 3<br>-XX(322 3<br>-XX(323 1<br>-XX(32 3<br>-XX(32 3<br>-XX(32 3<br>-XX(32 3<br>-XX(32 3<br>-XX(32 3<br>-XX(32 1<br>-XX(10 1<br>-XX(140 10<br>-XX(140 15<br>-XX(140 15<br>-XX(140 15<br>-XX(140 15<br>-XX(140 15<br>-XX(140 15<br>-XX(140 15<br>-XX(140 15<br>-XX(140 15<br>-XX(140 15<br>-XX(140 15<br>-XX(140 15<br>-XX(140 15<br>-XX(140 17<br>-XX(140 17<br>-XX(140 17<br>-XX(140 18<br>-XX(140 17<br>-XX(140 18<br>-XX(140 18<br>-XX(140 19<br>-XX(140 21<br>-XX(140 21<br>-XX(140 21<br>-XX(140 28<br>-XX(140 28                                                     | $\begin{array}{c} TE 5 3 0 3 1 3 0 3 9 2 0 3 0 0 D \\ TE 5 0 3 0 3 1 3 1 3 0 2 0 3 1 0 D \\ TE 3 0 3 0 3 1 3 1 3 0 2 0 3 1 0 D \\ TE 3 0 3 0 3 1 3 1 3 0 2 0 3 2 0 D \\ TE 3 0 3 0 3 1 3 1 3 0 2 0 3 2 0 D \\ TE 3 0 3 0 3 1 3 1 3 0 2 0 3 4 0 D \\ TE 3 0 3 0 3 1 3 1 2 0 3 3 0 D \\ TE 3 0 3 0 3 1 3 1 2 0 3 3 0 D \\ TE 3 0 3 0 3 1 3 1 2 0 3 3 0 D \\ TE 3 0 3 0 3 1 3 1 2 0 3 0 0 D \\ TE 3 0 3 0 3 1 3 1 2 0 3 0 0 D \\ TE 3 0 3 0 3 1 3 1 2 0 3 0 D \\ TE 3 0 3 0 3 1 3 1 2 0 3 0 D \\ TE 3 0 3 0 3 3 2 2 0 3 1 0 D \\ TE 3 0 3 0 3 3 2 2 2 0 3 1 0 D \\ TE 3 0 3 3 3 2 2 2 0 3 1 0 D \\ TE 3 0 3 3 3 2 2 2 0 3 1 0 D \\ TE 3 0 3 3 3 2 2 2 0 3 1 0 D \\ TE 3 0 3 3 3 2 3 2 2 0 3 1 0 D \\ TE 3 0 3 3 3 2 3 2 2 0 3 1 0 D \\ TE 3 0 3 0 3 3 2 3 2 0 3 1 0 D \\ TE 3 0 3 0 3 3 2 3 0 3 0 D \\ TE 3 0 3 0 3 3 2 0 3 1 0 D \\ TE 3 0 3 0 3 3 4 3 0 2 0 3 1 0 D \\ TE 3 0 3 0 3 1 4 3 0 2 0 3 1 3 0 D \\ TE 3 0 3 0 3 1 4 3 0 2 0 3 1 3 0 D \\ TE 3 0 3 0 3 1 4 3 0 2 0 3 1 3 0 D \\ TE 3 0 3 0 3 1 4 3 0 2 3 1 3 1 0 D \\ TE 3 0 3 0 3 1 4 3 0 2 3 1 3 1 0 D \\ TE 3 0 3 0 3 1 4 3 0 2 3 1 3 1 0 D \\ TE 3 0 3 0 3 1 4 3 0 2 3 1 3 1 0 D \\ TE 3 0 3 0 3 1 4 3 0 2 3 1 3 1 0 D \\ TE 3 0 3 0 3 1 4 3 0 2 3 1 3 1 0 D \\ TE 3 0 3 0 3 1 4 0 2 3 1 3 1 0 D \\ TE 3 0 3 0 3 1 4 0 2 3 1 3 1 0 D \\ TE 3 0 3 0 3 1 4 0 2 3 1 3 1 0 D \\ TE 3 0 3 0 3 1 4 0 2 2 3 1 3 0 D \\ TE 3 0 3 0 3 1 4 0 2 2 3 1 3 0 D \\ TE 3 0 3 0 3 1 4 0 2 2 3 1 3 0 D \\ TE 3 0 3 0 3 1 4 0 2 2 3 1 3 0 D \\ TE 3 0 3 0 3 1 4 0 2 2 3 1 3 0 D \\ TE 3 0 3 0 3 1 4 0 2 2 3 1 3 0 D \\ TE 3 0 3 0 3 1 4 0 2 2 3 1 3 0 D \\ TE 3 0 3 0 3 1 4 0 2 2 3 1 0 D \\ TE 3 0 3 0 3 1 4 0 2 2 3 1 0 D \\ TE 3 0 3 0 3 1 4 0 2 2 3 1 0 D \\ TE 3 0 3 0 3 1 4 0 2 2 3 1 0 D \\ TE 3 0 3 0 3 1 4 0 2 2 3 1 0 D \\ TE 3 0 3 0 3 1 4 0 2 2 3 1 0 D \\ TE 3 0 3 0 3 1 4 0 2 2 3 1 0 D \\ TE 3 0 3 0 3 1 4 0 2 2 3 0 D \\ TE 3 0 3 0 3 1 4 0 2 2 3 0 D \\ TE 3 0 3 0 3 1 4 0 2 2 3 0 D \\ TE 3 0 3 0 3 1 4 0 2 2 3 0 D \\ TE 3 0 0 3 1 3 4 0 2 2 3 0 D \\ TE 3 0 0 0 3 1 3 4 0 2 2 3 0 D \\ TE 3 0 0 0 3 1 3 4 0 2 2 3 0 D \\ TE 3 0 0 0 3 1 3 4 0 2 2 3 0 D \\ TE 3 0 0 0 3 1 3 4 0 2 2 3 0 D \\ TE 3 0 0 0 3 1 3 4 0 2 2 3 0 D \\ TE 3 0 0 $                                                                    | Filter Reminder<br>Filter Reset<br>Reset<br>RS232 Alert Reset<br>Display message on the OSD | Brightness Mode<br>Lamp Reset<br>Lamp Reset<br>Reset System Alert<br>Up<br>Left<br>Enter (for projection MI<br>Right<br>Down<br>Keystone +<br>Keystone +<br>Keystone +<br>Keystone +<br>Volume -<br>Volume +<br>Brightness<br>Menu<br>Zoom<br>Contrast                | No Or No Oak Wale Companion()<br>Bright<br>Eco<br>Dynamic<br>Yes<br>No (0/2 for backward compatible)<br>Off<br>300 hr<br>500 hr<br>1000 hr<br>Yes<br>No<br>Yes<br>n: 1-30 characters<br>ENU)                 |
| -XX109 0<br>-XX110 1<br>-XX110 2<br>-XX110 3<br>-XX110 4<br>-XX111 0<br>-XX110 4<br>-XX111 0<br>-XX1322 0<br>-XX322 1<br>-XX322 1<br>-XX322 3<br>-XX322 3<br>-XX322 3<br>-XX323 0<br>-XX323 1<br>-XX323 0<br>-XX12 1<br>-XX20 1<br>-XX20 1<br>-XX20 1<br>-XX140 10<br>-XX140 11<br>-XX140 13<br>-XX140 13<br>-XX140 14<br>-XX140 15<br>-XX140 15<br>-XX140 18<br>-XX140 18<br>-XX140 28<br>-XX140 28<br>-XX140 28<br>-XX140 47                                                                                                    | $\begin{array}{c} {\rm TE}\ 50\ 30\ 31\ 50\ 39\ 20\ 50\ 00\ 7\\ {\rm TE}\ 50\ 30\ 31\ 31\ 30\ 20\ 31\ 00\ 7\\ {\rm TE}\ 50\ 30\ 31\ 31\ 30\ 20\ 31\ 00\ 7\\ {\rm TE}\ 50\ 30\ 31\ 31\ 30\ 20\ 31\ 00\ 7\\ {\rm TE}\ 50\ 30\ 31\ 31\ 30\ 20\ 31\ 00\ 7\\ {\rm TE}\ 50\ 30\ 31\ 31\ 30\ 20\ 31\ 00\ 7\\ {\rm TE}\ 50\ 30\ 31\ 31\ 30\ 20\ 31\ 00\ 7\\ {\rm TE}\ 50\ 30\ 31\ 31\ 30\ 20\ 31\ 00\ 7\\ {\rm TE}\ 50\ 30\ 31\ 31\ 20\ 31\ 00\ 7\\ {\rm TE}\ 50\ 30\ 31\ 31\ 20\ 31\ 00\ 7\\ {\rm TE}\ 50\ 30\ 31\ 31\ 20\ 31\ 00\ 7\\ {\rm TE}\ 50\ 30\ 31\ 31\ 20\ 31\ 00\ 7\\ {\rm TE}\ 50\ 30\ 33\ 23\ 22\ 03\ 10\ 0\ 7\\ {\rm TE}\ 50\ 30\ 33\ 23\ 22\ 03\ 20\ 00\ 7\\ {\rm TE}\ 50\ 30\ 33\ 23\ 22\ 03\ 20\ 00\ 7\\ {\rm TE}\ 50\ 30\ 33\ 23\ 22\ 03\ 20\ 00\ 7\\ {\rm TE}\ 50\ 30\ 33\ 23\ 22\ 03\ 20\ 00\ 7\\ {\rm TE}\ 50\ 30\ 33\ 23\ 22\ 03\ 10\ 0\ 7\\ {\rm TE}\ 50\ 30\ 31\ 33\ 22\ 20\ 31\ 00\ 7\\ {\rm TE}\ 50\ 30\ 31\ 33\ 22\ 32\ 20\ 31\ 00\ 7\\ {\rm TE}\ 50\ 30\ 31\ 34\ 30\ 20\ 31\ 30\ 00\ 7\\ {\rm TE}\ 50\ 30\ 31\ 34\ 30\ 20\ 31\ 30\ 00\ 7\\ {\rm TE}\ 50\ 30\ 31\ 34\ 30\ 20\ 31\ 30\ 00\ 7\ {\rm TE}\ 50\ 30\ 31\ 34\ 30\ 20\ 31\ 30\ 00\ 7\ {\rm TE}\ 50\ 30\ 31\ 34\ 30\ 20\ 31\ 30\ 00\ 7\ {\rm TE}\ 50\ 30\ 31\ 34\ 30\ 20\ 31\ 30\ 00\ 7\ {\rm TE}\ 50\ 30\ 31\ 34\ 30\ 20\ 31\ 30\ 00\ 7\ {\rm TE}\ 50\ 30\ 31\ 34\ 30\ 20\ 31\ 30\ 00\ 7\ {\rm TE}\ 50\ 30\ 31\ 34\ 30\ 20\ 31\ 30\ 00\ 7\ {\rm TE}\ 50\ 30\ 31\ 34\ 30\ 20\ 31\ 30\ 00\ 7\ {\rm TE}\ 50\ 30\ 31\ 30\ 00\ 7\ {\rm TE}\ 50\ 30\ 31\ 30\ 00\ 7\ {\rm TE}\ 50\ 30\ 31\ 30\ 00\ 7\ {\rm TE}\ 50\ 30\ 31\ 30\ 00\ 7\ {\rm TE}\ 50\ 30\ 31\ 30\ 00\ 7\ {\rm TE}\ 50\ 30\ 31\ 30\ 00\ 7\ {\rm TE}\ 50\ 30\ 31\ 30\ 30\ 30\ 30\ 30\ 30\ 30\ 30\ 30\ 30$                                                                                                    | Filter Reminder<br>Filter Reset<br>Reset<br>RS232 Alert Reset<br>Display message on the OSD | Brightness Mode<br>Lamp Reset<br>Lamp Reset<br>Reset System Alert<br>Up<br>Left<br>Enter (for projection MI<br>Right<br>Down<br>Keystone +<br>Keystone +<br>Keystone +<br>Source<br>Volume +<br>Brightness<br>Menu<br>Zoom<br>Contrast<br>Source                      | Bright Eco<br>Bright Eco<br>Dynamic Yes<br>No (0/2 for backward compatible)<br>Off<br>300 hr<br>500 hr<br>800 hr<br>1000 hr<br>Yes<br>No<br>Yes<br>n: 1-30 characters<br>ENU)                                |

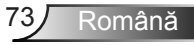

| SEND from projector automatically |                            |                       |                  |                                                                                                    |  |  |  |
|-----------------------------------|----------------------------|-----------------------|------------------|----------------------------------------------------------------------------------------------------|--|--|--|
| 232 ASCII Code                    | HEX Code                   | Function              | Projector Return | Description                                                                                                    |  |  |  |
|                                   |                            | System status         | INFOn            | n : 0/1/2/3/4/5/6/7/8 = Standby/Warming/Cooling/Out of Range/<br>Lamp fail/Fan Lock/Over Temperature/Lamp Hours Running Out |  |  |  |
| READ from proje                   | ector                      |                       |                  |                                                                                                    |  |  |  |
| 222 ASCIL Code                    | HEV Code                   | Function              | Decisator Datum  | Decaviption                                                                                                    |  |  |  |
| 232 ASCH Code                     | IIEA Couc                  | Function              | Trojector Keturn | Description                                                                                                    |  |  |  |
| ~XX121 1                          | 7E 30 30 31 32 31 20 31 0D | Input Source Commands | OKn              | n: 0/1/2/3/5= None/VGA1/VGA2/Video/HDMI                                                                                     |  |  |  |

| ~XX122 1 | 7E 30 30 31 32 32 20 31 0D | Sofware Version       | OKdddd         | dddd: FW version                                                    |
|----------|----------------------------|-----------------------|----------------|---------------------------------------------------------------------|
| ~XX123 1 | 7E 30 30 31 32 33 20 31 0D | Display Mode          | OKn            | n: 0/1/2/3/4/5/6/7                                                  |
|          |                            |                       |                | None/Presentation/Bright/Movie/sRGB/User/Blackboard/3D              |
| ~XX124 1 | 7E 30 30 31 32 34 20 31 0D | Power State           | OKn            | n: 0/1 = Off/On                                                     |
| ~XX125 1 | 7E 30 30 31 32 35 20 31 0D | Brightness            | OKn            | $n = -50 \sim 50$                                                   |
| ~XX126 1 | 7E 30 30 31 32 36 20 31 0D | Contrast              | Okn            | n = -50 ~ 50                                                        |
| ~XX127 1 | 7E 30 30 31 32 37 20 31 0D | Aspect Ratio          | OKn            | n : 0/1/2/3 = 4:3/16:9/Native/AUTO (XGA)                            |
|          |                            |                       |                | n: 0/1/2/3/4 = 4:3/16:9 or 16:10/LBX/Native/AUTO (WXGA)             |
|          |                            |                       |                | *16:9 or 16:10 depend on Screen Type setting                        |
| ~XX128 1 | 7E 30 30 31 32 38 20 31 0D | Color Temperature     | OKn            | n : 0/1/2 = Warm/Medium/Cold                                        |
| ~XX1291  | 7E 30 30 31 32 39 20 31 0D | Projection Mode       | OKn            | n : 0/1/2/3 = Front-Desktop/Rear-Desktop/Front-Ceiling/Rear-Ceiling |
| ~XX150 1 | 7E 30 30 31 35 30 20 31 0D | Information           | OKabbbbccdddde |                                                                     |
|          |                            |                       |                | a : 0/1 = Off/On                                                    |
|          |                            |                       |                | bbbb: Lamp Hour                                                     |
|          |                            |                       |                | cc: source                                                          |
|          |                            |                       |                | 00/01/02/03/05/= None/VGA1/VGA2/Video/HDMI                          |
|          |                            |                       |                | dddd: FW version                                                    |
|          |                            |                       |                | e : Display mode 0/1/2/3/4/5/6/7/8                                  |
|          |                            |                       |                | None/Presentation/Bright/Movie/sRGB/User/Blackboard/DICOM SIM./3D   |
| ~XX151 1 | 7E 30 30 31 35 31 20 31 0D | Model name            | OKn            | n:1/2= XGA/ WXGA                                                    |
| ~XX108 1 | 7E 30 30 31 30 38 20 31 0D | Lamp Hours            | OKbbbb         | bbbb: Lamp Hour                                                     |
| ~XX108 2 | 7E 30 30 31 30 38 20 31 0D | Cumulative Lamp Hours | OKbbbbb        | bbbbb: (5 digits) Total Lamp Hours                                  |
| ~XX321 1 | 7E 30 30 33 32 31 20 31 0D | Filter Usage Hours    | OKbbbb         | bbbb: Filter Usage Hours                                            |
|          |                            |                       |                |                                                                     |

### Instalarea plăcii de montare pe tavan

- 1. Pentru a preveni deteriorarea proiectorului, vă rugăm să utilizați o placă de montare pe tavan Optoma.
- 2. Dacă doriți să utilizați un kit de montare pe tavan de la o parte terță, vă rugăm să vă asigurați că șuruburile utilizate la atașarea unei plăci de montare la proiector corespund următoarelor specificații:
  - Tipul şurubului: M4\*3
  - Lungimea minimă a şurubului: 10 mm

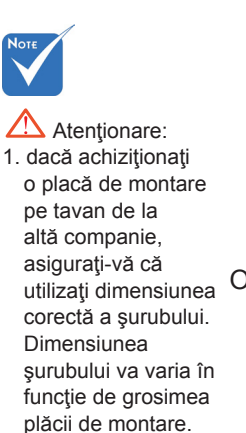

- 2. Asigurati-vă că mențineți un spațiu de cel putin 10 cm dintre tavan şi partea de jos a proiectorului.
- 3. Evitați instalarea proiectorului lângă o sursă de căldură.

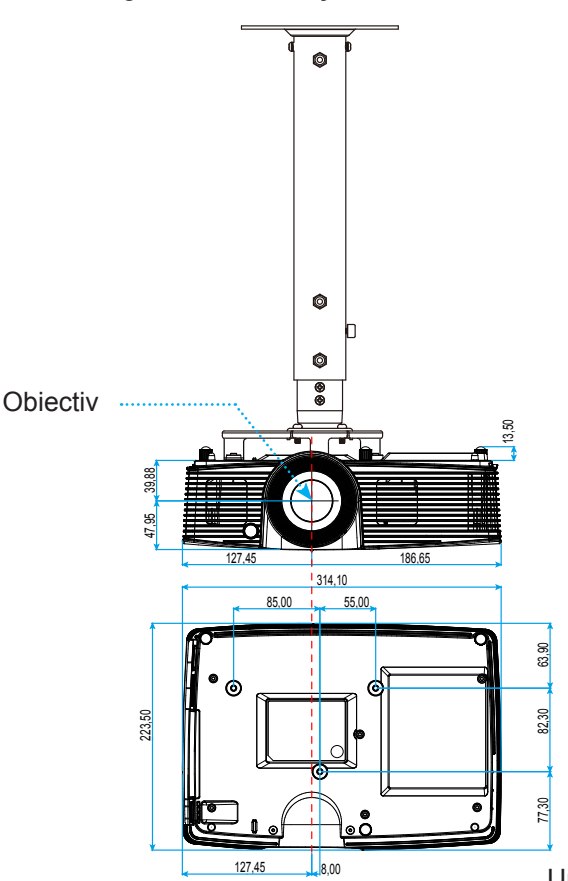

Unități: mm

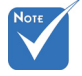

Vă rugăm să rețineți că daunele rezultate din instalarea incorectă vor duce la anularea garanției.

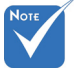

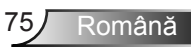

# <u>Anexe</u>

### Oficiile globale Optoma

Pentru servicii sau asistență vă rugăm să contactați oficiul local.

#### SUA

3178 Laurelview Ct. Fremont, CA 94538, SUA www.optomausa.com

Canada

3178 Laurelview Ct. Fremont, CA 94538, SUA www.optomausa.com

888-289-6786 **F** 510-897-8601 services@optoma.com

6 888-289-6786 **Figure 510-897-8601** 

services@optoma.com

#### America Latină

3178 Laurelview Ct. Fremont, CA 94538, SUA www.optomausa.com

888-289-6786 510-897-8601

services@optoma.com

#### Europa

42 Caxton Way, The Watford Business Park Watford. Hertfordshire. WD18 8QZ, Marea Britanie ( +44 (0) 1923 691 800 📄 +44 (0) 1923 691 888 www.optoma.eu Tel service: +44 (0)1923 691865 service@tsc-europe.com

#### Benelux BV

Randstad 22-123 1316 BW Almere Tările de Jos www.optoma.nl

**(** +31 (0) 36 820 0253 +31 (0) 36 548 9052

#### Franța

Bâtiment F 81-83 avenue Edouard Vaillant 92100 Boulogne Billancourt, Franța 🔀 savoptoma@optoma.fr

( +33 1 41 46 12 20 +33 1 41 46 94 35

#### Spania

C/ José Hierro.36 Of. 1C 28522 Rivas VaciaMadrid, Spania

**(**] +34 91 499 06 06 📄 +34 91 670 08 32

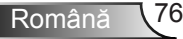

#### Germania

Wiesenstrasse 21 W D40549 Düsseldorf, Germania

#### Scandinavia

Lerpeveien 25 3040 Drammen Norvegia

PO.BOX 9515 3038 Drammen Norvegia

#### Coreea

WOOMI TECH.CO.,LTD. 4F,Minu Bldg.33-14, Kangnam-Ku, 🚺 +82+2+34430004 seoul,135-815, COREEA

#### Japonia

東京都足立区綾瀬3-25-18 株式会社オーエス コンタクトセンター:0120-380-495

#### Taiwan

12F., No.213, Sec. 3, Beixin Rd., Xindian Dist., New Taipei City 231, Taiwan, R.O.C. www.optoma.com.tw

info@os-worldwide.com www.os-worldwide.com

**(**] +886-2-8911-8600 **+886-2-8911-6550** services@optoma.com.tw asia.optoma.com

#### Hong Kong

Unit A, 27/F Dragon Centre, 79 Wing Hong Street, Cheung Sha Wan, Kowloon, Hong Kong

+852-2396-8968 +852-2370-1222 www.optoma.com.hk

#### China

5F, No. 1205, Kaixuan Rd., Changning District Shanghai, 200052, China

**(** +86-21-62947376 +86-21-62947375 www.optoma.com.cn

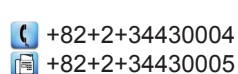

( +49 (0) 211 506 6670 +49 (0) 211 506 66799 🖂 info@optoma.de

+47 32 98 89 90 闹 +47 32 98 89 99 🖂 info@optoma.no

Română

### Regulament și Note de siguranță

Această anexă enumeră notele generale ale proiectorului. Notă FCC

Acest aparat a fost testat și s-a constatat că respectă limitele pentru un dispozitiv digital de clasa B, în conformitate cu Partea 15 a regulilor FCC. Aceste limite sunt concepute pentru a oferi o protecție rezonabilă împotriva interferențelor dăunătoare în cazul unei instalări rezidențiale. Acest aparat generează, utilizează și poate radia energie de frecvență și dacă nu este instalat și utilizat conform instrucțiunilor, poate cauza interferențe dăunătoare comunicațiilor radio.

Cu toate acestea, nu există nicio garanție că nu vor apărea interferențe la o anumită instalare. Dacă acest aparat cauzează interferențe dăunătoare pentru recepția radio sau de televiziune, care pot fi determinate prin pornirea sau oprirea aparatului, utilizatorul este încurajat să încerce să corecteze interferența prin una sau mai multe dintre următoarele măsuri:

- Reorientarea sau repoziţionarea antenei de recepţie.
- Creşterea distanţei dintre aparat şi receptor.
- Conectaţi aparatul la o priză pe un circuit diferit de cel la care este conectat receptorul.
- Consultați distribuitorul sau un tehnician radio/TV cu experiență pentru ajutor.

#### Notă: Cabluri ecranate

Toate conexiunile cu alte dispozitive de calcul trebuie să fie efectuate utilizând cabluri ecranate pentru a menține conformitatea cu reglementările FCC.

#### Atenție

Schimbările sau modificările care nu sunt aprobate expres de către producător ar putea anula autoritatea utilizatorului, care se acordă de către Comisia Federală de Comunicații, pentru a opera acest proiector.

#### Condiții de funcționare

Acest aparat respectă Partea 15 a Regulilor FCC. Funcționarea este supusă următoarelor două condiții:

- 1. Acest aparat nu poate provoca interferențe dăunătoare și
- Acest aparat trebuie să accepte orice interferență primită, inclusiv interferențe care pot provoca funcționare defectuoasă.

#### Notă: Utilizatori din Canada

Acest aparat digital de clasa B respectă normele canadiene ICES-003.

#### Remarque à l'intention des utilisateurs canadiens

Cet appareil numérique de la classe B est conforme à la norme NMB-003 du Canada.

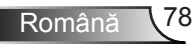

# Declarație de conformitate pentru țările din UE

- Directiva CEM 2004/108/CE (inclusiv modificările)
- Directiva privind tensiunea joasă 2006/95/CE
- Directiva R & TTE 1999/5/CE (dacă produsul are funcția FR)

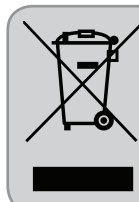

#### Instrucțiuni de eliminare

Nu aruncați acest aparat electronic în coșul de gunoi când renunțați la el. Pentru a reduce poluarea și a asigura protecția maximă a mediului la nivel global, vă rugăm să-l reciclați.

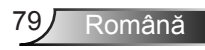